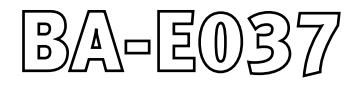

14698a

# CE PLVario-NET PLVario-NET/MBUS PLVario-NET/MODBUS/RTU PLVario-NET/AE

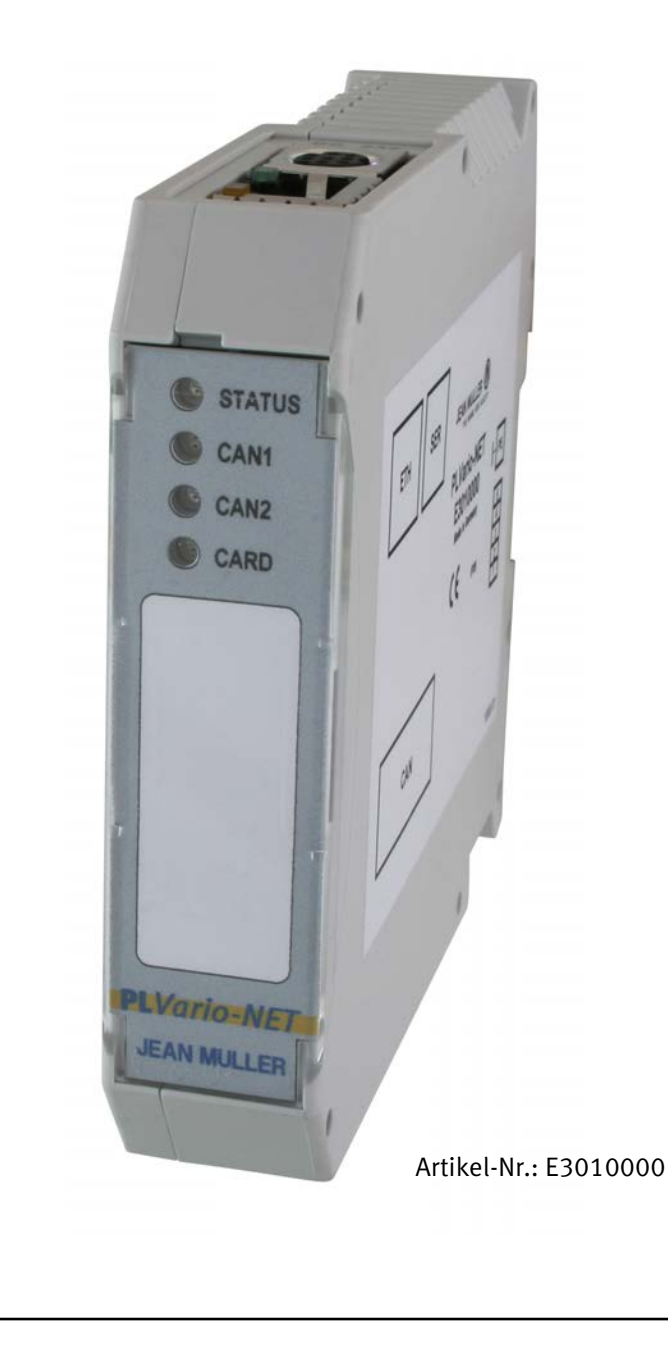

# Ausgabestände

| Datum      | Beschreibung, Änderungen                                                                                                    |
|------------|----------------------------------------------------------------------------------------------------|
| 14.09.2007 | Erstausgabe (Softwareversion 1.13)                                                                                          |
| 03.12.2007 | Textkorrekturen                                                                                                    |
| 06.08.2008 | Benutzerebenen-Verwaltung (Softwareversion 1.25)                                                                            |
| 09.01.2009 | Modbus/TCP Gateway Process (Softwareversion 1.27)                                                                           |
| 10.03.2009 | Statusseite für Modul-Bootloader (Softwareversion 1.130)                                                                    |
| 20.07.2009 | Mehrfach (4) Panel-Betrieb/EE07 Unterstützung/Blockweise Datenpufferung (Softwareversion 2.100)                             |
| 11.01.2010 | Webseiten-Darstellung mit Namen/automatische oder manuelle Systemorganisation/<br>neuer Tab Dienste (Softwareversion 2.112) |
| 06.03.2010 | Refreshzeit von 1s auf 5s erhöht (Softwareversion 2.113)                                                                    |
| 13.12.2010 | Modbus/TCP/RTU Datenmodel neu strukturiert (Softwareversion 2.121)                                                          |
| 06.05.2011 | Modul-Status Informationen hinzugefügt, monochrome Schaltstellungsanzeige (Softwareversion 2.131)                           |
| 22.10.2012 | Neue FW 2.200 mit geänderter WEB-Oberfläche, FTP-Server                                                                     |
| 01.07.2013 | Neue FW 2.220 Zweisprachig Deutsch/Englisch                                                                                 |
| 16.12.2013 | Neue FW 2.221 Mehrsprachig Deutsch/Englisch/Französisch                                                                     |
| 14.01.2014 | Neue FW 2.222 Modbus Input Register Belegung angepasst                                                                      |

Die Betriebsanleitung muss dem Anwender stets zur Verfügung gestellt und in der Nähe des Gerätes aufbewahrt werden.

Für die Fehlerfreiheit der vorliegenden Dokumentation sowie für Schäden, die durch die Benutzung der Dokumentation entstehen, kann keine Haftung übernommen werden.

Da sich Fehler trotz aller Bemühungen nie vollständig vermeiden lassen, sind wir für Hinweise dankbar. Wir sind bestrebt uns bekannt gewordene Fehler so schnell wie möglich zu beheben.

Die in dieser Dokumentation erwähnten Bezeichnungen sind in manchen Fällen auch eingetragene Warenzeichen und

unterliegen als solche den gesetzlichen Bestimmungen. Alle eingetragenen Warenzeichen sind Eigentum der jeweiligen Firmen und werden von uns anerkannt.

Abweichende Firmwarestände können in der Darstellung differenzieren, so dass wir für die vollständige Übereinstimmung keine Gewähr übernehmen können.

Falls Ihnen beim Lesen dieser Betriebsanleitung Fehler auffallen, so bitten wir Sie uns diese mitzuteilen. Für Anregungen und Verbesserungsvorschläge sind wir Ihnen dankbar.

# Inhaltsverzeichnis

| 1 | Ausg       | abestände                                                   | 2       |
|---|------------|-------------------------------------------------------------|---------|
| 2 | Inhal      | tsverzeichnis                                               | 3       |
| 3 | Allge      | meines                                                      | 5       |
|   | 3.1        | Bestimmung des vorliegenden Dokuments                       | 5       |
|   | 3.2        | Erforderliche Grundkenntnisse                               | 5       |
|   | 3.3        | Gültigkeitsbereich                                          | 5       |
|   | 3.4        | Bestimmungsgemäßer Gebrauch                                 | 5       |
|   | 3.5        | Kontrolle                                                   | 5       |
|   | 3.6        | Lieferumfang                                                | 5       |
|   | 3.7        | Wartungshinweise                                            | 5       |
|   | 3.8        | Aktuelle Informationen                                      | 5       |
|   | 3.9        | Marken- und Produktnamen                                    | 5       |
| 4 | Allge      | meine Modulbeschreibung                                     | 6       |
|   | 4.1        | Leistungsmerkmale des PLVario-NET                           | 6       |
|   | 4.2        | Technische Daten                                            | 6       |
| 5 | Insta      | llation                                                     | 7       |
|   | 5.1        | Montage                                                     | 7       |
|   |            | 5.1.1 Einbauort                                             | 7       |
|   |            | 5.1.2 Schutzleiterkontakt                                   | 7       |
|   |            | 5.1.3 Versorgungsspannung, Feldbus                          | 7       |
|   | 5.2        | Anschluss                                                   | 7       |
|   |            | 5.2.1 Bus-/Versorgungsanschuss                              | 7       |
|   |            | 5.2.2 Busanschluss                                          | 7       |
|   |            | 5.2.3 Busterminierung                                       | 7       |
|   |            | 5.2.4 Systembus mittels Kabel verlängern                    | 8       |
|   | 5.3        | LED Anzeigen                                                | 8       |
|   |            | 5.3.1 LED-STATUS                                            | 8       |
|   |            | 5.3.2 LED-CAN1 (Systembus) Betrieb-/                        |         |
|   |            | Fehleranzeige (bicolor)                                     | 8       |
|   |            | 5.3.3 LED-CAN2 (2.Bus) Betrieb-/                            | _       |
|   |            | Fehleranzeige (bicolor)                                     | 8       |
|   |            | 5.3.4 LED-CARD                                              | 0       |
|   |            | (Speicherkarten Status-LED, Grun)                           | 8       |
| 6 | Schri      | ittweise Inbetriebnahme des Systems                         | 9       |
|   | 6.1        | Schritt 1: vorrausetzungen                                  | 9       |
|   | 0.2        | 6.2.1 Pusierdrahtung korrokt?                               | 9       |
|   |            | 6.2.2 Bus Terminiorung vorhanden?                           | 9       |
|   |            | 6.2.2 Dus-terminierung vontanuen:                           | 9       |
|   | 62         | Schritt 2. Notzworkinstallation                             | 9       |
|   | 0.5        | 6.2.1 Erctinctallation                                      | 2       |
|   | 6 1        | 0.5.1 EISIIISIdiidii0ii<br>Schritt 4: Notzworkkonfiguration | 9       |
|   | 0.4<br>4 E | Schritt E. DIVaria NET Modulkonfiguration                   | 9<br>10 |
|   | 6.5        | Schritt 6. Konfiguration der Systemkomponenten              | 10      |
| _ | 0.0        |                                                             | 10      |
| 7 | Konfi      | guration                                                    | 11      |
|   | 7.1        | Benutzeroberfläche                                          | 11      |
|   | 7.2        | Menü: Modulkonfiguration                                    | 11      |
|   |            | /.2.1 Modulname                                             | 11      |
|   |            | /.2.2 litel-1/2                                             | 11      |
|   |            | 7.2.3 Systemzeit                                            | 11      |
|   |            | 7.2.4 Benutzerebene                                         | 12      |

|   |                                  | 7.2.5                                                                  | Menii: M                                                                                                    | odul Status Übersicht                                                                                                    | 12                                                                                           |
|---|----------------------------------|------------------------------------------------------------------------|----------------------------------------------------------------------------------------------------|----------------------------------------------------------------------------------------------------|----------------------------------------------------------------------------------------------|
|   |                                  | ,,                                                                     | 7.2.5.1                                                                                                    | Modulbezeichnung                                                                                                    | 12                                                                                           |
|   |                                  |                                                                        | 7.2.5.2                                                                                                    | Modultyp                                                                                                    | 12                                                                                           |
|   |                                  |                                                                        | 7 2 5 3                                                                                                    | Seriennummer                                                                                                    | 12                                                                                           |
|   |                                  |                                                                        | 7254                                                                                                    | Softwareversion                                                                                                    | 12                                                                                           |
|   | 73                               | Menü                                                                   | Freignis                                                                                                    | Solution                                                                                                    | 13                                                                                           |
|   | 7.4                              | Menii.                                                                 | Netzwerk                                                                                                    |                                                                                                    | 13                                                                                           |
|   | /.4                              | 7 / 1                                                                  | Automat                                                                                                    | ische Netzwerknarameter                                                                                                    | 13                                                                                           |
|   |                                  | 74.1                                                                   | Statisch                                                                                                    | Netzwerkparameter                                                                                                    | 13                                                                                           |
|   | 75                               | Monii.                                                                 | Client-Die                                                                                                    | ncto                                                                                                    | 13                                                                                           |
|   | 1.5                              | 7 5 1                                                                  | Zoitsvnc                                                                                                    | hronisation                                                                                                    | 13                                                                                           |
|   |                                  | 7.5.1                                                                  | FTP_Clip                                                                                                    | nt                                                                                                    | 1/                                                                                           |
|   |                                  | 7.5.2                                                                  | Monüi S                                                                                                    | nvor-Dionsto                                                                                                    | 14                                                                                           |
|   |                                  | 1.5.5                                                                  |                                                                                                    | ETD Sonior                                                                                                    | 14                                                                                           |
|   |                                  |                                                                        | 7.5.5.1                                                                                                    | Tolpot Sonior                                                                                                    | 14                                                                                           |
|   |                                  | 7 6 4                                                                  | 7.5.5.Z                                                                                                    | Dianata                                                                                                    | 14                                                                                           |
|   |                                  | 7.5.4                                                                  |                                                                                                    |                                                                                                    | 14                                                                                           |
|   |                                  |                                                                        | 7.5.4.1                                                                                                    | (Dynamic Data Server)                                                                                                    | 1 /                                                                                          |
|   |                                  |                                                                        | 7512                                                                                                    | (Dynamic Data Server)                                                                                                    | 14                                                                                           |
|   | 7 /                              | M + ++ **                                                              | /.5.4.2                                                                                                    | Modbus/ICP Server                                                                                                    | 14                                                                                           |
|   | 7.6                              |                                                                        | Mail-Clier                                                                                                    | it Konnguration                                                                                                    | 15                                                                                           |
|   |                                  | 7.6.1                                                                  | Kontoeir                                                                                                    | Mail Deviaters                                                                                                    | 15                                                                                           |
|   |                                  |                                                                        | 7.6.1.1                                                                                                    | Mall Berichte                                                                                                    | 4 -                                                                                          |
|   |                                  | 7 ( )                                                                  | AA . 1 A.L .                                                                                                    | (Energiedaten-Report)                                                                                                    | 15                                                                                           |
|   |                                  | /.6.2                                                                  | Mail Alai                                                                                                    | mmelaungen                                                                                                    | 15                                                                                           |
|   | /./                              | Menu:                                                                  | Alarm                                                                                                    |                                                                                                    | 15                                                                                           |
|   | 7.8                              | Menu:                                                                  | Organisat                                                                                                    | ion                                                                                                    | 16                                                                                           |
|   |                                  | 7.8.1                                                                  | Modul-O                                                                                                    | rganisation                                                                                                    |                                                                                              |
|   |                                  |                                                                        | [CAN-Bu                                                                                                    | s Adressen vergeben]                                                                                                    | 16                                                                                           |
|   | 7.9                              | Menü:                                                                  | Service                                                                                                    |                                                                                                    | 17                                                                                           |
|   |                                  | 7.9.1                                                                  | Servicef                                                                                                    | unktionen (Mastermodul)                                                                                                    | 17                                                                                           |
|   |                                  |                                                                        | 7.9.1.1                                                                                                    | Werkseinstellung setzen                                                                                                    | 17                                                                                           |
|   |                                  |                                                                        | 7.9.1.2                                                                                                    | Mastermodul: Neustart                                                                                                    | 17                                                                                           |
|   |                                  |                                                                        | 7.9.1.3                                                                                                    | Master-Einstellungen speichern                                                                                                    | 17                                                                                           |
|   |                                  |                                                                        | 7.9.1.4                                                                                                    | Master-Einstellungen                                                                                                    |                                                                                              |
|   |                                  |                                                                        |                                                                                                    | Rücksichern                                                                                                    | 17                                                                                           |
|   |                                  |                                                                        | 7.9.1.5                                                                                                    | Aktualisierung vorbereiten                                                                                                    | 17                                                                                           |
|   |                                  | 7.9.2                                                                  | Servicef                                                                                                    | unktionen (Anwendung auf                                                                                                    |                                                                                              |
|   |                                  |                                                                        | alle Mod                                                                                                    | ule)                                                                                                    | 17                                                                                           |
|   |                                  |                                                                        | 7.9.2.1                                                                                                    | Min-/Max Aktualwerte $\rightarrow$                                                                                                    |                                                                                              |
|   |                                  |                                                                        |                                                                                                    | Zurücksetzen                                                                                                    | 17                                                                                           |
|   |                                  |                                                                        |                                                                                                    |                                                                                                    |                                                                                              |
|   |                                  |                                                                        | 7.9.2.2                                                                                                    | Min-/Max Mittelwerte →                                                                                                    |                                                                                              |
|   |                                  |                                                                        | 7.9.2.2                                                                                                    | Min-/Max Mittelwerte →<br>Zurücksetzen                                                                                                    | 17                                                                                           |
|   |                                  |                                                                        | 7.9.2.2<br>7.9.2.3                                                                                                    | Min-/Max Mittelwerte →<br>Zurücksetzen<br>Modul-Einstellungen speichern                                                                                                    | 17<br>17                                                                                     |
|   |                                  |                                                                        | 7.9.2.2<br>7.9.2.3<br>7.9.2.4                                                                                                 | Min-/Max Mittelwerte →<br>Zurücksetzen<br>Modul-Einstellungen speichern<br>Modul-Einstellungen rücksichern                                                                                                    | 17<br>17<br>17                                                                               |
|   |                                  |                                                                        | 7.9.2.2<br>7.9.2.3<br>7.9.2.4<br>7.9.2.5                                                                                      | Min-/Max Mittelwerte →<br>Zurücksetzen<br>Modul-Einstellungen speichern<br>Modul-Einstellungen rücksichern<br>Alle Module aktualisieren                                                                                                    | 17<br>17<br>17<br>17                                                                         |
|   |                                  | 7.9.3                                                                  | 7.9.2.2<br>7.9.2.3<br>7.9.2.4<br>7.9.2.5<br>Objektve                                                                          | Min-/Max Mittelwerte →<br>Zurücksetzen<br>Modul-Einstellungen speichern<br>Modul-Einstellungen rücksichern<br>Alle Module aktualisieren<br>erzeichnis                                                                                                    | 17<br>17<br>17<br>17<br>17                                                                   |
|   |                                  | 7.9.3<br>7.9.4                                                         | 7.9.2.2<br>7.9.2.3<br>7.9.2.4<br>7.9.2.5<br>Objektve<br>Diagnos                                                               | Min-/Max Mittelwerte →<br>Zurücksetzen<br>Modul-Einstellungen speichern<br>Modul-Einstellungen rücksichern<br>Alle Module aktualisieren<br>erzeichnis<br>edaten                                                                                                    | 17<br>17<br>17<br>17<br>17<br>17                                                             |
| 8 | Firm                             | 7.9.3<br>7.9.4<br>ware Up                                              | 7.9.2.2<br>7.9.2.3<br>7.9.2.4<br>7.9.2.5<br>Objektve<br>Diagnose                                                              | Min-/Max Mittelwerte →<br>Zurücksetzen<br>Modul-Einstellungen speichern<br>Modul-Einstellungen rücksichern<br>Alle Module aktualisieren<br>erzeichnis<br>edaten                                                                                                    | 17<br>17<br>17<br>17<br>17<br>17<br>17<br><b>18</b>                                          |
| 8 | <b>Firm</b><br>8.1               | 7.9.3<br>7.9.4<br><b>ware Up</b><br>Firmwa                             | 7.9.2.2<br>7.9.2.3<br>7.9.2.4<br>7.9.2.5<br>Objektve<br>Diagnos<br>dates                                                      | Min-/Max Mittelwerte →<br>Zurücksetzen<br>Modul-Einstellungen speichern<br>Modul-Einstellungen rücksichern<br>Alle Module aktualisieren<br>erzeichnis<br>edaten                                                                                                    | 17<br>17<br>17<br>17<br>17<br>17<br>17<br><b>18</b><br>18                                    |
| 8 | <b>Firm</b><br>8.1<br>8.2        | 7.9.3<br>7.9.4<br><b>ware Up</b><br>Firmwa<br>Firmwa                   | 7.9.2.2<br>7.9.2.3<br>7.9.2.4<br>7.9.2.5<br>Objektve<br>Diagnos<br>dates<br>medateien<br>are Update                           | Min-/Max Mittelwerte →<br>Zurücksetzen<br>Modul-Einstellungen speichern<br>Modul-Einstellungen rücksichern<br>Alle Module aktualisieren<br>erzeichnis<br>edaten                                                                                                    | 17<br>17<br>17<br>17<br>17<br>17<br>17<br><b>18</b><br>18<br>18                              |
| 8 | <b>Firm</b><br>8.1<br>8.2<br>8.3 | 7.9.3<br>7.9.4<br>Firmwa<br>Firmwa<br>Firmwa                           | 7.9.2.2<br>7.9.2.3<br>7.9.2.4<br>7.9.2.5<br>Objektve<br>Diagnose<br>dates<br>uredateien<br>ure Update<br>ure Update           | Min-/Max Mittelwerte →<br>Zurücksetzen<br>Modul-Einstellungen speichern<br>Modul-Einstellungen rücksichern<br>Alle Module aktualisieren<br>erzeichnis<br>edaten<br>e des PLVario-NET Moduls<br>e eines PLVario-Slave Moduls                                                                    | 17<br>17<br>17<br>17<br>17<br>17<br>17<br><b>18</b><br>18<br>18<br>18                        |
| 8 | <b>Firm</b><br>8.1<br>8.2<br>8.3 | 7.9.3<br>7.9.4<br>Firmwa<br>Firmwa<br>Firmwa<br>8.3.1                  | 7.9.2.2<br>7.9.2.3<br>7.9.2.4<br>7.9.2.5<br>Objektve<br>Diagnose<br>dates<br>rredateien<br>rre Update<br>Firmware             | Min-/Max Mittelwerte →<br>Zurücksetzen<br>Modul-Einstellungen speichern<br>Modul-Einstellungen rücksichern<br>Alle Module aktualisieren<br>erzeichnis<br>edaten<br>e des PLVario-NET Moduls<br>e eines PLVario-Slave Moduls<br>eupdate einzeln durchführen                                     | 17<br>17<br>17<br>17<br>17<br>17<br>17<br>17<br>18<br>18<br>18<br>18<br>18<br>18             |
| 8 | <b>Firm</b><br>8.1<br>8.2<br>8.3 | 7.9.3<br>7.9.4<br><b>ware Up</b><br>Firmwa<br>Firmwa<br>8.3.1<br>8.3.2 | 7.9.2.2<br>7.9.2.3<br>7.9.2.4<br>7.9.2.5<br>Objektve<br>Diagnose<br>dates<br>aredateien<br>are Update<br>Firmware<br>Firmware | Min-/Max Mittelwerte →<br>Zurücksetzen<br>Modul-Einstellungen speichern<br>Modul-Einstellungen rücksichern<br>Alle Module aktualisieren<br>erzeichnis<br>edaten<br>e des PLVario-NET Moduls<br>e eines PLVario-Slave Moduls<br>eupdate einzeln durchführen<br>eupdate aller Module durchführen | 17<br>17<br>17<br>17<br>17<br>17<br>17<br>17<br>17<br>18<br>18<br>18<br>18<br>18<br>19<br>20 |

| 9 | Mod | Bus-Gat           | eway Dienste                           | 21 |
|---|-----|-------------------|----------------------------------------|----|
|   | 9.1 | Dienst aktivieren |                                        |    |
|   | 9.2 | Modbu             | s Protokolle (Gateway-Dienste)         | 21 |
|   |     | 9.2.1             | Unterstützte Funktionen                | 21 |
|   |     | 9.2.2             | Derzeit nicht verwendete Funktionen    | 21 |
|   | 9.3 | Projekt           | ierungshinweise                        | 21 |
|   |     | 9.3.1             | Modbus/TCP                             | 21 |
|   |     | 9.3.2             | Modbus/RTU                             | 21 |
|   |     |                   | 9.3.2.1 RS-485 Anschluss               | 21 |
|   | 9.4 | Gerätes           | selektion                              | 22 |
|   |     | 9.4.1             | Modbus/TCP Device Selektion            | 22 |
|   |     | 9.4.2             | Modbus/RTU Device Selektion            | 22 |
|   | 9.5 | Modbu             | s Adressierungsschema                  | 22 |
|   |     | 9.5.1             | Subkomponenten, Funktionsmodule        | 22 |
|   |     | 9.5.2             | Datenmodel, Strukturen                 | 22 |
|   |     | 9.5.3             | Verwendete Datentypen                  | 22 |
|   | 9.6 | Fehlern           | neldungen (Exception Responses)        | 23 |
|   | 9.7 | Modbu             | dbus Datenstruktur-Tabellen            |    |
|   |     | 9.7.1             | Modbus Datenstruktur-Tabelle           |    |
|   |     |                   | für Funktionsmodule -EM3, -EE06, -EE07 | 24 |
|   |     |                   | 9.7.1.1 Input Register                 |    |
|   |     |                   | (-EM3, -EE06, -EE07)                   | 24 |

| 9.7.2           | Modbus Datenstruktur-Tabelle<br>für die Modulerweiterung -EM3/DIX<br>9.7.2.1 Input Registers<br>(-EM3/DIX) E3010110 | 27<br>27 |
|-----------------|----------------------------------------------------------------------------------------------------|----------|
| 10 PLVario-NET/ | MBUS (Art.Nr.E3010001)                                                                                              | 28       |
| 10.1 Definiti   | ion                                                                                                    | 28       |
| 10.1.1          | Eigenschaften                                                                                                    | 28       |
| 10.1.2          | Anschluss an den MBus                                                                                               | 28       |
| 10.1.3          | Konfiguration                                                                                                    | 28       |
|                 | 10.1.3.1 Einstellungen im                                                                                           |          |
|                 | PLVario-System                                                                                                    | 28       |
|                 | 10.1.3.2 Einstellungen über den MBus                                                                                | 28       |
| 10.1.4          | Sekundäradressen                                                                                                    | 28       |
|                 | 10.1.4.1 Baudrate                                                                                                   | 28       |
| 10.1.5          | Nutzdaten                                                                                                    | 28       |
|                 | 10.1.5.1 Eingangsdaten                                                                                              | 28       |
|                 | 10.1.5.2 Ausgangsdaten                                                                                              | 28       |
|                 | 10.1.5.3 Bedeutung der einzelnen<br>Positionen                                                                      | 30       |
| 10.1.6          | Aus Sicht des MBus Master über alle                                                                                 | 20       |
| 101110          | Teilnehmer (Slave Search)                                                                                           | 30       |

# 3 Allgemeines

# 3.1 Bestimmung des vorliegenden Dokuments

Die vorliegende Betriebsanleitung beschreibt das Netzwerkmodul PLVario-NET.

Die Betriebsanleitung richtet sich an

- Planer
- Betreiber
- Inbetriebsetzer
- $\cdot$  Service- und Wartungspersonal

# 3.2 Erforderliche Grundkenntnisse

Dieses Gerät ist ausschließlich durch qualifiziertes Personal gemäß den Sicherheitsbestimmungen und Vorschriften einzusetzen und zu verwenden. Bei Gebrauch des Gerätes sind zusätzlich die für den jeweiligen Anwendungsfall erforderlichen Rechts- und Sicherheitsvorschriften zu beachten.

Qualifiziertes Personal sind Personen, die mit Aufstellung, Montage, Inbetriebsetzung und Betrieb des Produktes vertraut sind und über die ihrer Tätigkeit entsprechenden Qualifikationen verfügen:

- Ausbildung oder Unterweisung bzw. Berechtigung, Stromkreise und Geräte gemäß den Standards der Sicherheitstechnik ein- und auszuschalten, frei zuschalten, zu erden und zu kennzeichnen.
- Ausbildung oder Unterweisung gemäß den Standards der Sicherheitstechnik in Pflege und Gebrauch angemessener Sicherheitsausrüstung.

# 3.3 Gültigkeitsbereich

Die Betriebsanleitung ist gültig für folgende Liefervarianten des Geräts:

| PLVario-NET               | E3010000 |
|---------------------------|----------|
| PLVario-NET/MBUS          | E3010001 |
| PLVario-NET/MODBUS/RTU    | E3010002 |
| PLVario-NET/AE            | E3010003 |
| PLVario-NET/AE/MBUS       | E3010004 |
| PLVario-NET/AE/MODBUS/RTU | E3010005 |
|                           |          |

# 3.4 Bestimmungsgemäßer Gebrauch

Das PLVario-NET Modul ist für den Einbau in ortsfesten und wettergeschützten Schalttafeln geeignet.

**Achtung!** Leitende Schalttafeln müssen geerdet sein. Durch die hohe Störfestigkeit ist das PLVario-NET Modul für den kontinuierlichen, nicht überwachten Betrieb geeignet.

# 3.5 Kontrolle

Der einwandfreie und sichere Betrieb dieses Gerätes setzt einen sachgemäßen Transport, fachgerechte Lagerung, Aufstellung und Montage, sowie sorgfältige Bedienung und Instandhaltung voraus. Wenn anzunehmen ist, dass ein gefahrloser Betrieb nicht mehr möglich ist, so ist das Gerät unverzüglich außer Betrieb zu setzen und gegen unbeabsichtigte Inbetriebnahme zu sichern. Das Gerät ist durch Sichtkontrolle auf einwandfreien mechanischen Zustand zu prüfen. Es ist anzunehmen, dass ein gefahrloser Betrieb nicht mehr möglich ist, wenn das Gerät z.B.

- sichtbare Beschädigungen aufweist,
- · trotz intakter Spannungsversorgung nicht mehr arbeitet,

· längere Zeit ungünstigen Verhältnissen bei Lagerung und Transportbeanspruchung ausgesetzt war.

Prüfen Sie bitte den Lieferumfang auf Vollständigkeit, bevor Sie mit der Installation des Gerätes beginnen.

# 3.6 Lieferumfang

- PLVario-NET Modul (Artikel-Nr. E3010000).
- · 5-pol. Tragschienen-Busverbinder für Modulmaß 22,5mm
- · 5-pol. Steckerteil
- 5-pol. Buchsenteil
- · Kurzanleitung Inbetriebnahme PLVario-System
- $\cdot$  120 Ohm Abschlusswiderstand

# 3.7 Wartungshinweise

Das Gerät wird vor der Auslieferung verschiedenen Sicherheitsprüfungen unterzogen. Wird das Gerät geöffnet, so müssen die Sicherheitsprüfungen wiederholt werden. Für Geräte, die nicht im Herstellerwerk geöffnet wurden, kann keine Gewährleistung übernommen werden. Instandsetzungs- und Kalibrierarbeiten können nur im Herstellerwerk durchgeführt werden. Das Gerät kann als Elektronikschrott gemäß den gesetzlichen Bestimmungen der Wiederverwertung zugeführt werden.

Die Betriebsanleitung muss dem Anwender stets zur Verfügung gestellt und in der Nähe des Gerätes aufbewahrt werden.

# 3.8 Aktuelle Informationen

Bei Fragen, die nicht in dieser Gebrauchsanleitung beschrieben sind wenden Sie sich bitte direkt an uns. Für die Bearbeitung von Fragen benötigen wir folgende Angaben:

- $\cdot$  Gerätebezeichnung (siehe Typenschild)
- · Seriennummer (siehe Kennzeichnung unterhalb der Gerätefrontblende)
- · Genaue Fehlerbeschreibung
- · Aktueller Firmware Stand

# Sie erreichen uns:

Jean Müller GmbH Elektrotechnische Fabrik H.J.-Müller-Straße 7 65343 Eltville am Rhein

Tel.:+49 6123 604-332E-Mail:service@jeanmueller.deInternet:www.jeanmueller.de

# 3.9 Marken- und Produktnamen

Alle Marken- und Produktnamen sind Warenzeichen oder eingetragene Warenzeichen der jeweiligen Titelhalter.

#### 4 Allgemeine Modulbeschreibung

#### 4.1 Leistungsmerkmale des PLVario-NET

Das PLVario-NET Modul ist als zentrale Einheit des PLVario-Systems verantwortlich für die Verwaltung der angeschlossenen PLVario-Modulkomponenten. Gleichzeitig arbeitet das Modul als Bindeglied zwischen der modularen Messwert-Erfassung und einem Ethernet (TCP/IP) basierten Netzwerk. Folgende allgemeine Funktionen werden bereitgestellt:

- · Organisation der Modul Interkommunikation (CANopen NMT-Master)
- Verwaltung aller angeschlossenen PLVario-Modulkomponenten
- · Datenlogger für Messwerte, Ereignisse und akkumulierten Informationen

 Vielfältige Netzwerkdienste zur Nutzung und Bereitstellung der erzeugten Informationen

Die Hauptaufgabe des Moduls liegt darin, die Funktionalitäten netzwerkseitig für die unterschiedlichsten Anforderungen nutzen zu können. Bereitgestellte Netzwerkdienste erlauben die flexible Integration in die jeweilige Umgebung.

# Serverdienste:

- Integrierter Webserver mit einer f
  ür die Anwendung optimierten Webseite (HTTP)
- · Dynamic-Data-Services für den Zugriff über- bzw. nebengeordneter Systeme auf die Moduldaten
- · Dateitransfer zum Austausch von Aufzeichnungsund Servicedaten (TFTP)
- · File-Transfer Servert (FTP) für den Zugang auf die Messdaten von der SD-Karte
- Telnet-Server
- · DDS-Server mit einstellbarer Portadresse
- · Modbus/TCP-Slave mit einstellbarer Portadresse (nicht bei MODBUS/RTU)

# **Clientdienste:**

- · File-Transfer Client (FTP) für das Hochladen von Messdaten auf einen FTP-Server
- · DHCP-Client zur automatischen Anforderung einer **IP-Adresse**
- · DNS-Client zur Host Namensauflösung
- · Email-Client (SMTP) zur Übertragung von Reports und Ereignismeldungen
- · Zeitsynchronisation mit einem Zeitserver (SNTP)

# Hinweis:

Der Nutzungsumfang der verschiedenen Dienste ist hinsichtlich seiner Wechselwirkungen bei der Planung zu berücksichtigen. Da die Kommunikationslast oft von nebenläufigen Systemen (Clients) bestimmt wird, ist eine Analyse der Datenmenge und der erwartenden Zykluszeit zu beachten. Parallel betriebene Dienste können den Datendurchsatz erheblich beeinflussen.

#### 4.2 **Technische Daten** Hilf

| Hittsenergie:           |                         |
|-------------------------|-------------------------|
| Versorgungsspannung     | DC24V (DC18V bis DC30V) |
| Stromaufnahme           | Typ. 80mA (DC24V)       |
| Leistungsaufnahme       | max. 3VA                |
| Kommunikation:          |                         |
| Feldbus-Schnittstelle 1 | CAN (PLVario-Systembus) |
| Protokoll               | CANopen                 |

(125kBit/s bei Anwendung

verwendeter Leitungstype

im PLVario-System)

bei 125kBit/s)

Ethernet

CAN (Erweiterung,

TCP/IP + verschiedene

Dienstprotokolle

bis zu 500m (je nach

Übertragungsgeschwindigkeit 10 bis 1000kBit/s

Max. Leitungslänge

Feldbus-Schnittstelle 2

zurzeit unbenutzt) CANopen Protokoll Übertragungsgeschwindigkeit 10 bis 1000kBit

Netzwerk-Schnittstelle Protokoll

Übertragungsgeschwindigkeit 10/100MBit

Serielle Schnittstelle RS-232 Protokoll Service spezifisch Übertragungsgeschwindigkeit 9,6 bis 115kBaud

# **Einsatzbedingungen:**

| Betriebstemperatur   | -10 bis +55° Grad Celsius |
|----------------------|---------------------------|
| Lagertemperatur      | -20 bis +85° Grad Celsius |
| Relative Luftfeuchte | 15 bis 95% ohne Betauung  |

# Schutzart:

| Gehäuse              | IP20 |
|----------------------|------|
| Schraub-Steckklemmen | IP20 |
|                      |      |

Abmessungen: 22,5/45 x 114,5 x 99mm (BxHxT)

# Elektromagnetische Verträglichkeit:

Störaussendung Wohnbereich EN61326:2006-10 Störfestigkeit Industriebereich EN61326:2008-06 Elektrostatische Entladung IEC61000-4-2:1995-03+A1: 1998-04+A2:2001-02 EN61000-4-3:2002-04+A1: 2002-10 EN61000-4-4:2004-12

EN61000-4-11:2004-08

# 5 Installation

# 5.1 Montage

# 5.1.1 Einbauort

Das PLVario-NET Modul ist für den festen Einbau in industriellen Schalttafeln vorgesehen. Die Einbaulage ist beliebig.

# 5.1.2 Schutzleiterkontakt

Das PLVario-NET Modul verfügt über einen Schutzleiterkontakt der beim Montieren des Moduls auf einer Tragschiene eine elektrische Verbindung mit dieser herstellt. Diese Tragschiene muss geerdet sein. Bevor die restlichen Verbindungen zum Gerät hergestellt werden ist sicher zu stellen, dass die Erdung erfolgt und das Modul korrekt auf der Tragschiene eingerastet ist.

# 5.1.3 Versorgungsspannung, Feldbus

Für die Stromversorgung der PLVario-Module und die Feldbuskommunikation wird ein Kontaktierungssystem für Tragschienen verwendet. Die Tragschienen-Busverbinder, welche sich im Lieferumfang befinden, werden vor der Montage der Module, in der entsprechend benötigten Menge, in die Tragschiene eingerastet.

Die Herstellung der Versorgungsspannung und der Kommunikationsverbindungen erfolgt gemäß der CAN-Bus Spezifikation dann durch mechanisches Aufrasten der PLVario-Module. Für den Betrieb ist eine Hilfsspannung erforderlich. Die Versorgungsspannung beträgt nominal DC24V (DC15...30V).

# 5.2 Anschluss

# 5.2.1 Bus-/Versorgungsanschuss

| Funktion  | Klemme | Signal | Beschreibung           |
|-----------|--------|--------|------------------------|
|           | PB-1   | CGND   | CAN-Bus Ground         |
|           | PB-2   | CANL   | CAN-Bus Data-L         |
| Bus-      | PB-3   | CANH   | CAN-Bus Data-H         |
| ansentuss | PB-4   | DC_24V | Modulversorgung, DC24V |
|           | PB-5   | DC_0V  | Modulversorgung, DCOV  |

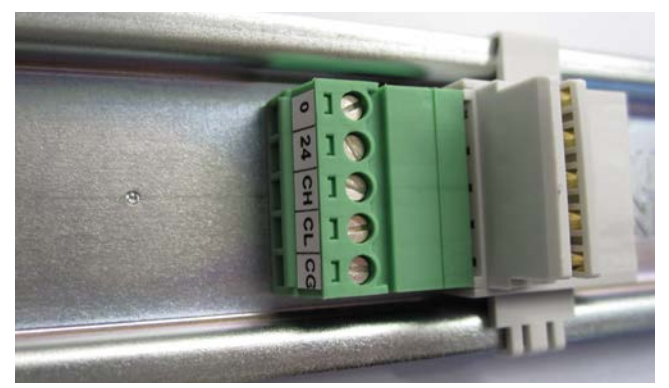

Abbildung 5-1: Anschluss linke Seite

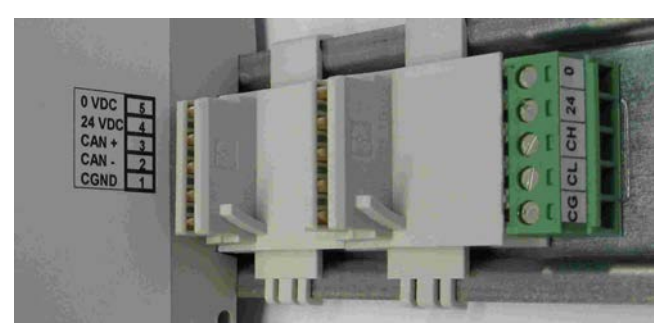

Abbildung 5-2: Anschluss rechte Seite

# 5.2.2 Busanschluss

Der "Busanschluss" dient zur Stromversorgung und zur Datenkommunikation der angeschlossenen Systemmodule auf der Tragschiene. Es werden hier die für das PLVario-System definierten elektrischen und mechanischen Spezifikationen zu Grunde gelegt (siehe auch separate Dokumentation der Einzelmodule). Die Belegung und die Montage sind fest vorgegeben. Bei größeren Leitungslängen wird die Verdrillung des Leitungspaares und eine Schirmung empfohlen.

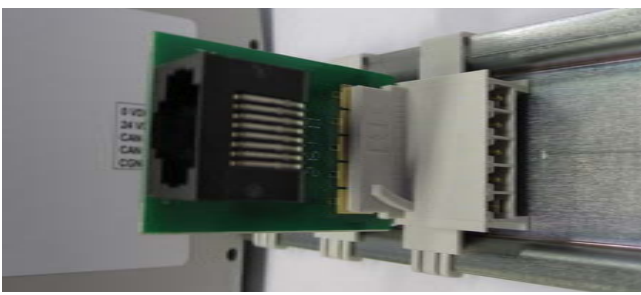

Abbildung 5-3

Zum sicheren Anschließen von SASILplus Leisten und weiteren Komponenten empfehlen wir den Einsatz von dem PLVario-BV45 Artikelnummer E3015010 (s. Abbildung 5-3) und der Verwendung von Patchkabel mit dem min. Querschnitt von AWG24.

# 5.2.3 Busterminierung

Die Busterminierung erfolgt beim CAN-Bus mit 120 Ohm. Physikalisch bedeutet dies, dass die Module, die am Ende des Busses sitzen, mit einem Abschlusswiderstand versehen werden müssen. Mit dieser "Terminierung" wird der CAN-Bus abgeschlossen, dies verhindert Signalreflexionen.

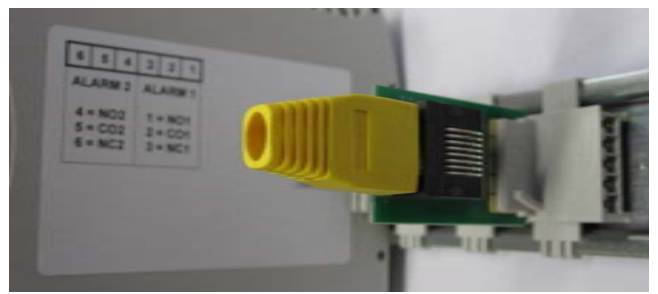

Abbildung 5-4

Der Abschlusswiderstand PLVario-AW120 ist unter der Artikelnummer E3010020 zu beziehen. Bei Anlagen mit SASILplus Leisten wird der Abschlusswiderstand in die letzte Leiste am Busstrang gesteckt.

# 5.2.4 Systembus mittels Kabel verlängern

Die Verwendung eines geschirmten Kabels ist nicht vorgeschrieben. Bei größeren Leitungslängen wird die Verdrillung des Leitungspaares und eine Schirmung empfohlen. Wir empfehlen ein Kabel mit einem Wellenwiderstand von 120 Ohm (z.B. UNITRONIC® BUS CAN der Fa. LAPPKABEL).

# 5.3 LED Anzeigen

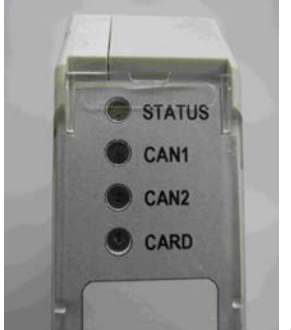

Abbildung 5-5

# 5.3.1 LED-STATUS

Die LED-STATUS ist zweifarbig ausgeführt und zeigt durch die grüne Darstellung den allgemeinen Betriebszustand des Moduls an. Die rote Darstellung gibt Fehlerzustände in codierter Form wieder, wobei die Anzahl der roten Blinkimpulse auf die Fehlerquelle schließen lässt. Die folgende Übersicht erlaubt die Interpretation des Gesamtzustandes:

| LED-STATUS         | Zustand                                                  |
|--------------------|----------------------------------------------------------|
| Grün – aus         | Modul ohne Versorgung oder<br>in Startup-Phase (max. 5s) |
| Grün – blinkend    | Sonderbetriebszustand<br>(Maintenance)                   |
| Grün – an          | Normalbetrieb                                            |
| Rot – aus          | Normalbetrieb, keine Fehler                              |
| Rot – an           | Startup-Phase                                            |
| Rot, 1 Blinkimpuls | Fehlercode 1: Modulfehler                                |
| Rot, 2 Blinkimpuls | Fehlercode 2: nicht belegt                               |
| Rot, 3 Blinkimpuls | Fehlercode 3: nicht belegt                               |

Die Darstellung der Fehlerzustände erfolgt priorisiert, d. h. es wird bei mehrfachen Fehlerzuständen immer der höchste Fehlercode angezeigt.

# 5.3.2 LED-CAN1 (Systembus) Betrieb-/Fehleranzeige (bicolor)

Die Darstellung des CAN-Buszustandes erfolgt nach der CANopen "Indicator Specification" Recommendation DS-303-3 for bicolour LED's.

| Grun – blinkend         | Wartezustand der Kommuni- |
|-------------------------|---------------------------|
|                         | kation (Pre-Operational)  |
| Grün – an               | Volle Kommunikationfähig- |
|                         | keit (Operational)        |
| Grün – schnell blinkend | Sonderbetriebsmodus       |
|                         | (Layer Setting Services)  |
|                         | z.B. Update               |
| Rot – blinkend          | Busfehlerzustand          |
|                         |                           |

**5.3.3 LED-CAN2 (2.Bus) Betrieb-/Fehleranzeige (bicolor)** Die LED-CAN2 ist derzeit nicht aktiv.

# 5.3.4 LED-CARD (Speicherkarten Status-LED, Grün)

Die LED\_CARD dient zur Kontrolle des Speicherkarten Zugriffs. Leuchtet die LED, darf die Speicherkarte nicht entfernt werden!

Blinken alle 4 LED's rot so fehlt die SD-Speicherkarte oder es ist keine gültige Firmware auf der Speicherkarte vorhanden.

# 6 Schrittweise Inbetriebnahme des Systems

Die im folgendem beschriebenen Schritte zur Inbetriebnahme des PLVario-NET Systems geben einen Leitfaden zur Vorgehensweise. Die einzelnen Einstellungen werden im Kapitel "Konfiguration" näher beschrieben.

# 6.1 Schritt 1: Vorrausetzungen

Ein funktionsfähiges Netzwerk mit einem angeschlossenen PC-System (vorzugsweise Windows mit Internet Explorer) wird benötigt. Falls es sich um eine Erstinstallation handelt muss das Netzwerk wegen der Werksvorgabe als Class-C Netzwerk mit dem IP Bereich 192.168.0.0 ... 192.168.0.255 und der Netzmaske 255.255.255.0 betrieben werden. Hilfsweise kann auch ein sog. Crossover-Kabel mit einer direkten Verbindung zwischen einem PC und dem PLVario-NET Modul verwendet werden.

# 6.2 Schritt 2: Installation der PLVario-Komponenten

Nach der Installation aller PLVario-Komponenten auf der Tragschiene, bzw. der Verdrahtung zu allen teilnehmenden Komponenten, sind einige grundsätzliche Voraussetzungen zur weiteren Inbetriebnahme zu prüfen:

# 6.2.1 Busverdrahtung korrekt?

Prüfen Sie vor dem Einschalten der Versorgungsspannung alle Verbindungen. Die korrekte Verdrahtung zwischen den teilnehmenden Systemkomponenten muss sichergestellt werden.

# 6.2.2 Bus-Terminierung vorhanden?

An den beiden Enden der Busausdehnung muss jeweils ein Terminierungswiderstand mit 120Ω zwischen den Signalen CANL und CANH angeschlossen sein.

# 6.2.3 Versorgungsspannung?

Alle zum Gesamtsystem zugehörigen Komponenten müssen mit der vorgesehenen Hilfsspannung (DC24V) versorgt werden. Vor der weiteren Inbetriebnahme auf richtige Polung prüfen und nach dem Einschalten sofort die LED-Anzeigen (LED-STATUS muss leuchten) kontrollieren, da nur die tatsächlich über den Bus erreichbaren Komponenten während der später folgenden Reorganisation des Systems eingegliedert werden können.

# 6.3 Schritt 3: Netzwerkinstallation

Um die Konfiguration des Systems vornehmen zu können, ist die korrekte Installation der Netzwerkfunktionalität notwendig. Alle Einstellungen des System-Mastermoduls PLVario-NET und der angeschlossenen Systemmodule erfolgen netzwerkseitig mit Hilfe der "Embedded Website" des Systems. Um dafür den Netzwerkzugang in Betrieb zu nehmen ist folgende Vorgehensweise zu wählen:

# 6.3.1 Erstinstallation

Für die Erstinstallation des PLVario-NET Moduls wird von der werksseitigen Einstellung der Netzwerkparameter ausgegangen:

IP- Adresse: 192.168.0.10 Netzmaske: 255.255.255.0 Um nun Einstellungen mit Hilfe eines Browsers (Internet Explorer ab Version 6, FireFox ab Version 2) vornehmen zu können, ist es zunächst notwendig sicherzustellen, dass das PC-System, welches zur Bedienung verwendet wird, auf einer geeigneten IP Adresse betrieben wird. So wäre z.B. die IP-Adresse 192.168.0.99 für diesen Zweck geeignet. Um weitere Einstellungen durchführen zu können muss zunächst über die o.g. IP-Adresse mit dem Browser auf das Modul zugegriffen werden. Die Webseite des Systems mit einer Übersicht der im System befindlichen Module erscheint. Es ist jedoch möglich, dass einige Komponenten fehlen oder mit einem Fehlerzustand aufgelistet werden. Dies ist, insbesondere, wenn das System neu zusammengestellt bzw. ergänzt wurde, für diese Phase der Inbetriebnahme normal, da erst später eine Reorganisation erfolgt, die diese Inkonsistenz auflöst.

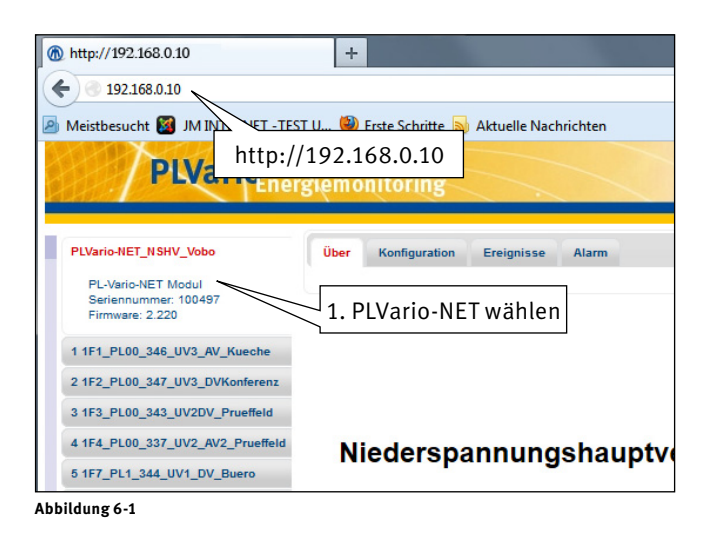

# 6.4 Schritt 4: Netzwerkkonfiguration

Falls die Netzwerkadresse nicht verändert wird kann direkt mit Pkt. 6.5 fortgefahren werden.

Das PLVario-NET Modul, welches als Master-Modul als erstes in der Übersicht aufgelistet wird, kann nun selektiert werden. Nachdem die neuen Parameter auf der Seite "Netzwerk" eingetragen sind, werden diese durch den Button "Übernehmen" abgespeichert. Es erfolgt der Hinweis, dass nach einer Änderung der Netzwerkparameter ein Neustart erfolgen muss, damit diese aktiviert werden (Button "Neustart" drücken). Nach dem Neustart muss innerhalb einer Zeit von 10 Minuten die Einstellung auf der Startseite unter der neuen IP-Adresse bestätigt werden. Hierzu ist der nun eingeblendete Button "Bestätigen" (rot) vorgesehen. Erfolgt keine Rückbestätigung, wird nach 10 Minuten die zuletzt funktionierende Einstellung reaktiviert und das System automatisch neu gestartet. Das Modul ist dann wieder unter der zuletzt gültigen IP-Adresse zugänglich.

**Hinweis:** Nach einem Neustart ist das System erst nach ca. 1 Minute unter der neuen IP-Adresse erreichbar. Die Rückbestätigung ist notwendig um eventuelle Falscheingaben bzw. unvorhergesehene Netzwerkkonflikte abzufangen. In einem solchen Fall müssen die 10 Minuten abgewartet werden bis die zuletzt funktionierende Konfiguration wieder aktiviert wird.

# 6.5 Schritt 5: PLVario-NET Modulkonfiguration

Die folgenden Konfigurationspunkte des PLVario-NET Moduls sind für den ordnungsgemäßen Betrieb des Gesamtsystems durchzuführen:

# Benutzerebene

Bevor Einstellungen vorgenommen werden können, muss zunächst die Benutzerebene auf "Administration" eingestellt werden, da einige Funktionen nur in diesem Status möglich sind. Eine genaue Erläuterung der Berechtigungen ist im Kapitel Menü: Modulkonfiguration "Benutzerebene" beschrieben

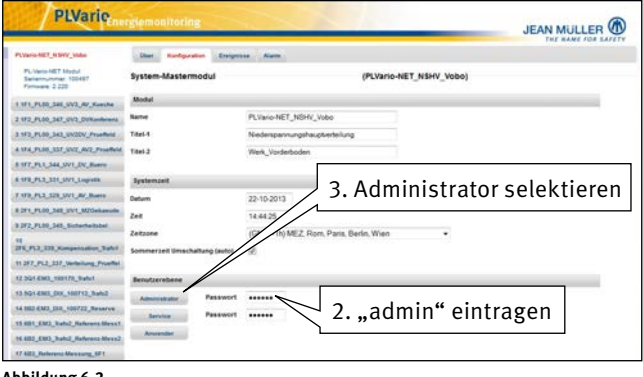

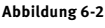

# Systemzeit

Diese Systemzeit kann durch Abgleich mit der Systemzeit des bedienenden PC-Systems erfolgen, bzw. es erfolgt bei Erreichbarkeit eines Zeitservers (funktionierende Netzwerk-Konfiguration vorausgesetzt) und gültigem Adresseintrag eine automatische Synchronisation. Die Systemzeit muss eingestellt werden, da alle auftretenden Ereignisse bzw. Speicherinformationen damit korreliert werden (Zeitstempel).

| PLVario                              | giemonitoring                 |                              |                    |          |               |
|--------------------------------------|-------------------------------|------------------------------|--------------------|----------|---------------|
| PLVaria-NET_ILEVY_states             | Diet Karfgaration Enriger     | one Netzwenk Diamske Mail    | Alarm Organization | Bervioe  |               |
| Selemonar 100487<br>Firmere 2 220    | System-Mastermodul            |                              | (PLVario-NET_NSH)  | (_Vobo)  |               |
| 1 1/1_PUR_346_VV3_W_Keeshe           | Modul                         |                              |                    |          |               |
| 2 172_FL00_347_0V2_D0Randomes        | Name                          | PLVario-NET_NSHV_Vobo        |                    | Verpiter | Speichers     |
| 3 1F3_PL00_343_UV20V_Proeffect       | Titel-1                       | Nedespannungshauptverteilung |                    |          |               |
| 4 574 FLOO, 337, 512, AV2, Provident | Titel 3                       | Werk_Vorderboden             | 4PC                | -7eit"   | ' selektieren |
| 8 177_FL1_344_DV1_DV_Burry           |                               |                              |                    |          |               |
| 8.170_PL2_221_3V1_Luprils            | Systemzeit                    |                              |                    |          |               |
| 7 179, PL2, 328, SV1, AV, Buers      | Detum                         | 22-10-2013                   |                    | PCare    | Stature.      |
| # 2F1_FL00_34E_EV1_M2Gebasols        | Zeit                          | 14:47:15                     |                    |          |               |
| 3 2F2_FL00_342_Subarbailabel         | Zetzone                       | (GMT +1h) MEZ Rom F          |                    |          |               |
| 10<br>275,952,028,Kampetonion,Safet  | Sommerzeit Umschaltung (aufo) | . 5                          | Ilhr St            | ellen'   | 'selektieren  |
| 11 297_PL2_337_Venterlang_Provided   |                               |                              | 0111 ,, 51         | etten    | Selektieren   |
| 12 201 6363_100178_91461             | Benutzerebene                 |                              |                    |          |               |
| 13.501.4803_00_100712_3462           | American Passwort             | seeses Wederholung esee      |                    |          |               |
| 14 882 6M3_332_100722_Reserve        | Pesswort                      |                              | . Annual and       |          |               |
| 15481_EM3_Natu2_Haterers Mess1       |                               |                              |                    |          |               |
| 16.602_CHO_Natu2_Haderanta-Merce2    | Anvender                      |                              |                    |          |               |
| 17 ARD_Reference Measure_SF1         |                               |                              |                    |          |               |

Abbildung 6-3

# Reorganisation

Nachdem alle Systemkomponenten angeschlossen und funktionsbereit sind, wird durch Drücken des "Automatisch"-Buttons die Modul-Organisation unter dem Reiter "Organisation" gestartet. Dieser Vorgang vergibt an alle Komponenten eine eindeutige Busadresse, so dass später ein störungsfreier Busbetrieb möglich ist. Dieser Vorgang benötigt etwas Zeit, da eine Analyse der Busteilnehmer (Module) erfolgt. Als Richtwert kann man etwa 20 Sekunden pro Systemkomponente ansetzen. Während dieser Zeit darf der Browser nicht weiter benutzt werden. Daher ist die Reorganisationsphase unbedingt abzuwarten bevor eine weitere Bedienung erfolgt. Falls die angeschlossenen Komponenten in der Anlage sichtbar montiert sind, kann man an den LED's erkennen wie die Module nacheinander neu gestartet werden. Nach Abschluss der Reorganisation wechseln die Zustände der CAN-LED's der Module von grün-blinkend auf grün-leuchtend. In der Systemübersicht muss dann durch Klicken auf "aktualisieren" über der Baumstruktur der Teilnehmer die Auflistung neu aufgebaut werden. Hier erscheinen jetzt alle installierten Module, da erst jetzt die Konsistenz der Busorganisation sichergestellt ist. Es sei an dieser Stelle noch einmal darauf hingewiesen, dass alle Komponenten erfasst und kontrolliert werden müssen, da Mehrfachbelegungen von Busadressen zu Funktionsstörungen führen.

| 7. "Autor                                | natisch'     | "              |           | 100                             | JEAN MULLER |
|------------------------------------------|--------------|----------------|-----------|---------------------------------|-------------|
| 🐜 selekt                                 | ieren        | igenese Relate | n Dansk   | Matt Alarm Organization Bervice |             |
| PL Vero NET Modul<br>Seleminummer 100487 | Modul-Organi |                |           | (PLVario-I NSHV_Vobo)           |             |
| Firman 2 220                             |              | adauth.        |           | 6. Reiter "Orga                 | nisation"   |
| 2 172, PL00, 347, UV2, DVX.mileners      | # Funktion   | Modeltyp       | Seriennum | wählon                          |             |
| 3 1F3_PL00_343_UV20V_Proeffect           | • VIE        | SASE-Ples      | 300340    | wanten                          |             |
| 4 174 PL00, 337, 5172, AV2, ProsiBeld    | 2 100        | SASK-Ples      | 300347    | 1F2_PL00_347_UV3_DVKonterenz    | 1.540       |
| 8 177_PL1_344_3V1_DV_Buero               | 3 100        | SASE Plus      | 300343    | 173_PL00_543_UV2DV_Proefficid   | 1.140       |
| 8 1FR_PL3_321_SV1_Lografik               | 4 1/1-1      | SASE-Plus      | 300348    | 1F4 PL08 537 UV2 AV2 Proeffeld  | 1.540       |
| T 179, PL3, 328, UV1, AV, Burrs          | 1 10101      | SASE-Plus      | 300344    | 177 PL1 344 UV1 DV Buero        | 5,540       |
| EDIT_FLID_BAL_EVI_M2Gebanade             | 1 10 11      | SASE-Plus      | 300334    | 178 PL3 331 UV1 Loointik        | 1.140       |
| 8 2F2_FL00_345_Sicherheitsbet            |              | SASE Plus      | 300379    | 1FB PL3 326 UV1 AV Buero        | 1.140       |
| 10<br>275, FG2, 228, Kampersular, Takel  |              | SASE-Plus      | 300348    | 3F1_PL00_548_UV1_MZGebaewde     | 1.140       |
| 11 297_PL2_237_Verterlang_Provided       | • •          | SASE Plus      | 300345    | 2F2_FL00_345_Sicherheitsbel     | 1.140       |
| 12 394 6363_100170_9adut                 | 10 100       | SASE-Plus      | 300335    | 2F6_PL3_335_Kompensation_Trafo1 | 5.540       |
| 13 5914883,000,100712,8462               | -            | SASE-Plus      | 300137    | 277_PL2_337_Verteilung_Proeffel | 5.540       |
| 14 182 6M3_132_100722_Reserve            | 12 1/1       | PL Varia-EM3   | 100178    | 3Q1-EM3_100170_Trafo1           | 2.434       |
| 15 481_EM2_Rah2_Rahmens Mess 1           | 10 MART      | PL Vario-EMSER | 100712    | SQ4-EMD DEX SOOTS2 Trate2       | 2.535       |
| 16.682_000_hats2_fateress.Mess2          | H MART       | PL Vario EMDOX | 100722    | 583-883 DKK 000722 Reserve      | 2.535       |
| 17 All Parlerens Mexisting, 671          |              | Pl. Marin ENT  | 400078    | (Mt 1943 Trafe) Belgrant Menal  | 2.424       |

Abbildung 6-4

| PLVario                                                  | rgiemonitoring     | 28.03             |             |             | _                    | _       |                  |
|----------------------------------------------------------|--------------------|-------------------|-------------|-------------|----------------------|---------|------------------|
| PSVaria-MET_R SWV_Make                                   | Dier Harfigeration | Envignesse Nature | h Disruis   | Mail        | Name Organization    | Berita. |                  |
| PL Vers-VET Modul<br>Selemunner 100487<br>Finiwere 2 220 | Modul-Organisation |                   |             |             | (PLVario-NET_NSH     | (_Vobo) |                  |
| 1 1/1_FL00_346_5V3_AV_Southe                             | investing Lease    | matteria.         |             |             |                      |         |                  |
| 2 172_PL00_347_0V2_DVRandoments                          | # funktion         | Modultyp          | Seriensamen | or Harne    |                      |         | ferminareversion |
| 3 1F3_PL00_343_UV20V_Proeffect                           | 1. 11.             | SASE-Plue         | 300346      | 173,75.0    | C.MILWIJAV, Kanste   |         | 5.540            |
| 4 174 PL00, 337, 5072, N/2, ProsiReld                    | 2 111              | SASE-Plus         | 300347      | 172.PL      | 0 347 UV3 OVRasteres |         | 1,140            |
| 5 177_PL1_344_3V1_DV_Burrs                               | 2 100              | SASE-Phrs         |             |             |                      |         | 1.140            |
| 4 1978_PL2_321_3V1_Lografik                              | 4 100 -            | SASE Plus         | Automation  | the Heorgan | ination              |         | 1.140            |
| T 179, PL3, 328, 5V1, AV, Burrs                          |                    | 1418 June         | Die aut     | omatisci    | ne Organisation er   | folgt   | 1.100            |
| 12Ft_FL00_34E_FV1_M2Gebasude                             |                    | AAR Date          | Dieser      | Vorgang     | benötigt je nach     | r.      | 1.00             |
| B 2F2_FL00_S42_Sicherheitsbei                            |                    | 1107 100          | Anzahi      | der ang     | schlossenen          |         |                  |
| 11                                                       |                    | 51.55.7524        | Kompo       | nenten      | nenrere Minuten.     |         |                  |
| PEPEJ, DS, Kampensation, Spirit                          |                    | SASE Para         |             |             | 1 0                  |         |                  |
| 11 297_PL2_227_Vertexiumg_Provider                       |                    | SASE-Ples         |             |             | 1                    |         | 1.140            |
| 12.201.6362_100170_1004                                  |                    | SASIL-Plue        | 2001238     | 110,951     | and have a           | ator    | 1.540            |
| 13.521.686,00,100712,8462                                | # VV=              | SASIL-Plus        | 100000      | 3473 466 7  |                      |         | e                |
| 14 182 EM3_232_100722_Reserve                            | 12 1/1             | PL-Vario-EM1      | 8           | $\cap$      | K" hoct              | ätio    | ron              |
| 15401_END_Rahi2_Rahrens Mess1                            | N VLID /           | PL-Vario-ENDER    | 10.         | "0          | K DESI               | aug     | Sen h            |
| HEARD_END_Natu2_Haderana-Merce2                          | H VLDU             | PL-Vario-EM3/DK   | 100722      | 5802-EM     | DIK 100722 Bearing   | 5       | 2.434            |
| 17 All S., Reference Mexicary, 671                       | A 373              |                   | +           |             |                      | -       |                  |

Abbildung 6-5

6.6 Schritt 6: Konfiguration der Systemkomponenten Der Verlauf der bisherigen Inbetriebnahme des Systems stellt sicher, dass alle angeschlossenen Systemkomponenten ordnungsgemäß zusammenarbeiten. Alle weiteren Einstellungen betreffen die Konfiguration modulspezifischer Funktionen und Dienste. Die Informationen zu diesen Funktionen sind in den jeweiligen Beschreibungen auf unserer Homepage zu finden.

# 7 Konfiguration

# 7.1 Benutzeroberfläche

Die Bedienung erfolgt über die Benutzeroberfläche der eingebauten Webseiten (Embedded Website). Die Interaktion geschieht hier genauso, wie dies bei anderen Webseiten bekannt ist. Für den reibungslosen Betrieb wird hierbei die Verwendung des Microsoft® Internet Explorers oder des Mozilla® Firefox Browsers vorausgesetzt. In den Einstellungen des Browsers muss das Ausführen von "Javascript" freigegeben sein.

Bevor die Konfiguration der einzelnen PLVario-Systemkomponenten erfolgen kann, muss zunächst über das Mastermodul PLVario-NET das Gesamtsystem organisiert werden (siehe "Schrittweise Inbetriebnahme des Systems"). Voraussetzung hierfür ist die korrekte Funktionsweise der Netzwerkverbindung, damit mit einem im Netzwerk befindlichen Web-Browser die im folgendem beschriebenen Einstellungen vorgenommen werden können.

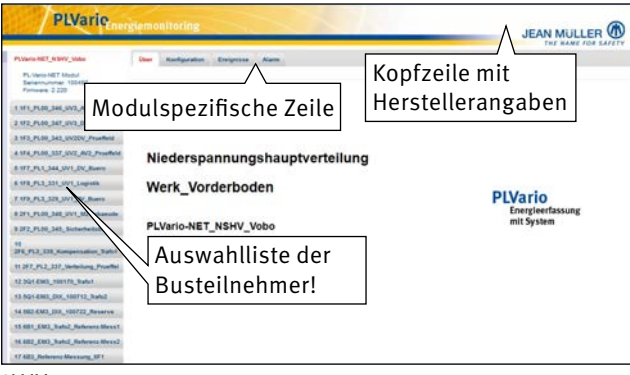

# Abbildung 7-1

In der "Auswahlliste" werden alle im System befindlichen PLVario-Komponenten aufgelistet. Über diese Liste wird die Navigation zu den einzelnen Systemkomponenten ermöglicht. Als erste zentrale Komponente erscheint hier immer das PLVario-NET Modul, welches für die Verwaltung des Gesamtsystems verantwortlich ist. Alle weiteren Komponenten werden hinsichtlich ihrer Funktion und Ordnungsreihenfolge dargestellt. Die Orientierung wird durch eine geeignete Wahl der zugewiesenen Namen erleichtert. Die Reihung erfolgt primär nach dem Modultyp und sekundär nach der Seriennummer. Bei der Selektion der jeweiligen Komponente werden im Hauptfenster die individuellen Menüs der Modulfunktionen aktiviert. Die Modul-Menüs sind in sogenannten Karten (Reiter) strukturiert. Die Systemübersicht kann durch Klicken auf die "aktualisieren"-Karte neu aufgebaut werden. Im weiteren Verlauf der Dokumentation sind die Webseiten für das PLVario-NET Modul beschrieben. Die Beschreibungen zu den Webseiten für die anderen Funktionsmodule sind der jeweiligen Anleitung zu entnehmen.

Über die Nationalflaggen kann online die Sprache zwischen Deutsch, Englisch und Französisch umgeschaltet werden.

# 7.2 Menü: Modulkonfiguration

| PLVarie                                                                                                    | JEAN MULLER                                                                                             |
|----------------------------------------------------------------------------------------------------|----------------------------------------------------------------------------------------------------|
| PMarin-MET_RDWF_states<br>PL-Meto-MET_Modul<br>Seniarin-context-100487<br>Fremaen: 2.220                                                                                               | Dar Kolganita Engense bitran Danak Mai Asar Organita brea<br>System-Mastermodul (PLVario-NET_NSHY_Vobo) |
| 1 111 J. (20., 365, 377, 87 January<br>2 172 J. (20., 367, 377, 2018) Marchae<br>3 173 J. (20., 367, 377, 2018) Marchae<br>3 173 J. (20., 367, 377, 377, 372, 372, 372, 372, 372, 37   | New Prive NET, NEW AND AND AND AND AND AND AND AND AND AND                                              |
| 1 17, 71, 134, 371, 26, Janes<br>4 172, 713, 231, 371, Jacobi<br>7 179, 713, 232, 371, 37, Marco<br>8 271, 71, 00, 342, 371, 370, 56, 56, 56<br>1 372, 71, 10, 342, 56, 56, 56, 56, 56 | Avience<br>Deem 22:19:2013<br>Zee 14:50:31<br>Konfiguration: System zoit                                |
| H<br>296, FL3, 538, Kompetention, Safet<br>H 297, FL3, 537, Verbeilung, Proeffet<br>12 SQL 6363, 100170, Safet                                                                         | Zetzere (GAT1-119,MEZ, Rom, Par<br>Konnerget Inschlutegister) (Z                                        |
| 13 SQL 480, DO, 100712, Solid<br>14 BD 480, DJ, 100722, Senarce<br>15 BD, 682, Solid, Johnson Mexit<br>14 BD, 682, Solid, Johnson Mexit<br>14 BD, 680, Solid, Johnson Mexit            | Konfiguration: Benutzerebene                                                                            |
| 17 All Anteres Meaning SF 1                                                                                                    |                                                                                                    |

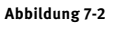

# 7.2.1 Modulname

Ein bis zu 30 Zeichen langer Modulname kann zur Kennzeichnung des Moduls vergeben werden. Dieser Kennzeichnungstext dient zur klaren Identifikation in den Darstellungen innerhalb der Benutzeroberfläche (Webseite) bzw. auf einem Anzeigegerät, wie z.B. dem PLVario-PNL. Im Auslieferungszustand bzw. nach dem Rücksetzen in die Werkseinstellung beinhaltet der Modulname die Bezeichnung des Modultyps sowie der Seriennummer. Beispiel: "PLVarioEM3\_100744" (PLVario-EM3 Modul mit der 6-stelligen Seriennummer 100744). Dies erleichtert die Zuordnung während der Installation, da die Seriennummer immer frontseitig hinter der Gerätefrontblende erkennbar ist. Der Kennzeichnungstext kann vom Anwender frei definiert werden.

# 7.2.2 Titel-1/2

In der Titel-1 und Titel-2 Zeile kann ein eindeutiger Name eingetragen werden. Die Eintragungen erscheinen auf der Startseite "über" und dienen der Unterscheidung in einem Netzwerk.

# 7.2.3 Systemzeit

Die Eingabefelder Datum und Zeit erlauben die Vorgabe für das Setzen der internen Uhr des PLVario-NET Moduls. Beim Aufruf der Seite werden die Felder mit der aktuellen Zeit der Modul-Uhr vor besetzt. Die Eingabe kann manuell erfolgen bzw. durch Betätigung der Schaltfläche "PC-Zeit" kann die aktuelle Zeit des angeschlossenen PC's in die Felder übernommen werden.

Durch Betätigung der Schaltfläche "Uhr stellen" werden die in den Eingabefeldern angezeigten Werte für Datum und Uhrzeit in die Uhr des PLVario-NET Moduls übernommen. Die Modul-Uhr ist gegen Versorgungsspannungsausfall geschützt und besitzt eine Überbrückungsreserve von ca. 2 Wochen. Da keine Stützbatterie benötigt wird, ist das Modul wartungsfrei.

Für den Fall, dass in der Dienstekonfiguration ein gültiger Zeitserver (SNTP-Server) angegeben wurde und dieser Netzwerkseitig zugänglich ist, wird die interne Uhr des PLVario-NET Moduls automatisch synchronisiert. Entsteht im weiteren Betrieb eine Abweichung > 5 Sekunden wird die Uhr resynchronisiert. Alle angeschlossenen Module und Komponenten werden immer beim Minutenwechsel mit der "Systemuhr" des PLVario-NET Moduls synchronisiert.

# 7.2.4 Benutzerebene

Um Fehlbedienungen zu vermeiden, kann der Dialog der "Integrierten Webseite" des Moduls eingeschränkt werden. Die Abstufung der Benutzerebenen orientiert sich an dem Benutzerkreis für das System. Es werden in den einzelnen Seiten die Schaltflächen deaktiviert, die für die jeweilige Benutzerebene Risiken in der Bedienung in sich bergen. Durch die Schaltfläche "Übernehmen" wird die angezeigte Einstellung gültig.

# Administration (alle Einstellmöglichkeiten)

Hier sind alle Einstellungen zugänglich. Insbesondere die für den Betrieb im Netzwerk einzustellenden Parameter können von dem "System-Administrator" vorgenommen werden. Das werksseitig eingestellte Passwort lautet: "admin".

| 1 Cone                                                      | Remon      | noning             | -          |            | _            | _         | -        | _            | -        | JEAN MULL |   |
|-------------------------------------------------------------|------------|--------------------|------------|------------|--------------|-----------|----------|--------------|----------|-----------|---|
| PLVaria-MET_ICBNV_states                                    | Dier 1     | Nonline allocation | . Envigena |            | nk Danste    | Mail.     | Nam      | Organization | Bervice. |           |   |
| PL Veris-NET Modul<br>Selennursner 100487<br>Firmwere 2 220 | System-M   | lastermodu         | 4          |            |              |           | PLVari   | O-NET_NSHV   | (_Vobo)  |           |   |
| 1.1/1_PL00_346_5V2_AV_Keeshe                                | Modul      |                    | _          | _          |              | _         | _        |              |          |           |   |
| 2 172_FL00_347_UV2_DUXanderens                              | Name       |                    |            | PLVaro-N   | ET_NSHV_Vob  |           |          |              | Vegater  | Speichers |   |
| 3 1F3_FL00_343_UV20V_Proeffect                              | Title1-1   |                    |            | Nederspar  | nungshauptve | teilung   |          |              |          |           |   |
| 4 174 PLOD 337 SWZ AVE Provident                            | Titel 2    |                    |            | Werk Vord  | erboden      |           |          |              |          |           |   |
| 8 177_PL1_344_W1_DV_Burrs                                   |            |                    |            |            |              |           |          |              |          |           |   |
| 6 173_PL3_331_3V1_Lupida                                    | Systempet  |                    |            |            |              |           |          |              |          |           |   |
| 7 179, PL3, 328, 5V1, AV, Buers                             | Detum      |                    |            | 22-10-201  | 2            |           |          |              | PC-bet   | Sector    | _ |
| # 2F1_FL00_34E_IV1_M2Gebasule                               | Zait       |                    |            | 14.60.91   |              |           |          |              |          |           |   |
| 9 2F2_FL00_345_Sicherheitsbel                               |            |                    |            | COMPT - 11 |              |           | . 185    |              |          |           |   |
| 10<br>275,753,228,Kampetonium,Salot                         | Sommerzeit | Unischaltury       | p (wuffe)  | (Gas1 + 16 | MEL HOM, P   | ana, pena | 0, 99900 |              | -1       |           |   |
| 11 297_PL2_337_Vertexiumg_Pycettel                          |            |                    |            |            |              |           |          |              |          |           |   |
| 12 301 8343_100170_9464                                     | Benutzereb | bere               |            |            |              |           |          |              |          |           |   |
| 13 5914303,000,100712,3462                                  | American   | in P               | rowers     |            | Wederholur   |           |          | Southern     |          |           |   |
| 14 882 6M3_332_100722_Reserve                               |            |                    | Incoment   |            | Telebola     |           | -        | -            |          |           |   |
| 15 481_EM2_Rah2_Rahrens Mess1                               |            |                    |            | -          |              |           |          | - Annen      |          |           |   |
| 16.682_EWD_Nath2_Haferens Mess2                             | Anventi    | M.                 |            |            |              |           |          |              |          |           |   |
| 47 422 Reference Manager of 1                               |            |                    |            |            |              |           |          |              |          |           |   |

## Abbildung 7-3

# Service (Anlagenkonfiguration)

Die Konfiguration der Anlagenparameter können bei der Installation bzw. bei Servicearbeiten vorgenommen werden. Die Benutzerebene "Service" erlaubt z.B. die Einstellung der Stromwandler-Untersetzung. Das werksseitig eingestellte Passwort lautet: "service".

| 1 Cleane                                                    | Samoninari            | 18            |              |                           | _              |         | JEAN MULLER |
|-------------------------------------------------------------|-----------------------|---------------|--------------|---------------------------|----------------|---------|-------------|
| PLVaria-NET_R DVV_state                                     | Dist Hardge           | ution Enrigen | tes Mail     | Alam                      |                |         |             |
| PL/Vero-NET Modul<br>Selencurone: 100487<br>Firmwere: 2 220 | System-Master         | modul         |              | (PL                       | Vario-NET_NSHV | /_Vobo) |             |
| 1 171_FL00_346_SV2_R/_Keeshe                                | Modul                 |               |              |                           |                |         |             |
| 2 172_FL00_347_0V2_DVRambours                               | Name                  |               | PLVaro-N     | ET_NSHV_Vobo              |                | Vegeter | Spainhast   |
| 3 1F3_PL00_343_UV20V_Proeffect                              | Titel-1               |               | Nederspa     | innungshauptierteilung    |                |         |             |
| 4 174 PLOD 337 50/2 AV2 Prostored                           | Titel 2               |               | Werk, Vors   | Serboden                  |                |         |             |
| S WT.PLL344, WILDV, Burry                                   |                       |               |              |                           |                |         |             |
| E 178_PL2_331_3V1_Logram                                    | Systempeit            |               |              |                           |                |         |             |
| 7 179_PL3_329_SN1_AV_Bases                                  | Deturn                |               | 22-10-201    | 3                         |                |         |             |
| 82F1_FLIR_34E_SV1_M2Gebanude                                | Zet                   |               | 14.52.35     |                           |                |         |             |
| 8 3F2_FL00_SAIL_ExcharteeNater                              | Taxana                |               | (CMT - 1)    | MET Don Dais Bade V       | Vien           |         |             |
| 12<br>DTR FL3 135 Kampersulter Salut                        |                       |               | (Carris - II | ginea, rom, rana, perm, r |                | -71     |             |
| H 287, PL2, S37, Verbillung, Proeffel                       | somerier uniec        | namong (auto) | 80           |                           |                |         |             |
| 12 301 6365_100170_3u4v1                                    | Senutzerobene         |               |              |                           |                |         |             |
| 13 5Q1 6303_000_100712_5whd                                 | a management of       | Pasawort      |              |                           |                |         |             |
| 14 102 230_00_100722_Reserve                                | C. Carriero and C. C. | Research      |              | Wednesday                 |                |         |             |
| 15 481_END_Bala2_Reference Mess1                            | Service               | Passwort      |              | medenioung                | Specchem       |         |             |
|                                                             | Amender               |               |              |                           |                |         |             |

## Abbildung 7-4

# Anwender (Messdaten)

Zur Beobachtung der Anlagen-Messwerte ist die "Anwender"-Ebene vorgesehen. Hier kann die Bewertung und Analyse der Messergebnisse erfolgen. Es können jedoch keine Einstellungen vorgenommen werden.

| PLVario                                                       | ergiemo | nitoring      |            |                   | XX            |
|---------------------------------------------------------------|---------|---------------|------------|-------------------|---------------|
| PLVario-NET_N SHV_Vobo                                        | Über    | Konfiguration | Ereignisse | Alarm             |               |
| PL-Vario-NET Modul<br>Seriennummer: 100497<br>Firmware: 2.220 | System  | -Mastermodu   | I          |                   | (PLVario-NE   |
| 1 1F1_PL00_346_UV3_AV_Kueche                                  | Modul   |               |            |                   |               |
| 2 1F2_PL00_347_UV3_DVKonferenz                                | Name    |               | F          | PLVario-NET_NSHV  | Vobo          |
| 3 1F3_PL00_343_UV2DV_Prueffeld                                | Titel-1 |               | T I        | Niederspannungsha | uptverteilung |

Abbildung 7-5

# Benutzerebene wechseln

Durch einfaches Anwählen des Selektors wird von einer höheren zu einer tieferen Benutzerebene gewechselt. Um zu einer höheren Benutzerebene zu gelangen ist vorher das entsprechende Passwort in die gleiche Zeile der gewünschten Benutzerebene einzutragen um anschließend diese Benutzerebene auswählen zu können.

# Passwort ändern

Zur Definition eines neuen Passwortes ist dieses in der gewünschten Benutzerebene zunächst einzutragen und im Feld darunter zu wiederholen. Danach wird bei korrekter Eingabe durch Betätigung des "Ändern" Buttons das neue Passwort übernommen. Es können das Passwort der aktuellen, sowie der niederen Benutzerebene verändert werden. Die Anwenderebene besitzt kein Passwort und ist somit immer zugänglich.

# 7.2.5 Menü: Modul Status Übersicht

Das ausgewählte Modul gibt über die modulspezifischen Kenndaten Auskunft. Diese Informationen sind für Servicezwecke nützlich und müssen bei Supportanfragen angegeben werden.

| PLVario-NET_NSHV_Vobo                                         |  |
|---------------------------------------------------------------|--|
| PL-Vario-NET Modul<br>Seriennummer: 100497<br>Firmware: 2.220 |  |

Abbildung 7-6

# Die Übersicht liefert folgende Informationen: 7.2.5.1 Modulbezeichnung

Bezeichnungstext der vom Anwender für die Zuordnung eingetragen wurde.

# 7.2.5.2 Modultyp

Hier wird angegeben, um welchen Modultyp es sich handelt, hier: PLVario-NET Modul.

# 7.2.5.3 Seriennummer

Zur Identifikation des Moduls ist hier die Seriennummer ersichtlich, damit eine Zuordnung zum installierten Modul erfolgen kann. Die Module verfügen zusätzlich über einen Aufkleber mit Modul-Typ- und Seriennummer hinter der jeweiligen Klarsichtabdeckung.

# 7.2.5.4 Softwareversion

Der Versionsstand der auf dem Modul ausgeführten Firmware (vergleichbar mit Betriebssystem) wird mit seiner primären (vor dem Punkt) und seiner sekundären (nach dem Punkt) Version aufgeführt. Diese Information ist für Supportanfragen wichtig und insbesondere nach einem Firmware-Update zu kontrollieren.

# 7.3 Menü: Ereignis

In der Ereignisansicht werden die jeweils letzten 100 Ereignisse, die im gesamten System registriert wurden, chronologisch dargestellt.

|                                                                |                     |                      | -               | -           |                          |              | EAN MULL |
|----------------------------------------------------------------|---------------------|----------------------|-----------------|-------------|--------------------------|--------------|----------|
| PLVaria-NET_N199V_vides                                        | Diret Horfiguratio  | Ereignisse Ale       | -               |             |                          |              |          |
| PL Veris-MET Modul<br>Selectrumonia: 100487<br>Finiture: 2.220 | Ereignisse (alle N  | lodule               |                 |             | (PLVario-NET_NSHV_Vobo)  |              |          |
| 1 MT PLOT 245 VV2 AV Kambe                                     | DUV                 | NET                  | _               | Kategorie   | Bodd                     | Serienmenner | 1.1      |
| 1 HD PLAN DAT UND DEStandarment                                | PLVar               | 0-NE1:               | 09.             | DN-Hodul    | \$01-843_0K_100712_Tw62  | 100712       | *        |
| A STA BLAD LAD DOUBLE BOURSE                                   |                     |                      | re Granz        | DOL-HOBA    | \$01-EH0_DK_100712_7HAR2 | 100712       |          |
| 1110_PUB_DO_UNDV_Promised                                      | Freigr              | is                   | ek.             | DIX-Modul   | 501-EH3_DIX_108712_714A2 | 100712       | 1.15     |
| A STA PLOD SST SV2, N/2 Prosterie                              |                     |                      | re Grenz        | Dist. Modul | \$Q1.8V3_DK_100712_Twfs2 | 100712       |          |
| TITT PLI 344, WILDV, Buerry                                    | 3-10-2013 09:18 45  | Tempetaturenga       | 12 fik          | COLModul    | 501-EN3_DOX_100712_11+N2 | 106712       |          |
| 1978_PL2_321_SV1_Logram                                        | 22-15-2013 14:05:05 | L1 Spanning          | 08.             | Akbust      | 6FT_PL3_111_Kompensation | 300111       |          |
| 1 179, PL3, 328, SV1, AV, Buers                                | 22-16-2013 14 00:05 | L2 Spanning          | 08              | Altert      | 877_PL3_111_Kompensation | 300111       |          |
| DT1_FL00_B4E_EV1_M/Gebauate                                    | 22-10-2013 14 05:05 | L3 Spanning          | (pit)           | Attuel      | 6F7_PL3_111_Kompensation | 300111       |          |
| TEP PLAN Set. Surfaceballion                                   | 22-10-2013 14.05 05 | Zuschafun            |                 | Status      | 6F7_PL3_111_Kompensation | 300111       |          |
|                                                                | 22-10-2013 14 04 33 | L1 Unterspani        | ung             | Albel       | M7_PL1_tit_Konpensation  | 300111       |          |
| TK,FL3,228,Kampetsation,Safet                                  | 22-10-2013 14:04:33 | L2 Untersperie       | ung .           | Alture      | BFT_PL3_111_Kampensation | 300111       |          |
| 11 2FT_PL2_237_Verterlang_Proeffel                             | 22-10-2013 14:04:33 | L3 Untersperv        | ung             | Alter       | MT_PL3_111_Kompensation  | 300111       |          |
| 12 201 (2013 100170 Bully1                                     | 22-10-2013 14:04:33 | Abschetun            |                 | Status      | 877_PL3_111_Compensation | 300111       |          |
| IT ADD AND DOT SHITTE BARD                                     | 2-10-2013 22:53 45  | Temperaturangang 2 - | untere Granz    | COL Model   | 501-EN0_DOX_100712_THA2  | 100712       |          |
| a search and and and a search                                  | 2-10-2013 22:53:36  | Temperaturenge       | ng Z ck         | DN Hodul    | \$Q1-EM3_DIX_100712_TmHz | 100712       |          |
| 14 HE CMS_INS_COLUE_Benerve                                    | 3-10-2013 22:92:22  | Temperaturengeng 2 < | unterle Chreniz | DOL Modul   | 501-EN2_DOX_100712_TH452 | 100712       |          |
| 15 401_EM2_Rahi2_Rahrens Mess1                                 | 3-10-2013 22:52:12  | Temperaturempar      | 415.01          | DOI-Hodul   | 501-EN3_DIX_100712_THIR2 | 100712       |          |
| 16.682_EW3_hats2_Haterata-Mess2                                |                     | -                    |                 |             |                          | A REPORT     |          |

Abbildung 7-7

- Ein Ereignis wird mit folgenden Informationen aufgelistet:
- Zeitpunkt
- Ereignisbeschreibung
- Kategorie
- Modul (Name)
- Seriennummer

Die Sortierung kann durch anklicken der jeweiligen Spaltentitel veranlasst werden. Die dargestellten Ereignisse sind die letzten 100 Einträge, welche in der Ereignisdatei beginnend mit der Bezeichnung EVNT... auf der SD-Karte gespeichert wurden. Durch das Betätigen der Schaltfläche "löschen" wird eine neue Ereignisdatei auf der SD-Karte angelegt und die gelöschte Liste unter dem aktuellen Namen gespeichert. Somit ist eine lückenlose Dokumentation gesichert.

# 7.4 Menü: Netzwerk

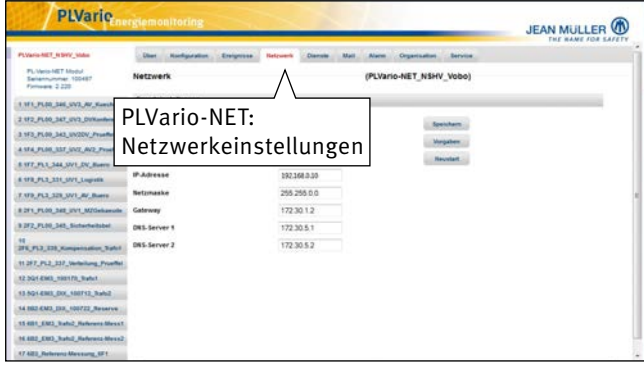

Abbildung 7-8

# 7.4.1 Automatische Netzwerkparameter

Bei der automatischen Netzwerk-Parametrierung wird ein DHCP-Server im Netzwerk vorausgesetzt, der die IP-Adressvergabe steuert. Dabei werden alle relevanten Netzwerkparameter während der Startphase dynamisch zugewiesen. Der Zugriff erfolgt dann über den vorher unter "Hostname" definierten Systemnamen (z.B. NET100452).

Die Rückbestätigung muss auch bei automatischer Netzwerkkonfiguration erfolgen.

# 7.4.2 Statische Netzwerkparameter

Die Netzwerk-Grundeinstellungen für

- IP-Adresse
- Netzmaske
- IP-Adresse eines Gateways
- $\cdot$  IP-Adresse eines 1. DNS-Servers
- $\cdot$  IP-Adresse eines 2. DNS-Servers

werden in den entsprechenden Eingabefeldern eingetragen und müssen durch Betätigung der Schaltfläche "Speichern" gespeichert werden. Es ist dabei zu beachten, dass diese Parameter erst **nach** einem Neustart des PLVario-NET Moduls gültig werden. Die Schaltfläche "Neustart" löst diesen Vorgang aus. Um zu vermeiden, dass fehlerhaft eingegebene Informationen dazu führen, dass das PLVario-NET Modul netzwerkseitig nicht mehr erreichbar ist, muss die Einstellung nach dem Neustart innerhalb von 10 Minuten rückbestätigt werden. Dazu ist nach dem Neustart unter Berücksichtigung der evtl. neuen IP-Adresse das PLVario-NET Modul anzuwählen und auf der Startseite für die Netzwerkkonfiguration durch Betätigung der rot markierten Schaltfläche zu "Bestätigen". Erst dann werden die neuen Netzwerkparameter permanent gespeichert. Ist eine Rückbestätigung nicht möglich wird nach 10 Minuten der alte Parametersatz wieder reaktiviert und damit das Modul automatisch neu gestartet. Die Schaltfläche "Werksvorgabe" setzt alle Netzwerkparameter auf die in Abb. 7-8 dargestellten Einstellungen und muss nicht rückbestätigt werden.

# 7.5 Menü: Client-Dienste

| Numeric Name     Date     Date     Date     Date       Numeric Name     Date     Date     (PL/Vari-NET_NEF/V_Vebo)       Numeric Name     Date     (PL/Vari-NET_NEF/V_Vebo)       Numeric Name     Date     (PL/Vari-NET_NEF/V_Vebo)       Numeric Name     Date     (PL/Vari-NET_NEF/V_Vebo)       Numeric Name     Date     (PL/Vari-NET_NEF/V_Vebo)       Numeric Name     Date     (PL/Vari-NET_NEF/V_Vebo)       Numeric Name     (PL/Vari-NET_NEF/Vebo)     Numeric Name       Numeric Name     (PL/Vari-NET_NEF/Vebo)     Numeric Name       Numeric Name     (PL/Vari-NET_NEF/Vebo)     Numeric Name       Numeric Name     (PL/Vari-NET_NEF/Vebo)     Numeric Name       Numeric Name     (PL/Vari-NET_NEF/Vebo)     Numeric Name       Numeric Name     (PL/Vari-NET_NEF/Vebo)     Numeric Name       Numeric Name     (PL/Vari-NEF/Vebo)     Numeric Name       Numeric Name     (PL/Vari-NEF/Vebo)     Numeric Name                                                                                                    | PLVarie                                                                                                    | giemonitoring                                                                      |                        |                                                      |         |
|----------------------------------------------------------------------------------------------------|----------------------------------------------------------------------------------------------------|------------------------------------------------------------------------------------|------------------------|------------------------------------------------------|---------|
| The Control of the Control of t                                                                                                    | PLVaria-HET_REMY_Male<br>PL-Varia-HET Hand<br>Balannusman 100487<br>Firmwang 2 220                                                                                                    | Dien Konfiguration Environse<br>Client-Dienste<br>Zeitwarchronosation, SRTP-Client | a Batyaank Dansie Mail | Asen Organization Service<br>(PLVario-NET_NSHV_Vobo) |         |
| PTV: VIA: 32 JOINT & Amme<br>PTV: VIA: 32 JOINT & Marketing<br>PTV: VIA: 32 JOINT & Marketing<br>PTV: VIA: 32 JOINT & MARKETING<br>PTV: VIA: 32 JOINT & MARKETING<br>PTV | 1 111, P.10, Jan, V.Y., JV, Juryte<br>2 102, P.10, J41, V.Y., Differentia<br>3 103, P.10, J42, V.XV, Prodified<br>4 104, P.10, J47, V.X., Prodified<br>8 107, P.1, J44, JVI, JV, Barry<br>8 103, P.3, J31, JVI, Lapath | MIP-Server<br>File-Transfer, FTP-Clevel<br>FTP-Server<br>Die                       | Vario-NET:<br>enste    | ( Nogeleen )                                         | (Anton) |
| PLVario-NET:                                                                                                    | 7 U3; FL3; 228; UV1; AV; Buern<br>8 291; FL3; 228; UV1; AV; Belene<br>8 292; FL3; 228; Schweiserbalte<br>91<br>915; FL3; 228; Schweiserbalte; Tahri<br>11: 297; FL3; 229; Weiselang; Frankli                           |                                                                                    |                        |                                                      |         |
| Client-Dienste                                                                                                    | 12 264 6862, 588170, 3884<br>13 564 6862, 809 70, 58872, 3886<br>64 882 686 313, 100722, Secores<br>14 687, 582, 38862, Selects<br>14 682, 583, 38862, Selects                                                         | PLVario-N<br>Client-Die                                                            | ET:<br>nste            |                                                      |         |

Abbildung 7-9

# 7.5.1 Zeitsynchronisation

Wenn eine Synchronisation der "Systemuhr" des PLVario-NET Moduls mit einem Zeitserver möglich ist, kann hier eine Netzwerkadresse eingetragen werden. Ist ein Zeitserver erreichbar, führt das System beim Start und in einem Intervall von 30 Minuten eine Synchronisation durch. Voraussetzung für diesen Client-Dienst ist der netzwerktechnische Zugang zu einem SNTP-Server, wahlweise im Intranet oder im Internet. Der UDP-Port 123 muss bei Zugriff auf Zeitserver im Internet am Router geöffnet sein (Netzwerkadministrator fragen). Bei der Werkseinstellung bzw. bei Betätigung des "SNTP-Vorgabe"-Buttons wird der Zeitserver der Physikalisch Technischen Bundesanstalt PTB eingetragen (ptbtime1.ptb.de). Die Funktion setzt einen Internetzugang voraus.

# 7.5.2 FTP-Client

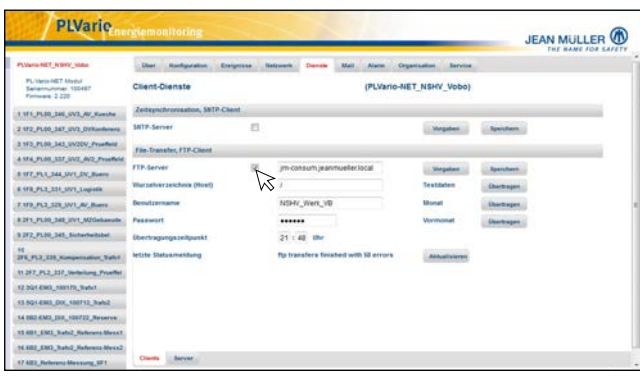

Abbildung 7-10

Um aufgezeichnete Daten einmal täglich zu einem FTP-Server zu übertragen, existiert ein FTP-Client Netzwerkdienst. Es werden die aufgezeichneten Dateien des laufenden Monats von der PLVario-NET SD-Karte zu einem FTP-Server übertragen, so dass automatisch ein serverseitiges Datenarchiv entsteht. Die weitere Nutzung der Messdaten kann dann aus dem Datenarchiv erfolgen, ohne dass Abfrageprozeduren zu dem PLVario-NET Modul durchgeführt werden müssen. Sobald der Haken im Feld FTP-Server gesetzt wird öffnet sich ein Menü und folgende Angaben sind einzutragen:

 $\cdot$  Adresse bzw. Name des FTP-Servers (URL)

- Wurzelverzeichnis, unter dem die übertragenen Dateien auf dem FTP-Server abgelegt werden sollen
- Benutzername
- $\cdot$  Passwort
- · Übertragungszeitpunkt (kann geändert werden)

Zu Testzwecken kann die Übertragung einer kurzen Datei (FTPTEST.DAT) gestartet werden.

# Hinweis:

Der für den FTP-Client relevante Port 21 muss in der Firewall geöffnet sein.

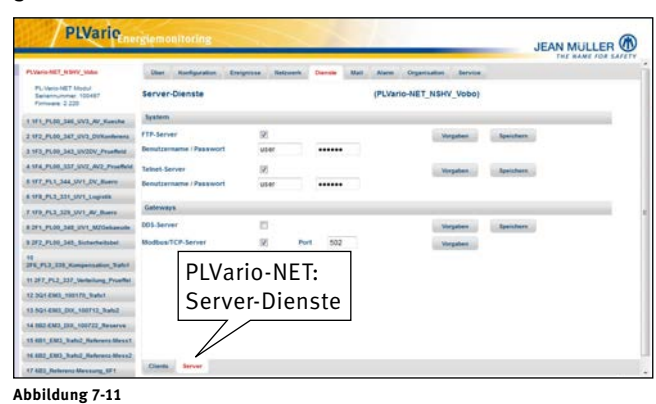

# 7.5.3.1 FTP-Server

Das PLVario-NET verfügt über einen Embedded FTP-Server. Dies ermöglicht den lesenden und schreibenden Zugriff auf die Dateien, die sich auf der SD-Karte befinden. Der Benutzername und das Passwort werden in den Einstellungen für den FTP-Serverdienst festgelegt. Die Werkseinstellung lautet:

| FTP-Benutzername:             | user                     |
|-------------------------------|--------------------------|
| FTP-Passwort:                 | kein Passwort festgelegt |
| Die Groß-/Kleinschreibung mus | s beachtet werden.       |

# 7.5.3.2 Telnet-Server

Der Telnet-Zugang kann zur erweiterten Diagnose und zur Steuerung genutzt werden. Die freigegebenen Befehle sind über die Hilfe beschrieben.

# 7.5.4 Gateway Dienste

Zwei verschiedene Dienste werden zur Verfügung gestellt. Bei der Nutzung ist zu berücksichtigen, dass der Zugriff indirekt erfolgt. Eine Anforderung aus der Netzwerkebene wird auf die Feldbusebene weitergeleitet. Die verfügbare Bandbreite von Ethernet ist 100Mbit und beim CAN-Bus 125kbit (Brutto). Dadurch ergeben sich Rückwirkungen auf die Antwortzeiten. Bitte beachten Sie die Projektierungshinweise unter 7.5.4.2.

Hinweis: Die Dienste schließen sich gegeneinander aus.

# 7.5.4.1 DDS-Server (Dynamic Data Server)

Das PLVario-NET Modul verfügt über einen Netzwerkdienst der den Zugang zu den Prozessdaten regelt. Dieser Serverdienst benutzt das TCP Protokoll und kommuniziert über einen parametrierbaren Port. Da es sich um ein properitäres Protokoll handelt, kann der dabei verwendete Port kundenspezifisch eingestellt werden. Nach einer Änderung wird die Einstellung erst nach einem Neustart des Systems wirksam. Bei der Wahl des verwendeten Ports muss evtl. der Systemadministrator konsultiert werden. Bei der Werkseinstellung bzw. nach der Ausführung des "DDS-Vorgabe"-Buttons wird der Port 9999 festgelegt.

# 7.5.4.2 Modbus/TCP Server

Der Modbus/TCP Serverdienst im PLVario-NET Modul (E3010000, E3010001, E3010003, E3010004) arbeitet als Gateway-Anwendung, um die angeschlossenen Funktionsmodule des PLVario-Systems netzwerkseitig über das Modbus/TCP Protokoll zugänglich zu machen. Dabei ist zu berücksichtigen, dass eine Datenanforderung zu einer internen Kommunikation über den CAN-Bus nach dem CANopen-Protokoll führt. Ungeschickte Programmierung der Modbus/TCP Client-Anwendung (Master) kann zu unnötig hohen Busauslastungen im CAN Bereich führen. Dieser Umstand ist vor allem wegen der sehr unterschiedlichen Überragungsbandbreiten (Ethernet:100MBit, CAN:125kBit) zu berücksichtigen.

Folgende Empfehlungen gelten für eine Client-Projektierung: • Angemessene Zykluszeiten. Nicht alle Daten werden mit

- hohen Aktualisierungsraten erzeugt.
- $\cdot$  Vermeidung von Zugriffen auf nicht existente Objekte.
- $\cdot$  Vermeidung von unnötigen (zyklischen) Datenzugriffen.

Der Modbus/TCP Serverdienst ist ausgelegt, um genau eine Clientverbindung zu unterstützen.

Mehrfachverbindungen sind nicht möglich. Der Anschluss erfolgt über die RJ45 Buchse oben auf dem PLVario-NET Modul.

Die Portnummer 502 ist seitens Modbus vorgesehen und voreingestellt, kann jedoch verändert werden. Weitere Informationen entnehmen Sie bitte ab Kapitel 9.

# 7.6 Menü: Mail-Client Konfiguration

Die erfassten Energiedaten des Systems können als Berichte (Reports) per E-Mail an die angegebenen E-Mail-Adresse gesendet werden. Die Mailing Konfigurationsseite erlaubt die Eingabe der Kontoinformationen sowie die Auswahl der gewünschten Berichtsart. Darüber hinaus kann der Empfänger der Alarmmeldungen 1 und 2 eingetragen werden.

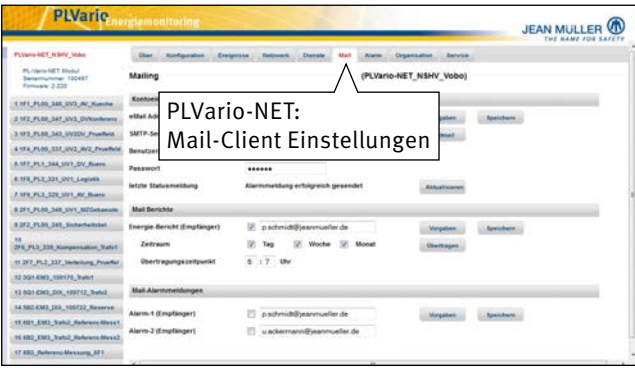

## Abbildung 7-12

# 7.6.1 Kontoeinstellungen (Mail-Server)

Zum Versand von E-Mails ist ein Mailserver (SMTP-Server) anzugeben auf dem ein Benutzerkonto existiert. Für die Authentifizierung sind folgende Angaben notwendig:

- · Eigene E-Mail-Adresse (Absender)
- · URL für SMTP-Server
- Benutzername
- · Passwort

Die Authentifizierungsmethode am SMTP-Server wird vom Mail-Client automatisch erkannt.

In der Zeile "letzte Statusmeldung" kann eine Information zu der zuletzt ausgeführten Operation eingesehen werden. Nach der Definition neuer Kontoinformationen können diese durch betätigen des "Testmail senden"-Buttons getestet werden. In diesem Fall wird eine Test-Mail an die angegebene Empfängeradresse gesendet und die letzte Statusmeldung aktualisiert.

# 7.6.1.1 Mail Berichte (Energiedaten-Report)

Die Angaben zur Empfängeradresse sind hier einzutragen. Der gewünschte Zeitraum für den Report (täglich, wöchentlich, monatlich) kann vorgewählt werden. Die Angabe für den Übertragungszeitpunkt gilt nur für die Übertragung selbst. Der Zeitraum für den Report bezieht sich auf den Vortag (Vorwoche, Vormonat) von 0:00-0:00 Uhr. Mit dem Button "Jetzt senden" wird explizit ein Report erstellt und unmittelbar danach übertragen. Die zyklische Übertragung bleibt davon unberührt. Es ist nur die Eintragung von jeweils einer E-Mail Adresse mit max. 32 Zeichen möglich. Muster eines Tagesberichtes siehe am Ende der Seite.

# 7.6.2 Mail Alarmmeldungen

Für zwei Alarmkategorien können jeweils Email Empfänger eingetragen werden. Die Alarmzuordnungen werden im folgenden Menü "Alarm" definiert.

# Hinweis:

Jedes Ereignis kann eine Mail-Alarmmeldung erzeugen. Um unnötige bzw. zu häufige Alarmmeldungen zu vermieden, ist die Auswahl und die Kriterien mit Bedacht zu wählen. Dadurch werden unnötige bzw. zu viele Meldungen vermieden.

# 7.7 Menü: Alarm

| PLVaria-NET_RINV_Make                                        | Dist Hardgaration                                                                                              |       |       |       | letzueri | Dier   | -   | - Alar | Organizati | un berutue |  |
|--------------------------------------------------------------|----------------------------------------------------------------------------------------------------|-------|-------|-------|----------|--------|-----|--------|------------|------------|--|
| PL/Vero-NET Modul<br>Selectrumster: 100487<br>Forware: 2 220 | Alarmmeldungen (                                                                                               | Samer | eisto | srung | en)      | DI     | /ar | io.    |            | HV_Vobo)   |  |
| 1 W1, PLIQ, SHL SV3, AV, Keeshe                              | Stortall                                                                                                    | 100   | ***   |       | 85.0     |        | vai | 10-    |            | Stature-2  |  |
| 2 172 PL00 347 012 Diffunderant                              | Status                                                                                                    |       |       |       |          |        | arm |        |            | Alane      |  |
| 3 1F3_PL00_343_UV2DV_Proefferd                               | Schaltzustand                                                                                                  |       |       |       | 1        | / \((c |     |        |            | -          |  |
| 4 174 PLIN, 317 JUNZ, AV2 Prosterie                          | scherungstat                                                                                                   | 1     | 2 1   | 8     |          | 100    | 100 |        | 100        | 80         |  |
| S WT PLS 344 WY DV Burry                                     | Aktualwerte                                                                                                    |       |       |       | -        | -      |     | -      |            |            |  |
| A 172 PL2 221 SV1 Lourses                                    | Uberspannung<br>Diderstandung                                                                                  |       | -     |       | 100      | 10     | 2   | 8      | 8          | 32         |  |
| 7 10 PL 10 10 101 AV But                                     | Überstrom                                                                                                    |       | 2 1   |       | ĕ        | n      | - 6 | ň.     | 10         | 10         |  |
|                                                              | Seteratrom                                                                                                    |       | 2 1   |       | 12       | 10     | 10  | 81     | 83         | 23         |  |
| T 271, FUR, DR. SVI, MORENNA                                 | Millehwerte                                                                                                    |       |       |       |          |        |     |        |            |            |  |
| \$ 372_FLOD_SAIL_Exchantenister                              | Überspannung                                                                                                   | 10    | 2 3   | 1     | 100      | 23     | 12  | 23     | 10         | 10         |  |
| AND PARTY AND ADDRESS OF THE DESIGN                          | Unterspanning                                                                                                  |       | 2 3   |       | 50       | 122    | 17  | 10     | 10         | 10         |  |
|                                                              | Oberstrom                                                                                                    |       | 2 1   |       | 195      | 10     | 15  | 10     | 10         | 10         |  |
| 11 197_PL1_317_Verteilung_Proeffet                           | Unterstrom                                                                                                    |       | 2 1   |       | 12       | 10     | 10  | 0      | 10         | 10         |  |
| 12 3G1 6363_100170_3alv1                                     |                                                                                                    | -     |       |       |          |        |     |        |            |            |  |
| 13 501 685 00 100712 Balk                                    |                                                                                                    |       |       |       |          |        |     |        |            |            |  |
| to the cash por shirts departed                              | Speichern                                                                                                    |       |       |       |          |        |     |        |            |            |  |
| and the contract of the second                               | The second second second second second second second second second second second second second second second s |       |       |       |          |        |     |        |            |            |  |

Abbildung 7-13

# Energiedaten Tagesbericht von System: Bürogebäude\_UV1\_AV\_DV\_NET (100461)

| Nr | Modulname                  | (S/N)    | kWh <sub>(exp)</sub> | kVAhr <sub>(exp)</sub> | kWh <sub>(imp)</sub> | kVAhr <sub>(imp)</sub> | Zeitraum                      |
|----|----------------------------|----------|----------------------|------------------------|----------------------|------------------------|-------------------------------|
| 1  | EM3_Einspeisung_DV_von 1F7 | (100825) | 398                  | 45                     | 0                    | 0                      | 25.7.11(00:00)-26.7.11(00:00) |
| 2  | PLVario-EM3_Steckdosen_DV  | (100847) | 15                   | 11                     | 0                    | 0                      | 25.7.11(00:00)-26.7.11(00:00) |
| 3  | PLVario-EM3_UV2_DV_1.0G    | (100248) | 17                   | 12                     | 0                    | 0                      | 25.7.11(00:00)-26.7.11(00:00) |
| 4  | PLVario-EM3_UV3_DV_2.OG    | (100178) | 42                   | 22                     | 0                    | 0                      | 25.7.11(00:00)-26.7.11(00:00) |
| 5  | PLVario-EM3_UV4_DV_1.0G    | (100830) | 322                  | 37                     | 0                    | 0                      | 25.7.11(00:00)-26.7.11(00:00) |
| 6  | EM3_Einspeisung_AV_von 1F8 | (101225) | 204                  | 31                     | 0                    | 0                      | 25.7.11(00:00)-26.7.11(00:00) |
| 7  | EM3_UV1_AV_EG_Bel/Steckd.  | (101245) | 45                   | 14                     | 0                    | 0                      | 25.7.11(00:00)-26.7.11(00:00) |
| 8  | PLVario-EM3_UV2_AV_10G     | (101233) | 118                  | 16                     | 0                    | 0                      | 25.7.11(00:00)-26.7.11(00:00) |
| 9  | PLVario-EM3_UV3_AV_2.OG    | (101232) | 33                   | 6                      | 0                    | 0                      | 25.7.11(00:00)-26.7.11(00:00) |
| 10 | PLVario-EM3_Aufzug_Maschr. | (101211) | 8                    | 8                      | 0                    | 0                      | 25.7.11(00:00)-26.7.11(00:00) |
| 11 | PLVario-EM3_Reserve        | (101179) | 0                    | 0                      | 0                    | 0                      | 25.7.11(00:00)-26.7.11(00:00) |

Dieser Report wurde automatisch generiert, daher bitte nicht darauf antworten!

Auf der Alarmmeldungsseite wird der aktuelle Status der im System herrschenden Störfälle dargestellt. Die angezeigten Zustände sind bezogen auf ihre Kategorie und Phasenzuordnung als Sammelstatus über alle PLVario-Module zu betrachten. Der Störfall wird rot und der Normalzustand grün angezeigt.

Eine Zuordnung kann durch einfaches Setzen des entsprechenden Haken für aktiv (kommend) und/oder inaktiv (gehend) zu dem Mailalarm-1 und Mailalarm-2 erfolgen. Zu knapp gewählte Grenzwerte können ein erhebliches Alarm Mailing erzeugen.

Das PLVario-NET/AE enthält 2 Relais zur Alarmmeldung. Ein Setzen des entsprechenden Haken bei Status-1 steuert das Relais 1, analog bei Status-2/Relais 2. Das Setzen der Haken bei einem PLVario-NET ohne AE hat keine Auswirkungen.

# 7.8 Menü: Organisation

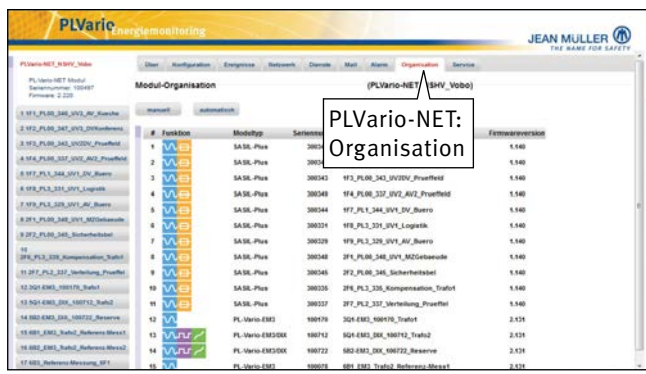

Abbildung 7-14

# 7.8.1 Modul-Organisation [CAN-Bus Adressen vergeben]

Eine Anordnung von mehreren PLVario-Modulen muss, insbesondere nach der Neuinstallation oder nach Erweiterung der Installation, "Reorganisiert" werden. D.h. es werden eindeutige interne Adresszuweisungen durchgeführt, welche den reibungslosen Datenaustausch auf dem PLVario-Feldbus (CANopen) sicherstellt. Dieser Vorgang startet selbstständig nach der Betätigung der Schaltfläche "Automatisch". Die Reorganisation dauert je nach Anzahl der angeschlossenen Module mehrere Minuten. Nach Abschluss der Reorganisation wird die Webseite neu aufgerufen und die Vollständigkeit der Anlage muss geprüft werden. Danach ist das PLVario-NET Modul neu zu starten. Der erneute Aufruf des Menüs: Organisation zeigt auf einen Blick die automatische Reihenfolge und die Firmwarestände aller angeschlossenen Module. Falls nicht alle Modultypen den gleichen Firmwarestand aufzeigen, bitte das Modul gemäß der Beschreibung "Firmware updaten" entsprechend updaten.

Weiterhin **muss** die gesamte Anzahl mit der tatsächlichen Anzahl verglichen werden. Bei einer Differenz liegt entweder an dem Modul keine Versorgungsspannung an oder die Busverdrahtung ist fehlerhaft.

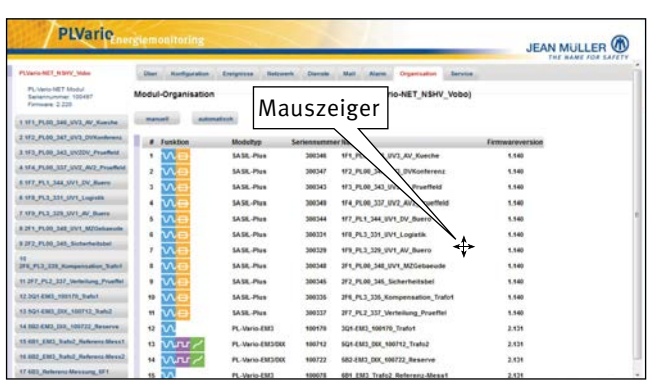

Abbildung 7-15

Nachdem eine eindeutige und vollständige Organisation vorliegt kann die Reihenfolge der Anlage entsprechend neu festgelegt werden. Sobald der Mauszeiger über die Teilnehmerliste gelegt wird, verändert sich die Darstellung, aus dem Pfeil wird ein "Kreuz". Durch anklicken des Teilnehmers mit der linken Maustasten, ziehen an die entsprechende Position und loslassen wird die neue Reihenfolge festgelegt.

| - China                                                  | hemonicoring     |                     | -           |                                   | JEAN MULL       | ER ( |
|----------------------------------------------------------|------------------|---------------------|-------------|-----------------------------------|-----------------|------|
| PLVaria RET_N DVV_Video                                  | ther Nortganster | Energeitas Retroiet | Dente       | Mail Alarm Organization Service   |                 |      |
| PC Vario-NET Modul<br>Senamurmer 105457<br>Fernans 2.228 | Modul-Organ      | odul aus            | swä         | hlen ario-NET_NSHV_Vobo)          |                 |      |
| WLPLIN, MIL WL WU Number                                 | menet            |                     |             |                                   |                 |      |
| 1972 PLOG 347, 1973, DOX addresses                       | # Funktion       | Hodeltep            | ie lannamer | er Kame                           | Firmwareversion |      |
| 973_PL00_343_UV20V_Proeffeld                             |                  | 14 St. Cont.        | Angest.     | WE PLACED AND PLACED IN PROPERTY. | 4,646           |      |
| 184_PL08_237_0V2_RV2_Proeffect                           | 1 100            | SASE-Plus           | 200346      | 171 PL00 346 UV3 AV Kueche        | 1.140           |      |
| 177,711,344,5V1,01,Barrs                                 | 2 101            | SASE-Plus           | 300347      | 172_PL00_347_UV3_DVKonferenz      | 1.148           |      |
| VR_PL2_331_SV1_Segme                                     | + VAG            | SASE-Plus           | 300348      | 1F4 PL00 337 UV2 AV2 Prueffeld    | 1.146           |      |
| 193_FL2_229_VV1_W_Dueto                                  | 1 10 10          | SASE Plus           | 300344      | 177 PL1 344 UV1 DV Buerro         | 1.140           |      |
| 291,PLOS, 548, IVY, Millionandor                         |                  | SASIL-Plus          | 300334      | 178 PL3 331 WV1 Logistik          | 1.140           |      |
| 2F2_PL08_S45_Sicherheitsbet                              | 7 10.00          | SASE-Plus           | 300329      | 179 PL3 329 2V1 AV Buero          | 1.140           |      |
| PL PL3 315 Nompersultur, Balut                           |                  | SASIL-Plue          | 300348      | 271 PLOD 348 UV1 M2Gebarude       | 1.140           |      |
| 1 2F7_PL2_337_Verteilung_Proeffei                        |                  | SASE Plus           | 300345      | 392_PL00_345_Sacherheitabel       | 1.140           |      |
| 2.3Q1-6M0_100170_3utut                                   | 11 10.00         | SASE-Plus           | 300335      | 2F6 PL3 335 Kompensation Trafot   | 1.140           |      |
| 5 894 686 00, 400712 Subd                                |                  | SASK-Plus           | 300337      | 217 PL2 337 Verteilung Prueffel   | 1.140           |      |
| 4 882 EM2_00X_106722_Hearry                              | 12 1/1           | PL-Vario-EMD        | 100170      | 3Q4-EM3 108179 Trates             | 2.121           |      |
| S 621_EME_Rated_Reference Meson1                         | 10 MAR           | PL-Vario-END/DIX    | 100712      | 5Q1-2583 DXX 100712 Trafe2        | 2.121           |      |
| 6002_EM0_Tests2_Helenens Mess2                           | H MAR            | PL-Vario-EM3/DK     | 100722      | 582-6M3_DIX_100722_Beserve        | 2.121           |      |
| TANK BURNEL PROVINCE AND                                 | and shadt of the |                     |             |                                   |                 |      |

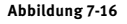

Besteht die gewünschte Reihenfolge muss die Schaltfläche "Manuell" betätigt werden. Das PLVario-NET vergibt nun, nach einer kurzen Bestätigung, die Adressen neu.

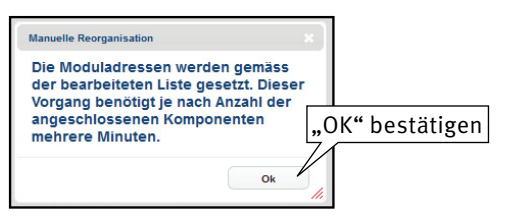

Abbildung 7-17

|                                                           |                    |                    | _         |                                 |                  |
|-----------------------------------------------------------|--------------------|--------------------|-----------|---------------------------------|------------------|
| PLVane RET_N3HV_Vobo                                      | iber fundigaraten  | Envipence Satzanth | Durptite  | that Alarm Organization Sarrice |                  |
| PL/varo/AET Model<br>Setemanene: 100427<br>Plemesee 2.021 | Modul-Organisation |                    |           | (PLVario-NET_N\$HV_Vobo)        |                  |
| 1 II1, Full, SH, JKJ, AV, Rosche                          |                    |                    |           |                                 |                  |
| 2112_0520_367_093_00/onderent                             | # Punktion         | Modultyp           | Seriecoum | er Name                         | Firmulareversion |
| 1 H2, PUR, 342, 97207, Provfield                          |                    | ChAML Plan         | 2010      | HIJLICH MOATH                   | 1.14             |
| 4 19 4 PL00_337_3V2_AV2_Promfield                         | 2 10 -             | SASIL Plue         | 306342    | 5F2_PL00_347_UV3_DVKorderenz    | 1.540            |
| 197,911,344,197,0V,Bern                                   |                    | SASE Pho           | 300343    | 1/3 PLIN 345 UV2DV Proeffeld    | 1.540            |
| 1111_PL3_321_091_Loputs                                   | • NA(              | SASE Plue          | 390349    | SEA PLAN 337 UN2 AV2 Promitteid | 1.540            |
| 7 19 8, PL3, 328, 391, AV, Barrs                          | 100                | SASE Plus          | 100344    | SET PL 5 344 DV1 DV Busen       | 1.540            |
| 271,FL20,548,5V7,4025ebenate                              |                    | SASE Plan          | 100714    | NUM ON A TAXA DAYA & and all    | 1.141            |
| F3F2_FL00_343_Sknethetabel                                |                    |                    |           |                                 |                  |
| N 218, PL3, 325, Kompensation, Traty1                     | 1 000              | SASE Pha           | 300329    | 5/5_PC_225_0V1_AV_Bases         | 1.540            |
| 11 217 FL2, 317, Variation, Prioffiel                     |                    | SASIL Plys         | 300348    | 2F1_PL00_348_SV1_82Gebaewde     | 1.540            |
| 12 304.680, 100179, Tosket                                |                    | SASE Plus          | 300345    | 2F2_PE00_345_Sichardwibibel     | 1.548            |
| 13 505 480, 000, 108712, 11462                            | 10 IV 🖂            | SASIL Plue         | 308335    | 2F6_PL3_335_Kompensation_Trafo1 | 1.540            |
| 14 182 4103_DB_100722_Reserve                             | H VV 🚍             | SASIL Photo        | 309337    | 2F7_PL2_337_Verteilung_Prooffel | 1.540            |
| to size, stato, france, fasherana dhesart                 | 12 1/1             | PL-Varia-ENG       | 100178    | 3Q1-EM0_100178_Tealo1           | 2.838            |
| 14 482 2183 Trafic Ratering Heres?                        | 12 V.nr/           | PL Varia ENG/DIX   | 100712    | 501.6803_08X_1080712_11afe2     | 2.838            |
| 17 655 Judareni Bleinung, 671                             | 11 11.00           | PL Vario-EMD/DK    | 100722    | 582.6M3_DOX_100722_Reserve      | 2.429            |
| the local distance of the second sector                   | 15 3 4             | Of Varia (NY)      |           | AND END Trade? Balances Meant   |                  |

Abbildung 7-18

Die neue Organisation muss auf Vollständigkeit geprüft werden. Danach wird das PLVario-NET noch einmal im Menü: Service softwaremäßig neu gestartet.

Bitte entnehmen Sie den genauen Ablauf aus der jedem PLVario-NET Modul beigefügten

"Kurzanleitung Inbetriebnahme PLVario-System".

# 7.9 Menü: Service

| PLVario                                  | rgiemor                      | itoring             | 1                      |                         | -                   |             | JEAN MULLER                                                                                                    |  |  |  |
|------------------------------------------|------------------------------|---------------------|------------------------|-------------------------|---------------------|-------------|----------------------------------------------------------------------------------------------------|--|--|--|
| Pavaria-MET_N DVV_states                 | Dist                         | Rectigueation       | Envignesse National    | h Disrole Mail Ala      | en Organization I   |             |                                                                                                    |  |  |  |
| PL VersileT Modul<br>Selectorian 100487  | Modul S                      | ervice              |                        | (PL                     | Vario-NET_NSHV_V    | ANS .       |                                                                                                    |  |  |  |
|                                          | Serviced                     | lunktionen (Ma      | stermodul)             |                         |                     |             |                                                                                                    |  |  |  |
| 1 W1_PL00_S46_SV3_AV_Komuhe              | Werkseine                    | a bethere a         | Filmene (S)            | Master Finatelland      | NVaria.             | NFT [       |                                                                                                    |  |  |  |
| 2 172_FL00_347_01/2_D0Xanderant          | Mastermodal                  |                     | and the second second  |                         | Lvano.              |             | Contraction and a second                                                                                                    |  |  |  |
| 3 1F3_FL00_343_UV20V_Proeffect           |                              |                     | Neutient               | Master Enstellan        | Sorvico             |             | Vielesteilen                                                                                                    |  |  |  |
| 4 17 4 PLOD 337 51/2 AV2 Provident       | Services                     | unktionen (An       | wendung auf als Module | 69                      | beivice             |             |                                                                                                    |  |  |  |
| I WT_PLI_34LUVI_DV_Burry                 | minimas A                    | Atastworte          | Participanting.        | Modul Cinstellungen     | Statistics.         | Alle Nodule | -                                                                                                    |  |  |  |
| 8 173_PL2_221_SV1_Lupets                 |                              |                     | Contraction            |                         | and an and a second |             | Contraction of the local distribution of the local distribution of the |  |  |  |
| T 179, PL3, 328, SV1, AV, Buern          | Trues Trues A                | Attangente          | Zarbinsetten           | troop certoenargee      | Ruchsichern         |             |                                                                                                    |  |  |  |
| DTUTUTUR, SALUTY, M2Gebasule             | Objektue                     | erzeichnis          |                        |                         |                     |             |                                                                                                    |  |  |  |
| 9 2F2_FL00_345_Sinterheitsbel            | Index                        | Subindex            | Daterityp              | Dates                   |                     |             |                                                                                                    |  |  |  |
| 10<br>275, FL3, 228, Kampersuline, Safet |                              |                     | Unsigned 8 •           |                         | Lesen               | Scheden     |                                                                                                    |  |  |  |
| 11 297_PL2_337_Vertexture_Provided       | Distance                     | edates              |                        |                         |                     |             |                                                                                                    |  |  |  |
| 12 301 4143_100170_9utut                 |                              |                     |                        | 100000                  | 11                  |             |                                                                                                    |  |  |  |
| 13 501 4883,000,100712,8462              | Detum<br>Zeit<br>Busaddresse |                     | 22-10-2013             | NPOD NO.                | 0                   |             |                                                                                                    |  |  |  |
| 14 882 6M3 132 100722 Reserve            |                              |                     | 5                      | MNT                     |                     |             |                                                                                                    |  |  |  |
| 15 481 END Rate? Haterest Mass1          | Serieseum                    | nner                | 100497                 | FSY                     | 0                   |             |                                                                                                    |  |  |  |
| 16.002_CH2_Nahi2_Nahirata-Messa2         | Ferriwares<br>Hardwares      | version<br>revision | 2.220 3/02             | 50-Karte (freier Speich | ser) 373.2 MB       |             |                                                                                                    |  |  |  |
| 17 All 1 Reference Management SET        |                              |                     |                        |                         |                     |             |                                                                                                    |  |  |  |

## Abbildung 7-19

Auf der Serviceseite werden Wartungs- und Diagnoseinformationen zugänglich gemacht. Es können verschiedene Systeminformationen abgerufen werden und Systemzustände gesetzt werden.

# 7.9.1 Servicefunktionen (Mastermodul) 7.9.1.1 Werkseinstellung setzen

Die Setupdaten des Moduls können durch diese Funktion in den Auslieferungszustand (Werkseinstellung) des Moduls zurückgesetzt werden.

# 7.9.1.2 Mastermodul: Neustart

Durch die Betätigung der Schaltfläche "Neustart" wird das PLVario-NET Modul (Mastermodul) zu einem Neustart (Reset) softwareseitig veranlasst. Der Prozess dauert ca. 1 Minute.

Nach einer Reorganisation des Systems muss ein Neustart des PLVario-NET Moduls ausgeführt werden. Die Bedienung der aktiven Browser Sitzung ist während des Neustartes nicht möglich. Die Netzwerkadresse des Geräts muss nach Ablauf dieser Zeit neu angewählt werden um die Bedienung fortzusetzen. Das Gesamtsystem ist dann wieder im operationellen Zustand, wenn die Betriebs-LED's aller Module auf Grün und die CAN-LED vom blinkenden in den Zustand Dauer-Grün übergegangen ist.

# 7.9.1.3 Master-Einstellungen speichern

Moduldaten, die für die Einstellung verschiedener Modulfunktionen (Setup) notwendig sind, werden in einem nichtflüchtigen Speicher (NVM) gehalten. Die Betätigung des Buttons "Speichern" veranlasst die Speicherung der Daten. Diese Daten sind eindeutig zuzuordnen (Modultyp/Seriennummer) und erlauben z.B. nach einem Firmware-Update eine Rücksicherung.

# 7.9.1.4 Master-Einstellungen Rücksichern

Durch Betätigung des Buttons "Rücksichern" werden die Daten von der SD-Karte in den nichtflüchtigen Speicher (NVM) des Moduls zurückgeladen .

# 7.9.1.5 Aktualisierung vorbereiten

Bevor das PLVario-NET upgedatet wird muss die Schaltfläche "vorbereiten" betätigt werden.

# 7.9.2 Servicefunktionen (Anwendung auf alle Module) 7.9.2.1 Min-/Max Aktualwerte $\rightarrow$ Zurücksetzen

Die gespeicherten Min.-/Max. Werte (Schleppzeiger) der aktuellen Messwerte können systemweit zurückgesetzt werden.

# 7.9.2.2 Min-/Max Mittelwerte $\rightarrow$ Zurücksetzen

Wie vor, jedoch nur auf Mittelwerte angewendet.

# 7.9.2.3 Modul-Einstellungen speichern

Hier können die Moduldaten aller Slavemodule gesichert werden.

# 7.9.2.4 Modul-Einstellungen rücksichern

Mit dieser Schaltfläche werden alle Moduldaten rückgesichert.

# 7.9.2.5 Alle Module aktualisieren

Um ein Firmwareupdate aller Module durchzuführen kann diese Schaltfläche betätigt werden. Der Prozess dauert ca. 3 Minuten pro Modul. Die Firmware prüft selbstständig, ob die Firmware auf der SD-Karte neuer ist als in dem Modul und tätigt dann das Update. Der Fortschrittsbalken zeigt den jeweiligen Schritt an. Im Kapitel 8 wird das Thema noch einmal genau erklärt.

# 7.9.3 Objektverzeichnis

Unter dem Menüpunkt "Objektverzeichnis" können Schreibbzw. Leseoperationen auf dem sog. Objektverzeichnis des Moduls durchgeführt werden. Da das Modul ein CANopen-Gerät im Sinne der EN 50325-4 ist, sind Datenzugriffe entsprechend der jeweiligen CANopen Dokumentation des Moduls möglich. Die Eingabemaske für diese Art des Datenzugriffs folgt der CANopen Nomenklatur und beinhaltet immer Angaben zum Index, Subindex und Datentyp. Solche Operationen werden für Test- und Diagnosezwecke verwendet und dürfen nur von autorisierten Personen vorgenommen werden.

# 7.9.4 Diagnosedaten

Diese Informationen sind bei Supportanfragen von Bedeutung.

# 8 Firmware Updates

# 8.1 Firmwaredateien

Das PLVario-System muss korrekt in Betrieb sein. Im Navigationsbereich müssen alle Module eindeutig dargestellt sein.

Bevor ein Update durchgeführt werden kann müssen die Dateien per FTP oder manuell auf die SD-Karte übertragen werden, da die Dateien von hier gelesen werden.

Firmware Updates erfolgen durch bereitgestellte Firmwaredateien (JM Webseite), die über das Mastermodul "PLVario-NET" in die jeweiligen PLVario-Slavemodule übertragen werden.

Zusätzliche Kommunikation zu Fremdsystemen sind abzuschalten (DDS, Modbus, etc.)

Der Dateiname einer Firmwaredatei ist folgendermaßen definiert:

# Allgemeine Form:

TTTTTT\_APP\_P\_Vvvv.IMG

| TTTTTTT<br>PNL) | : | Modultyp      | (z.B. PLVario-EM3, PLVario-                    |
|-----------------|---|---------------|------------------------------------------------|
| APP             | : | Firmwaretyp   | hier Applikationsfirmware,<br>3-Zeichen Kürzel |
| Р               | : | Priorität     | (A, B, C), 1 Buchstabe                         |
| V               | : | Primäre Softw | vareversion,                                   |
|                 |   | 1 numerische  | s Zeichen                                      |
| VVV             | : | Sekundäre So  | ftwareversion,                                 |
|                 |   | 3 numerische  | Zeichen                                        |
|                 |   |               |                                                |

# **Beispiele:**

| PLVarioEM3_APP_B_2130.IMG | (Firmware für PLVario-EM3 |
|---------------------------|---------------------------|
|                           | Hardware Rev:B, V2.130)   |
| PLVarioPNL_APP_A_2101.IMG | (Firmware für PLVario-PNL |
|                           | Hardware Rev:A, V2.101)   |

# Sonderfall:

Die Firmware eines PLVario-NET Moduls wird zusätzlich durch eine Kontrolldatei mit der Erweiterung .ICF (Image Control File) gleichen Namens gebildet.

# **Beispiel:**

PLVarioNET\_APP\_C\_2200.IMG und PLVarioNET\_ APP\_C\_2200.ICF

Die Firmware-Version ist Bestandteil des Dateinamens des jeweiligen Firmware-Images.

Es existieren basierend auf einer Version verschiedene Varianten:

- 1. PLVario-NET Geräte mit den Seriennummern 100001...100399
  - Es werden zwei Dateien auf der SD-Karte benötigt:
  - IMODNET\_APP\_C\_vvvv.IMG (Imagedatei, enthält Firmware) und
  - IMODNET\_APP\_C\_vvvv.ICF (Image Control File, enthält CRC Informationen)
- PLVario-NET Geräte mit den Seriennummern ab 100400 Es wird eine Datei benötigt deren Format das Firmwareimage und die Kontrollinformationen (CRC) enthält:
   IMODNET\_APC\_C\_vvvv.IMG
- 3. Es gibt hardwareseitig erweiterte PLVario-NET Geräte, welche eine Firmwarevariante benötigen (z. B. RS485 mit ModBus/RTU Protokoll):

IMODNET\_APC\_B\_vvvv.IMG

Im Zweifelsfall halten Sie Rücksprache mit Firma JEAN MÜLLER +49 6123 604-332.

# 8.2 Firmware Update des PLVario-NET Moduls

Die Betriebssoftware des PLVario-NET Moduls befindet sich auf der frontseitig zugänglichen Speicherkarte (SD-Card) direkt im Wurzelverzeichnis. Die Speicherkarte kann im ausgeschalteten Zustand aus dem Modul entnommen werden und mit einem handelsüblichen Kartenlesegerät an einem PC betrieben werden. Über diesen Weg können alle Datenund Firmwaredateien transferiert werden.

Ab der Firmware Version 2.200 kann auch über ein Netzwerk unter Verwendung des FTP-Protokolls auf die SD-Karte zugegriffen werden.

Die Seite sieht zum Beispiel so aus:

| FTP-Stammverzeich         | nis auf 192.168.0.10 - Microsoft Internet Explorer bereitgestellt vo    | n Jean Müller GmbH               |         |
|---------------------------|-------------------------------------------------------------------------|----------------------------------|---------|
| 00- ×                     |                                                                         | 🗮 🗛 🕺 🖉 instance                 | 14      |
| Date Beatletten Aroute Fa | orden Eultas 1                                                          |                                  |         |
| Partetter 1               |                                                                         |                                  |         |
| #ITT-Summirister of IS    | 1998-6-30                                                               | • 📋 🖂 🖷 • Ses • Scherkt •        | DEN" OF |
| FTP-Stammve               | zeichnis auf 192.168.0.10                                               |                                  |         |
| Klicken Sie auf Seite u   | d anschliebend auf FTP-Site in Windows Explorer öffnen, um die FTP-Site | r in Windows Explorer zu öffnen. |         |
| 01/14/2014 12:50          | 1.877.048 INCOME AND 0 2122.106                                         |                                  |         |
| 01/01/2000 01/00          | 104 EXELSTIC.LOS                                                        |                                  |         |
| 07/03/2000 07100          | 29 LINGLOUP                                                             |                                  |         |
|                           |                                                                         |                                  |         |
|                           |                                                                         |                                  |         |
|                           |                                                                         |                                  |         |

# Abbildung 8-1

Durch klicken auf Seite und anschließend auf FTP-Site in Windows Explorer öffnen gelangen Sie zur gewohnten Exploreransicht (s. Abbildung 8-2).

| Ordner             | x | Name +                                                                                                   | Größe                           | Тур                                                                                                    | Geändert am                                                                                                    |
|--------------------|---|----------------------------------------------------------------------------------------------------|---------------------------------|----------------------------------------------------------------------------------------------------|----------------------------------------------------------------------------------------------------|
| Posistop <ul></ul> |   | DIFINITIAL<br>MINITIZII<br>MINITIZII<br>MINITIAL<br>MINITIAL<br>DIALOGET, APC, C, 2221, MG<br>SISTEMALOG | 234 Byte<br>1,79 MB<br>821 Byte | Dateioncher<br>Dateioncher<br>Dateioncher<br>Dateioncher<br>Dateioncher<br>Textdokument<br>IMG-Datei<br>Textdokument | 25.11.2013 11:34<br>25.11.2013 11:31<br>22.12.2013 06:24<br>00.01.2014 11:40<br>22.12.2013 00:24<br>06.01.2014 17:33<br>22.12.2013 00:22<br>07.01.2014 13:43 |

Abbildung 8-2

Es können sich auf der SD-Karte mehrere Firmwaredateien eines PLVario-Moduls befinden. Es wird jedoch immer nur die jeweils höchste Versionsnummer benutzt.

# Hinweis:

Beim Umgang mit einem Kartenleser unter Windows-XP ist darauf zu achten, dass nach erfolgten Dateioperationen die SD-Karte im Kontextmenu mit "auswerfen" abgemeldet wird. Um Datenverluste zu vermeiden, muss das PLVario-System vor der Entnahme der SD-Karte abgeschaltet und nach dem Einsetzen wieder eingeschaltet werden.

# 8.3 Firmware Update eines PLVario-Slave Moduls

Soll die Firmware eines der verschiedenen PLVario-Module (PLVario-EM3/PLVario-EE07 etc.) auf einen neuen Stand gebracht werden sind folgende Vorraussetzungen herzustellen: Die betreffende Firmware muss sich auf der SD-Karte in dem Unterverzeichnis:/FIRMWARE befinden. Es besteht nun die Möglichkeit, ein Update eines einzelnen Moduls durchzuführen oder alle Module.

# 8.3.1 Firmwareupdate einzeln durchführen:

Mit einem Webbrowser auf die bekannte IP-Adresse gehen und Konfiguration anwählen:

| And And And And And And And And And And                     |                                                                                                    | -         |               |                 | -               |               |           | JEA    | THE NAME FOR SAFET |
|-------------------------------------------------------------|----------------------------------------------------------------------------------------------------|-----------|---------------|-----------------|-----------------|---------------|-----------|--------|--------------------|
| PLVato RET_MSRV_Voto                                        | iller, Kontgante                                                                                                    |           | . Artiset     | Densis   1      | Aleren          | Digentation . | Service   |        |                    |
| PL-Vano-HET Modul<br>Seconsummer: Y25487<br>Firmeger: 2:221 | System-Mastermo                                                                                                    | dul       |               |                 | (PL             | Vario-NET_N   | SHV_Vobe) |        |                    |
| LITLPLDL, HH, UND, AV, Roethe                               | Medal                                                                                                    |           |               |                 |                 |               |           |        | -1                 |
| 2 152 PLIN 347 3V3 DVILordermal                             | Name                                                                                                    |           | PLVmoNET,     | NSHV_Vsbs       |                 |               |           |        |                    |
| HILFLER, HOLWICK, Provflett                                 | Titel 1                                                                                                    |           | Nederspann    | ngahauptvertein | ung             |               |           |        |                    |
| 114_PLIC_317_3V2_AV2_Provided                               | Titut 2                                                                                                    |           | Werk, Vorderb | oden            |                 |               |           |        |                    |
| 117,011,344,557,017,8mm                                     |                                                                                                    |           |               | -               |                 |               |           |        |                    |
| 1112, PL3, 221, UV1, Japan                                  | Systemask                                                                                                    |           |               |                 |                 |               |           |        |                    |
| PROPERTY AND AND AND AND AND AND AND AND AND AND            | Datam                                                                                                    |           | 212014        | 72.             | Adn             | ninis         | trator    | selekt | tieren l           |
| I IT'S, FLIR, MIL, WY, Millehanah                           |                                                                                                    |           | /             | <u>ہ_</u>       |                 |               |           |        |                    |
| 1212, PLIC, 341, Scherheltslief                             | Zell                                                                                                    |           | 11            |                 |                 | 89.44         |           |        |                    |
| 11.010_PL2_SD1_RampersonNon_Trafe1                          | Zeitzane                                                                                                    |           | r + 1h)       | MEZ, Rom, P.    | aris, Berlin, W | kers          | 1         |        |                    |
| H 27, PLL, SST, Verbeiung, Proeffel                         | Sommerzeit Omachaito                                                                                                    | ing teach | R             |                 |                 |               |           |        |                    |
| 12 364 830, 188578, 2mm                                     |                                                                                                    |           |               |                 |                 |               |           |        |                    |
| CA NON AND DOC, MINETED, THINKS                             | Barutzersberre                                                                                                    | · ·       |               |                 |                 |               |           |        |                    |
| 14 182 8143, DIR, 100722, Reserve                           | Advantation of the                                                                                                    | Passwort  |               |                 |                 |               |           |        |                    |
| tanta annotal_Color, Call, 1981                             | Annual I                                                                                                    | Passwort  | 1             | $\sqrt{1}$      | ad              | min'          | 'eintra   | oren   |                    |
| 15 482, EX3, Trais2, Referenz Mees2                         | And a state of the state of the |           |               | $^{-1}$         | . <b>"</b> uu   |               | Cintic    | isch   |                    |
| 17 HES, Rotherson Message, NT1                              | And a fight                                                                                                    |           |               |                 |                 |               |           |        | 1                  |
|                                                             |                                                                                                    |           |               |                 |                 |               |           |        |                    |

Nun werden alle Register angezeigt und Sie sind als Administrator angemeldet.

| - I Eni                                                          | (Britmourge     | ing                 |             |                   | _               | _            |                | JEAN MULLER |
|------------------------------------------------------------------|-----------------|---------------------|-------------|-------------------|-----------------|--------------|----------------|-------------|
| PL/www.RET_NSHV_Vees                                             | iber. Nody      | ention ( frangetion | . Network   | Deteta)           | ANT ALAN        | Organisation | Service        |             |
| PL-Ivaria-HET Modul<br>Belletinumman, 100487<br>Familiaan, 2.201 | System-Master   | modul               |             |                   | (PI             | LVario-NET_N | SHV_Vobo)      |             |
| 1 11 1 PL00 348 UV3 AV Matche                                    | Blockel         |                     | _           | _                 |                 |              |                |             |
| 2 012_FL00_347_UV3_DV8.ederent                                   | Name            |                     | PLVario NE  | T_NSHV_Vibe       |                 |              | Verpiter       | Reichern    |
| 1 113_FUR_3KI_UV201_Fronther                                     | No. 1           |                     | Nederspan   | nungehaupti wited | ing l           |              |                |             |
| 4 114_PL00_337_0V2_AV2_Provfied                                  | Titel 2         |                     | Werk, Vorde | ebodet            |                 |              |                |             |
| 5.107_FL1_344_3V1_D1_Berry                                       |                 |                     |             |                   |                 |              |                |             |
| 8.111_PL3_235_3V1_Lopotte                                        | Systempolit     |                     |             |                   |                 |              |                |             |
| 1119,953,329,011,87,8889                                         | Dature          |                     | 81,0014     |                   |                 |              |                | 1000        |
| 8.371_FL00_348_07/1_RCGetomolo                                   |                 |                     | 1.000       |                   |                 |              | PC-94          |             |
| 82/2,FLH2,545,Suberhetsbel                                       | 288             |                     | 14.30.51    |                   |                 |              |                |             |
| 18.274_PL3_332_Nampersonne_Joshrit                               | Zeitzone        |                     | (CIMT + 18  | 6 MEZ, Rom, P     | aris, Berlin, V | lópri        | 1              |             |
| 11 377, FL2, 357, Verteilung, Proeffel                           | Sommerzeit Omac | haltung (auto)      | 8           |                   |                 |              |                |             |
| 13 201.683, 100178, Trafet                                       |                 |                     |             |                   |                 |              |                |             |
| 11 504 810,00,100,100712,11462                                   | Berndrerebnise  |                     |             |                   |                 |              |                |             |
| 14 182 6313_DOC_NHE722_Reserve                                   | Administrator   | Passwort            |             | Wedertoke         |                 |              | April Control  | e)          |
| 15 Mit_END_Trats2_Relevant Alexa 1                               | Service         | Passwort            |             | Wederholor        |                 |              | Seren Darro    |             |
| 18 482, EMD_Trafs2_Referenz.Blanca                               |                 | 1250.00             |             |                   |                 |              | and the second | No.         |
| 17 HEL, Rohmond Historica, SF1                                   | Anna            |                     |             |                   |                 |              |                |             |
| 18 blid, Radarson Dansang, NV2                                   |                 |                     |             |                   |                 |              |                |             |

Abbildung 8-4

Jetzt das gewünschte Modul auswählen und die Firmware Version prüfen (hier das PLVario-EM3 Modul mit der Seriennummer 100182).

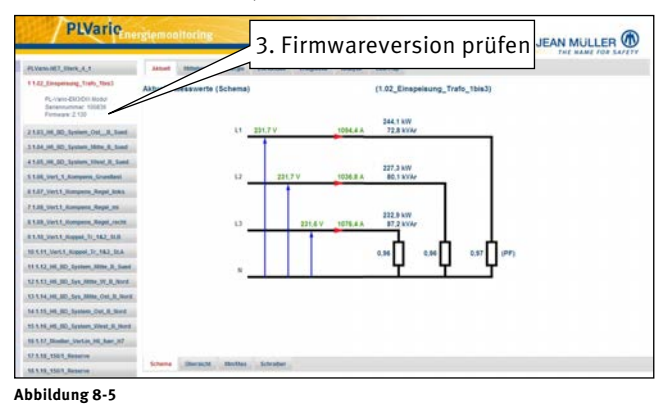

Hat noch die FW 2.110

# Reiter Service (ganz rechts oben) aufrufen.

| Hall Journell Statutes (Jack Statutes (Jack Statute | 5.3wii 87,3hii 4,1                                                                                                    | Attest (Bistant)                                                                     | trange to V                                           | vählen                         |                        | - terree | THE RANGE FOR SA |  |  |
|----------------------------------------------------------------------------------------------------|----------------------------------------------------------------------------------------------------|--------------------------------------------------------------------------------------|-------------------------------------------------------|--------------------------------|------------------------|----------|------------------|--|--|
| Marcel A. 2007     Marcel A. 2007     Marcel A. 200                                                                                                    | PL-varie-EKUCKI.RUBA<br>Banatourynar 10001                                                                                                    | Modul Service<br>Servicefunktionen (M                                                | asternodul)                                           |                                | vz_cmapemory_mare_     | Tbis3)   |                  |  |  |
| 1010 // B. Speen, Service, J. Service         Objective straktive         Data (Sec. Speen, Speen, Sp                                          | 1.12, 10, 50, 5ymm, Ort., 8, 5ant                                                                                                    | Werkseinsteilung<br>Modul                                                            | Settam<br>Invastant                                   | Konfiguration<br>Konfiguration | Specters<br>Richtlohrs | Firmure  |                  |  |  |
| Data Sector Supported and Compared and Compared                        | 1.01, 14, 10, Tysten, Kitel, R., Leet<br>1.01, Vet, 1, Kompere, Grandlet                                                                                                    | Objektverzeichnis<br>Indee Subindex                                                  | Datampp                                               | Datas                          | 5. Modulfirmware-      |          |                  |  |  |
| 118.2 mil. 6. mil.         Dami         7-5.2914         MOD         10005           118.1 mil. 6. mil. mil. 7.5.2014         Dami         7-5.2914         MOD         10005           118.1 mil. 6. mil. mil. mil. mil. mil. mil. mil. mil                                                                                                    | 1.00 Vert1 Rompens, Rept. mil                                                                                                    | Diamonadatas                                                                         | Unsigned 8 💌                                          |                                | upd                    | late kli | cken             |  |  |
| Stream Solution Sol                                                                                                    | 110, 1011, 10004, 51, 562, 513<br>81, 11, 1011, 10004, 71, 162, 164<br>91, 162, 163, 361, 3616, 16, 364<br>91, 162, 361, 361, 3616, 164, 16, 364<br>91, 164, 361, 361, 3616, 364, 36, 364<br>91, 164, 361, 361, 3616, 364, 36, 364 | Cature<br>Zell<br>Bustaddresse<br>Sachermannar<br>Finneaseversion<br>Racdeaseversion | 7-5-2014<br>14:41:34<br>32<br>100836<br>2,130<br>5:01 | NOD<br>NVM<br>NNT              | 10000<br>0<br>0        |          |                  |  |  |

Abbildung 8-6

# Nun den Button "Modulfirmware: update" mit der Maus anklicken.

|                                                                                                    |                          |               |               |          |                  |                                                                                                    |            |                       |       |          | JEAN MULLER        |
|----------------------------------------------------------------------------------------------------|--------------------------|---------------|---------------|----------|------------------|----------------------------------------------------------------------------------------------------|------------|-----------------------|-------|----------|--------------------|
| PLINON MET, MWR., 4, 1                                                                                                    | (And a local day         | staneet.      | Longie .      | EAMONT.  | (respinse)       | Autype                                                                                              | And the    |                       | TAXAB | Service  |                    |
| PL-1910 Encoded and Trade Trade Trad | Modul Ser<br>Servicefe   | Lui)          |               |          | (1.02_E          | nspelaung_Tr                                                                                        | afo_1bis3) |                       |       |          |                    |
| 1.12, 40, 60, System, Col., 3, Sand                                                                                                    | Workseinetel<br>Blockel  | lang          | Second Second |          | Kanth            | Keelipratee                                                                                         |            | Spectors<br>Recorders |       | Consume. | And address of the |
| 1.01_10_00_System_West_R_Seed                                                                                                    | Objektive                | galcheis      |               |          |                  |                                                                                                    |            |                       |       |          |                    |
| 1.28, Vert, 1, Kompere, Grandent<br>1.27, Vert.1, Kompere, Rogel, Solice                                                                                                    | Index Sublindes Outerryp |               |               |          | Dates            | Deter<br>Permane-Tepters                                                                            |            |                       |       |          |                    |
| ALVert, Kampers, Repl. of<br>ALVert, Kampers, Repl. och Disper-                                                                                                    |                          | Dispresedates |               |          |                  | Der Aktualisierungsvorgang der<br>Moduffrmware dauert ca. 3 Minuten.<br>Danach wird die Website neu |            |                       |       |          |                    |
| RT. N., Vert. Y., Hupper, Nr., 162, St.H.                                                                                                    | Datum<br>Datum<br>Dat    |               |               | 7-1-2014 | auty             | aufgerufen                                                                                          |            |                       |       |          |                    |
| 11 1.12_101_00_3ystem_N00x_3_baset                                                                                                    | Oundbrease               | 0             | 22            |          | 1                |                                                                                                    |            |                       |       |          |                    |
| 17 1.13_06_80_for_0800_07_0_Nord                                                                                                    | Constant                 | ulani         |               | 2,130    |                  |                                                                                                    | /          | 1                     |       |          |                    |
| NA 1, 15, ML, RD, Tarrison, Out, R., Rood                                                                                                    |                          | 1999          |               | 5.01     |                  | 6 OK" bostätigen                                                                                    |            |                       |       |          |                    |
| 15 1.16, HE, HE, Taylor, West, B, Hard                                                                                                    |                          |               |               |          | 6."OK bestatigen |                                                                                                    |            |                       |       |          |                    |

Abbildung 8-7

Mit OK bestätigen und den Fortschrittsbalken beobachten (die alte Firmware wird zunächst gelöscht).

| A REAL PROPERTY AND A REAL PROPERTY AND A REAL |
|----------------------------------------------------------------------------------------------------|
| Hintergrundverarbeitung                                                                                                    |
| U% ABOUT                                                                                                    |
| WWI Sicherung                                                                                                    |
| the den Fortgang der Verarbeitung zu verbigen sollte die Seits nicht verlassen werden                                                                                                    |
| No. 8 Research and the December of the Solar second states                                                                                                    |

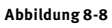

Dann wird die neue Firmware übertragen etc.

| Andunt | Ithiwert. | Energy      | frequese       | Anatysee     | LawTreet       | Konfiguration   | Service            |
|--------|-----------|-------------|----------------|--------------|----------------|-----------------|--------------------|
|        | Hint      | ergrunde    | erarbeitung    |              |                |                 |                    |
|        |           |             |                |              |                |                 |                    |
|        |           |             |                |              |                |                 |                    |
|        | _         |             | _              |              |                | -               |                    |
|        | firm      | eare Downi  | ned            |              |                | -               | Abbrach            |
|        |           |             |                |              |                |                 |                    |
|        |           |             |                |              |                |                 |                    |
|        |           |             |                |              |                |                 |                    |
|        | Um d      | en Fortgang | der Veralbei   | tung zu vert | olgen sollte d | lie Seite nicht | verlassen werden ! |
|        | Nach      | Beendigun   | g der Operatio | out wird di  | e Seite neu a  | Medeglu         |                    |
|        |           |             |                |              |                |                 |                    |
| Abbi   | Iduna     | 8.0         |                |              |                |                 |                    |
|        | uuung     | 0-2         |                |              |                |                 |                    |

Am Ende wird die Webseite neu aufgerufen.

Nachdem die Meldung "beendet" erscheint, wird die Webseite automatisch neu aufgerufen.

Nun kann die Version überprüft werden:

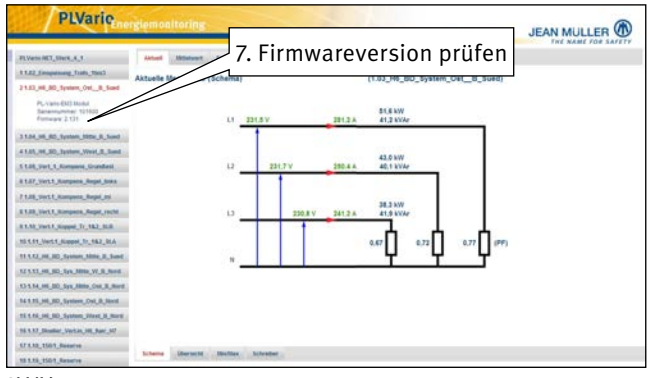

Abbildung 8-10

Abschließend das Modul noch einmal im Register "Service" neu starten.

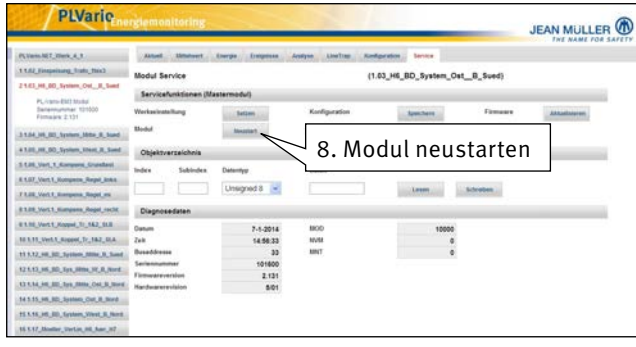

Abbildung 8-11

Das Firmwareupdate eines einzelnen Moduls ist nun abgeschlossen.

# **8.3.2 Firmwareupdate aller Module durchführen:** Es kann auch ein automatisches Gesamt-Update des Systems vorgenommen werden. Hierbei wird der Vorgang auf der Serviceseite des PLVario-NET Modul durch betätigen der Schaltfläche "Aktualisierung" bei allen Modulen

| PLVario                                                     | rglemonitoring          |                        |                           | _               | J             | IEAN MULLER      |
|-------------------------------------------------------------|-------------------------|------------------------|---------------------------|-----------------|---------------|------------------|
| PLVaris RE1_Sterk_4_1                                       | Ober Austantion         | Erespiene Setzmerk     | Densis Mai Alarm D        | passalan Series |               |                  |
| PL-Vario-HET Modul<br>Sectementmen: 100100<br>Formane: 2200 | Modul Service           |                        | (PLVar                    | o-NET_Werk_4_1) | ē.            |                  |
|                                                             | Servicefunktionen (M    | astermodul)            |                           |                 |               |                  |
| TAX, Sequence, Harr, Harr                                   | Workselmm Rung          | Settern                | Master Einstellungen      | Institute       |               |                  |
| 1104,00,00, typese, bits, 8, hard                           | Mastermodul             | Reublant.              | Master Einstellungen      | Rockschern      | Aktualisiaram | Valuentier       |
| 1.01, 00, 302, Springer, West, B., Sand                     | Servicefunktionen (Ar   | wendung auf alle Modul | •1                        |                 |               |                  |
| 118, Set, 1, Komperet, Standard                             |                         | phone in the second    |                           |                 |               | In second second |
| 1147 Vertit Aurgana Repai Area                              | mic-max Aduateerte      | Zanacksetzen           | Bodul Crossifungen        | Spekchern       | Alte Module   | Akhaituseet      |
| F LOR Vort 9, Norspann, Report and                          | mininax Mittaheerta     | Zurinkhoeture          | Modul Einstellungen       | Rockstein Party |               |                  |
| 1.10, Net 1, Kengers, Rept, richt                           | Obiektverseichnis       |                        |                           |                 |               |                  |
| 11.10_0vt.1_Name.71_182_558                                 | inter Chinter           | Detector               | Dames                     |                 |               |                  |
| 10 1.11, Vert.1, Names, 37, 582, 51A                        |                         | Comments               |                           |                 |               |                  |
| 11 1.12 (H. 80, System 1909 S. Sand                         |                         | Unsigned 8             |                           | Lesen           | Schradien     |                  |
| 12 1 12 Jul, BD, Syn, Miller, W. B., Rowell                 | Diagnosedaten           |                        |                           |                 |               |                  |
| Contraction and Appr. Adda. Cont. St. Marriel               | Datum                   | 7.1.0014               | 8000                      |                 |               |                  |
| No. 1. 11, 141, 162, System, Col. B, North                  | Zait                    | 14:57:25               | 1948                      | 0               |               |                  |
| SANS HE ID. Santara Want B. Mart                            | Dunaddresse             | 5                      | BINT                      |                 |               |                  |
| 12.5.57 Manfiel Vertin MI Aur M7                            | Serleenummer            | 100150                 | ESY                       |                 |               |                  |
| STARS THAT Belleve                                          | Farmware version        | 2.220                  | SD Karle (Nelec Speicher) | 122.5 MB        |               |                  |
| and a set of the set of the set of the                      | for every second second | 201                    |                           |                 |               |                  |

# Abbildung 8-12

Auch hier wird vor dem Update jedes einzelnen Moduls geprüft, ob ein Update möglich und notwendig ist. Die Gesamtdauer ergibt sich aus der Anzahl der Module. Nach dem Update eines Moduls ist die Konfiguration zu überprüfen. Abschließend sollte das Gesamtsystem durch Wegnahme der Steuerspannung neu gestartet werden.

#### 9 **ModBus-Gateway Dienste**

#### 9.1 **Dienst aktivieren**

Vorliegende Dokumentation beschreibt die Funktionalitäten der ModBus-Gateway Dienste der PLVario-NET Module. Diese Dienste sind als ModBus-Slave implementiert. Es stehen dafür folgende Firmware-Varianten zur Verfügung:

# ModBus/TCP Gateway-Dienst (Standard)

Die ModBus/TCP-Slave Funktionalität kann dabei in der Standard-Firmware im Dienste-Dialog aktiviert bzw. deaktiviert werden. Nach der Aktivierung bitte die Schaltfläche "Speichern" betätigen.

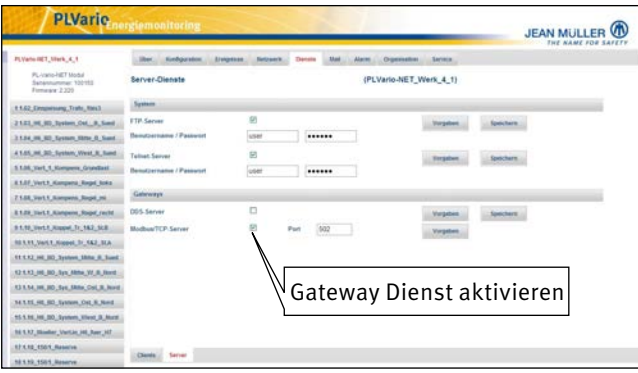

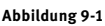

# Modbus/RTU Gateway-Dienst (Optional)

Die ModBus/RTU-Slave Funktionalität kann genutzt werden sofern ein PLVario-NET Modul mit RS-485 Schnittstelle verwendet wird (Typ E3010002). Die dabei verwendete Firmware-Bezeichnung (Dateiname) lautet "IMODNET\_ APC\_B\_xxxx.IMG". Sofern die Standard Firmware-Datei sich ebenfalls auf der SD-Karte befindet erhält die optionale Firmware Priorität. Die ModBus/RTU-Slave Funktionalität kann im Dienst-Dialog aktiviert bzw. deaktiviert werden. Weitere Kommunikationsparameter werden hier ebenfalls definiert.

#### 9.2 Modbus Protokolle (Gateway-Dienste)

Der im vorliegenden Modbus/TCP bzw. Modbus/RTU Slave Gerät (PLVario-NET) implementierte Funktionsumfang entspricht den Spezifikationen:

MODBUS Application Protocol Specification V1.1b MODBUS Messaging on TCP/IP Implementation Guide V1.0b

#### 9.2.1 Unterstützte Funktionen (0x04)

**Read Input Registers** 

#### **Derzeit nicht verwendete Funktionen** 9.2.2

| Read Holding Registers   | (0x03)* |
|--------------------------|---------|
| Write Single Register    | (0x06)* |
| Write Multiple Registers | (0x10)* |

#### 9.3 Projektierungshinweise

Für den effizienten Betrieb der ModBus Slave Dienste müssen folgende Projektierungshinweise beachtet werden:

#### Modbus/TCP 9.3.1

Der Modbus/TCP Serverdienst im PLVario-NET Modul E3010000 arbeitet als Gateway-Anwendung, um die angeschlossenen Funktionsmodule des PLVario-Systems netzwerkseitig über das Modbus/TCP Protokoll zugänglich

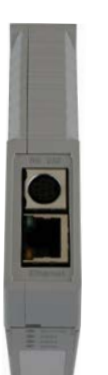

zu machen. Dabei ist zu berücksichtigen, dass eine Datenanforderung zu einer internen Kommunikation über den CAN-Bus nach dem CANopen-Protokoll führt. Ungeschickte Programmierung der Modbus/TCP Client-Anwendung (Master) kann zu unnötig hohen Busauslastungen im CAN Bereich führen. Dieser Umstand ist vor allem wegen der sehr unterschiedlichen Überragungsbandbreiten (Ethernet: 100MBit, CAN:125kBit) zu berücksichtigen. Folgende Empfehlungen gelten für eine Client-**Projektierung:** 

Angemessene Zykluszeiten. Nicht alle Daten Abbildung 9-2 werden mit hohen Aktualisierungsraten erzeugt. Vermeidung von Zugriffen auf nicht existente Objekte Vermeidung von unnötigen (zyklischen) Datenzugriffen.

Der Modbus/TCP Serverdienst ist ausgelegt, um genau eine Clientverbindung zu unterstützen. Mehrfachverbindungen sind nicht möglich.

Der Anschluss erfolgt über die RJ45 Buchse oben auf dem PLVario-NET Modul.

#### 9.3.2 Modbus/RTU

Der Modbus/RTU Serverdienst im PLVario-NET Modul (E3010002, E3010005) arbeitet als Gateway-Anwendung, um die angeschlossenen Funktionsmodule des PLVario-Systems Feldbusseitig mit dem ModBus/RTU Protokoll zugänglich zu machen. Dabei repräsentiert sich das Gateway gegenüber dem ModBus/RTU mit einer Busadresse (Device-ID). Alle Daten der untergeordneten PLVario-Systemorganisation werden im Adressraum wiedergespiegelt. Zu berücksichtigen sind bei einer Projektierung die unterschiedlichen Datenbandbreiten, insbesondere bei niedrigen Baudraten auf der ModBus/RTU-Seite. In Anbetracht der großen Datenmenge die innerhalb des PLVario-Subsystems anfallen ist eine Berechnung der benötigten Datenpunkte in Relation zur verwendeten Baudrate und der zu erwartenden Zykluszeit durchzuführen. Eine Typische Anwendung wäre z.B. der Abruf der akkumulierten Energiedaten (Zähler) aller im Subsystem befindlichen Messmodule in einer angemessenen Wiederholrate.

# 9.3.2.1 RS-485 Anschluss

Das Anschluss-Schema für die 2-Draht halbduplex Schnittstelle nach RS-485 ergibt sich aus folgender Tabelle: · Schraub-/Steckklemme "RS-485"

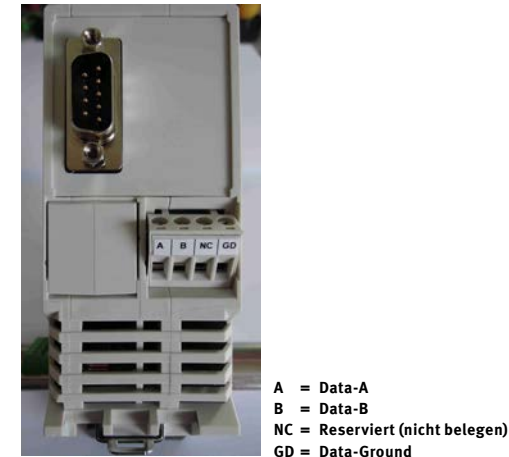

Abbildung 9-3: PLVario-NET/RTU Unterseite 1

#### 9.4 Geräteselektion

#### 9.4.1 **Modbus/TCP Device Selektion**

Das PLVario-NET Modul E3010000 verfügt über einen Modbus/TCP Gatewaydienst. D.h. es können Datenzugriffe auf die angeschlossenen Systemkomponenten, als auch auf das Modul selbst durchgeführt werden. Dabei arbeitet der Gateway-Serverdienst als "Slave" im Modbus/TCP Netzwerk. Der Zugriff auf das Slave-Gerät erfolgt nach folgendem Selektionssschema:

Auswahl der PLVario-Gerätegruppe durch Netzwerk-Adressierung des PLVario-NET Moduls.

Die IP-Adresse und die Portnummer selektieren das System netzwerkseitig.

Die für Modbus/TCP vorgesehene Portnummer 502 ist voreingestellt, kann aber auch geändert werden. Es ist darauf zu achten, dass der Modbus/TCP-Port durch eventuelle Firewalls bzw. Router geöffnet ist und entsprechende Weiterleitungen eingerichtet sind. Die in der Modbus Spezifikation vorkommende "Device-ID" ist in der Modbus/TCP vorliegenden Implementation ohne Bedeutung, da das Gerät bereits durch die IP-Adresse und den Port selektiert wird.

#### 9.4.2 Modbus/RTU Device Selektion

Das PLVario-NET/-RTU Modul E3010002 verfügt über einen Modbus/RTU Gatewaydienst. D.h. es können Datenzugriffe auf die angeschlossenen Systemkomponenten, als auch auf das Modul selbst durchgeführt werden. Dabei arbeitet der Gateway-Serverdienst als "Slave" im Modbus/RTU Netzwerk, welches in einer RS-485 basierten Feldbusstruktur realisiert ist. Der Zugriff auf das Slave-Gerät (PLVario-NET) erfolgt nach folgendem Selektionssschema:

Auswahl der PLVario-Gerätegruppe durch Feldbus-Adressierung des PLVario-NET Moduls.

Die zulässige Geräteadresse ("Device-ID") muss zwischen 1 und 246 liegen und innerhalb der Feldbusinstallation eindeutig sein. Die verwendete Übertragungsgeschwindigkeit kann auf 2400, 4800, 9600, 19200, 38400 Baud eingestellt werden. Das Datenformat kann ebenfalls eingestellt werden Die Parametrierung der Modbus/RTU Geräteadresse, Übertragungsgeschwindigkeit und des Datenformats erfolgt über die Web-Oberfläche des PLVario-NET Moduls.

| Clients    | Server           |          |         |          |           |
|------------|------------------|----------|---------|----------|-----------|
|            |                  |          |         |          |           |
|            |                  |          |         |          |           |
|            |                  | Stopbits | 1.~     |          |           |
|            |                  | Parity   | even 💌  |          |           |
|            |                  | Baudrate | 57600 💙 |          |           |
| ModBus/RTI | J-Server (Slave) | Adresse  | 5       | Vorgaben | Speichern |

Abbildung 9-4

#### 9.5 Modbus Adressierungsschema 9.5.1 Subkomponenten, Funktionsmodule

Die Auswahl der PLVario-Subkomponenten erfolgt durch ein strukturiertes Adressierungsschema. D.h. der Adressraum für Input-Daten ist in gleich große Bereiche mit jeweils 1000 Registern (mit 16-Bit Wortbreite) eingeteilt. Jeder Bereich repräsentiert die Daten einer PLVario-Subkomponente. Beispiel:

| Input-Register Adressen | Subkomponente<br>(Logical Unit Number LUN) |
|-------------------------|--------------------------------------------|
| 0 999                   | 0                                          |
| 1000 1999               | 1                                          |
|                         |                                            |
| 32000 32999             | 32                                         |

Jede Subkomponente (PLVario-Modul) belegt innerhalb seines durch die "LUN" bestimmten Bereichs eine individuelle, der Modulfunktion entsprechende Struktur von Datenregistern. Diese Datenstrukturen beginnen immer auf einer im weiterem als "Moduloffset" bezeichneten Adresse. Ein Moduloffset ist immer ein n-faches von 1000 (LUN \* 1000) und entspricht der Vorzahl im Webbrowser (s. unten). Der individuelle Datenwert wird im weiteren als "Datenoffset" bezeichnet und ist aus den Tabellen ersichtlich. Der individuelle Wert einer Größe errechnet sich demnach wie folgt:

# Wertadresse = Moduloffset + Datenoffset = (# \* 1000) + Tabelle(Wertbezeichnung)

|                                                               |                    |                    |            |                                | JEAN MULLER &   |
|---------------------------------------------------------------|--------------------|--------------------|------------|--------------------------------|-----------------|
| PL39cin-8E7_100676                                            | Oter Keelpaster    | Creignasse Netzers | A Dente    | Mail Alem Organization Service |                 |
| PL-Varia-raET Musia<br>Sanainummer: 100171<br>Primeger: 2.221 | Modul-Organisation |                    |            | (PLVario-NET_100676)           |                 |
| T PLVana (NO_NIMA                                             | manual au          | onatisch .         |            |                                |                 |
| 3 PLVanie-EHCL, 941788                                        | # Funktion         | Modultyp           | Seriermumm | erliame                        | Firmwareversion |
| 3-583 GR, Alegang, Hamong, DDK                                | + 1/1              | PL-Varie-EM3       | 100908     | PLVarie-EM3_100908             | 2.131           |
| 4 Pt.Varis 200_101622                                         | 2 11               | PL Vario EM3       | 101785     | PLVaria-END_N0106              | 2.131           |
| 5 PLVans-4503_100102                                          | 3 VAR              | PL Vario EMODIX    | 101524     | -NE3.Q6 Abgang Heizung DOI     | 2.121           |
| 8 PCVaria-2303_301787                                         | 1 10               | PL Varia END       | 101622     | PL Varia 835 105622            | 2 1 1 1         |
| 7 PEVanta 2018_200555_Dimensiolat                             | 1 10               | PL Varia (M)       | 100182     | PLVaria EM3 199182             | 2.131           |
| 13 PL Varie_PRE_100003                                        |                    | PL Vario EMD       | 101207     | PLVario 882_101757             | 2.131           |
|                                                               | 7 MB               | SASIL Classic      | 200553     | PLVario EE06_200553_Demomodue  | 2.120           |
|                                                               |                    | PL Vario PTR.      | 100061     | PLVarie F18, 100061            | 2.122           |

Abbildung 9-5

#### 9.5.2 Datenmodel, Strukturen

Die Moduldaten sind entsprechen der Modbus-Spezifikation in "Input-Register" (nur lesen) strukturiert. Diese Register haben eine Wortbreite von 16 Bit und werden durch eine Wortadresse angesprochen. Die Lese- bzw. Schreiboperationen auf diese Register können einzeln und, sofern zusammenhängende Bereiche existieren, auch konsekutiv erfolgen. Die für die gewählten Parameter zugrunde liegenden Datentypen und Speicheranforderungen werden in den wortweisen Adressraum abgebildet.

#### Verwendete Datentypen 9.5.3

| Abkürzung   | Repräsentanz                                 |
|-------------|----------------------------------------------|
| U8          | 8 Bit (1 Byte), ganzzahlig ohne Vorzeichen   |
| 18          | 8 Bit (1 Byte), ganzzahlig mit Vorzeichen    |
| U16         | 16 Bit (2 Bytes), ganzzahlig ohne Vorzeichen |
| 116         | 16 Bit (2 Bytes), ganzzahlig mit Vorzeichen  |
| U32         | 32 Bit (4 Bytes), ganzzahlig ohne Vorzeichen |
| 132         | 32 Bit (4 Bytes), ganzzahlig mit Vorzeichen  |
| Bit-codiert | Registerabhängige Bitmaske                   |

# Hinweis

Der Webbrowser sollte zur Auswertung der System-Topologie verwendet werden. D.h. bevor Zugriffe auf Funktionsmodule erfolgen sollte geklärt sein, ob diese auch existieren. Andernfalls werden Zugriffsfehler gemeldet bzw. Kommunikationsfehler in der Modulkommunikation provoziert. Der Webbrowser (speziell die Seite Modul-Organisation) spiegelt den momentanen Status des Systems wieder

# 9.6 Fehlermeldungen (Exception Responses)

Entsprechend der "MODBUS Application Protocol Specification V1.1b". Folgende Zugriffsprobleme führen zu entsprechenden Fehlerantworten:

- Registerzugriffe, die nicht in den dokumentierten Bereichen liegen.
- Exception-Code: 0x0A: Gateway path unavailable.
  Zugriffe auf Funktionsmodule die aktuell nicht aktiv am internen System-Bus arbeiten.
  Exception-Code: 0x0B: Gateway target device failed to respond.

# 9.7 Modbus Datenstruktur-Tabellen

Beispiel einer Abfrage mit der Software: Modbus Poll von dem PLVario-EM3 Modul.

Aktualwerte x100 (hier Teilnehmer # 13 also 13100) **Erklärungen:** 

- · Slave ID spielt keine Rolle mehr, darf nur nicht 0 sein.
- $\cdot 04 = \text{Read Input Register}$
- Adress: 13100 (Aktualwerte vom Teilnehmer 13)
- · Quantity: 44 (Länge 44 Datenworte)
- Scanrate: 100ms als Beispiel, abhängig von der Gesamtanzahl

| 뀞    | Aodbus Pol     | l - [EM3_actual      | _13100.mbp]                              |
|------|----------------|----------------------|------------------------------------------|
| P.   | File Edit Conr | ection Setup Functi  | ons Display View Window Help             |
|      | 🖻 🖬 🎒 🗙        | 🔲 🗒 🚊 Л. 05          | 06 15 16 22 23 101 😵 💦                   |
| T× = | 2947: Err = 0: | ID = 7: F = 04: SR = | l OOms                                   |
|      |                |                      |                                          |
|      | Alias          | 13100                |                                          |
| 0    | U-L1           | 13100 = 02308        | PLVario-EM3:                             |
| 1    |                | 13101 = 00000        | LUN 13 U-L2 (x10 skaliert)               |
| 2    | U-L2           | 13102 = 02312        |                                          |
| 3    |                | 13103 = 00000        | 230,00                                   |
| 4    | U-L3           | 13104 = 02307        |                                          |
| 5    |                | 13105 = 00000        |                                          |
| 6    | I-L1           | 13106 = 01680        |                                          |
| 7    |                | 13107 = 00000        |                                          |
| 8    | I-L2           | 13108 = 01692        | PLVario-EM3:                             |
| 9    |                | 13109 = 00000        | I IIN 13 I-I 3 (x10 skaliert)            |
| 10   | I-L3           | 13110 = 01664        |                                          |
| 11   |                | 13111 = 00000        | 135,8A                                   |
| 12   | I-Summe        | 13112 = 05036        |                                          |
| 13   |                | 13113 = 00000        |                                          |
| 14   | P-L1           | 13114 = 28331        |                                          |
| 15   |                | 13115 = 00000        |                                          |
| 16   | P-L2           | 13116 = 28070        |                                          |
| 17   |                | 13117 = 00000        |                                          |
| 18   | P-L3           | 13118 = 26993        |                                          |
| 19   |                | 13119 = 00000        |                                          |
| 20   | P-Summe        | 13120 = 17858        |                                          |
| 21   |                | 13121 = 00001        |                                          |
| 22   | Q-L1           | 13122 = 26634        | Read/Write Definition                    |
| 23   |                | 13123 = 00000        |                                          |
| 24   | Q-L2           | 13124 = 27352        | Slave ID: 0K                             |
| 25   |                | 13125 = 00000        | Function: 04 Read Input Registers (3x)   |
| 26   | Q-L3           | 13126 = 27417        | Address: 13100                           |
| 27   |                | 13127 = 00000        | Quantity 44                              |
| 28   | Q-Summe        | 13128 = 15867        | Comp Pater 100 ma                        |
| 29   |                | 13129 = 00001        | Bead/Write Drock                         |
| 30   | S-L1           | 13130 = 38744        | View                                     |
| 31   |                | 13131 = 00000        | Bows                                     |
| 32   | S-L2           | 13132 = 39364        | ○ 10 ○ 20 ⊙ 50 ○ 100                     |
| 33   |                | 13133 = 00000        | ✓ Address in Cell                        |
| 34   | S-L3           | 13134 = 38580        | Display: Unsigned PLC Addresses (Base 1) |
| 35   |                | 13135 = 00000        |                                          |
| 36   | S-Summe        | 13136 = 51152        |                                          |

Abbildung 9-6

# 9.7.1Modbus Datenstruktur-Tabelle für Funktionsmodule -EM3, -EE06, -EE079.7.1.1Input Register (-EM3, -EE06, -EE07)

| Adresse (dez) | Bezeichnung                                                                     | Тур | Einheit | Darstellung             |
|---------------|---------------------------------------------------------------------------------|-----|---------|-------------------------|
| 100           | Aktualwerte                                                                     |     |         |                         |
| 100           | Spannung, L1-N                                                                  | U32 | V       | Skalierung V x 10       |
| 102           | Spannung, L2-N                                                                  | U32 | V       | V x 10                  |
| 104           | Spannung, L3-N                                                                  | U32 | V       | V x 10                  |
| 106           | Strom, L1                                                                       | U32 | А       | Skalierung I x 10       |
| 108           | Strom, L2                                                                       | U32 | А       | I x 10                  |
| 110           | Strom, L3                                                                       | U32 | А       | l x 10                  |
| 112           | Summenstrom, L1,L2,L3                                                           | U32 | А       | I x 10                  |
| 114           | Wirkleistung, L1                                                                | 132 | W       | -                       |
| 116           | Wirkleistung, L2                                                                | 132 | W       | -                       |
| 118           | Wirkleistung, L3                                                                | 132 | W       | -                       |
| 120           | Wirkleistung, Gesamt                                                            | 132 | W       | -                       |
| 122           | Blindleistung, L1                                                               | 132 | VAr     | -                       |
| 124           | Blindleistung, L2                                                               | 132 | VAr     | -                       |
| 126           | Blindleistung, L3                                                               | 132 | VAr     | -                       |
| 128           | Blindleistung, Gesamt                                                           | 132 | VAr     | -                       |
| 130           | Scheinleistung, L1                                                              | 132 | VA      | -                       |
| 132           | Scheinleistung, L2                                                              | 132 | VA      | -                       |
| 134           | Scheinleistung, L3                                                              | 132 | VA      | -                       |
| 136           | Scheinleistung, Gesamt                                                          | 132 | VA      | -                       |
| 138           | Leistungsfaktor, L1                                                             | 116 | -       | PF x 100                |
| 139           | Leistungsfaktor, L2                                                             | 116 | -       | PF x 100                |
| 140           | Leistungsfaktor, L3                                                             | 116 | _       | PF x 100                |
| 141           | Leistungsfaktor, Gesamt                                                         | 116 | _       | PF x 100                |
|               |                                                                                 |     |         | 0 Überspannung L1       |
|               | Zustandswort für Aktualdaten                                                    |     |         | 1 Überspannung L2       |
|               |                                                                                 |     |         | 2 Überspannung L3       |
|               | Spannungszustände (Bit 05)                                                      |     |         | 3 Unterspannung L1      |
|               |                                                                                 |     |         | 4 Unterspannung L2      |
|               |                                                                                 |     |         | 5 Unterspannung L3      |
|               |                                                                                 |     |         | 6 Überstrom L1          |
|               |                                                                                 |     |         | 7 Überstrom L2          |
|               | $C_{transporting} = d_{2} \left( \mathbf{D}_{t}^{t} \left( -14 \right) \right)$ |     |         | 8 Überstrom L3          |
| 142           | Stromzustande (Bit 611)                                                         | U32 | Bit-    | 9 Unterstrom L1         |
|               |                                                                                 |     | coulert | 10 Unterstrom L2        |
|               |                                                                                 |     |         | 11 Unterstrom L3        |
|               |                                                                                 |     |         | 12 15 reserviert        |
|               |                                                                                 |     |         | 16 Sicherung-L1 def.    |
|               | Sicherungen (EExx, Bit 1618)                                                    |     |         | 17 Sicherung-L2 def.    |
|               |                                                                                 |     |         | 18 Sicherung-L3 def.    |
|               |                                                                                 |     |         | 19 reserviert           |
|               | Schaltzustamd (EExx)/DIMP (EM3)                                                 |     |         | 20 Schaltzustand: "Ein" |
|               |                                                                                 |     |         | 21 31 reserviert        |
| 144           | Frequenz                                                                        | U16 | Hz      | F x 100                 |

| Adresse (dez) | Bezeichnung                       | Тур | Einheit | Darstellu | ng            |  |
|---------------|-----------------------------------|-----|---------|-----------|---------------|--|
| 200           | Min-/Max-Werte (Aktual)           |     |         |           |               |  |
| 200           | Spannung, Maximum, L1-N           | U32 | V       | Skalierun | g V x 10      |  |
| 202           | Spannung, Maximum, L2-N           | U32 | V       | V x 10    |               |  |
| 204           | Spannung, Maximum, L3-N           | U32 | V       | V x 10    |               |  |
| 206           | Spannung, Minimum, L1-N           | U32 | V       | Skalierun | g V x 10      |  |
| 208           | Spannung, Minimum, L2-N           | U32 | V       | V x 10    |               |  |
| 210           | Spannung, Minimum, L3-N           | U32 | V       | V x 10    |               |  |
| 212           | Strom, Maximum, L1                | U32 | А       | Skalierun | g   x 10      |  |
| 214           | Strom, Maximum, L2                | U32 | А       | l x 10    |               |  |
| 216           | Strom, Maximum, L3                | U32 | А       | l x 10    |               |  |
| 218           | Summenstrom, Maximum, L1,L2,L3    | U32 | А       | l x 10    |               |  |
| 220           | Wirkleistung, Maximum, L1         | 132 | W       | -         |               |  |
| 222           | Wirkleistung, Maximum, L2         | 132 | W       | -         |               |  |
| 224           | Wirkleistung, Maximum, L3         | 132 | W       | -         |               |  |
| 226           | Wirkleistung, Maximum, Gesamt     | 132 | W       | -         |               |  |
| 228           | Blindleistung, Maximum, L1        | 132 | VAr     | _         |               |  |
| 230           | Blindleistung, Maximum, L2        | 132 | VAr     | -         |               |  |
| 232           | Blindleistung, Maximum, L3        | 132 | VAr     | _         |               |  |
| 234           | Blindleistung, Maximum, Gesamt    | 132 | VAr     | -         |               |  |
| 400           | Mittelwerte                       |     |         |           |               |  |
| 400           | Spannung, Mittelwert, L1-N        | U32 | V       | Skalierun | g V x 10      |  |
| 402           | Spannung, Mittelwert, L2-N        | U32 | V       | V x 10    |               |  |
| 404           | Spannung, Mittelwert, L3-N        | U32 | V       | V x 10    |               |  |
| 406           | Strom, Mittelwert, L1             | U32 | А       | Skalierun | g   x 10      |  |
| 408           | Strom, Mittelwert, L2             | U32 | А       | l x 10    |               |  |
| 410           | Strom, Mittelwert, L3             | U32 | А       | l x 10    |               |  |
| 412           | Summenstrom, Mittelwert, L1,L2,L3 | U32 | А       | l x 10    |               |  |
| 414           | Wirkleistung, Mittelwert, L1      | 132 | W       | -         |               |  |
| 416           | Wirkleistung, Mittelwert, L2      | 132 | W       | -         |               |  |
| 418           | Wirkleistung, Mittelwert, L3      | 132 | W       | -         |               |  |
| 420           | Wirkleistung, Mittelwert, Gesamt  | 132 | W       | -         |               |  |
| 422           | Blindleistung, Mittelwert, L1     | 132 | VAr     | -         |               |  |
| 424           | Blindleistung, Mittelwert, L2     | 132 | VAr     | -         |               |  |
| 426           | Blindleistung, Mittelwert, L3     | 132 | VAr     | -         |               |  |
| 428           | Blindleistung, Mittelwert, Gesamt | 132 | VAr     | -         |               |  |
|               |                                   |     |         | 0         | Überspannung  |  |
|               |                                   |     |         | 1         | Überspannung  |  |
|               | Zustandswort für Mittelwertdaten  |     |         | 2         | Überspannung  |  |
|               | Spannungszustände (Bit 05)        |     |         | 3         | Unterspannung |  |
|               |                                   |     |         | 4         | Unterspannung |  |
|               |                                   |     | Di+     | 5         | Unterspannung |  |
| 430           |                                   | U32 | codiert | 6         | Überstrom L1  |  |
|               |                                   |     | coulent | 7         | Überstrom L2  |  |
|               | Stromzustände (Bit 6 11)          |     |         | 8         | Überstrom L3  |  |
|               |                                   |     |         | 9         | Unterstrom L1 |  |
|               |                                   |     |         | 10        | Unterstrom L2 |  |
|               |                                   |     |         | 11        | Unterstrom L3 |  |
|               |                                   |     |         | 12 31     | reserviert    |  |

| Adresse (dez) | Bezeichnung                                | Тур | Einheit | Darstellung       |
|---------------|--------------------------------------------|-----|---------|-------------------|
| 500           | Min-/Max-Werte (Mittelwerte)               |     |         |                   |
| 500           | Spannung, Mittelwert, Maximum, L1-N        | U32 | V       | Skalierung V x 10 |
| 502           | Spannung, Mittelwert, Maximum, L2-N        | U32 | V       | V x 10            |
| 504           | Spannung, Mittelwert, Maximum, L3-N        | U32 | V       | V x 10            |
| 506           | Spannung, Mittelwert, Minimum, L1-N        | U32 | V       | V x 10            |
| 508           | Spannung, Mittelwert, Minimum, L2-N        | U32 | V       | V x 10            |
| 510           | Spannung, Mittelwert, Minimum, L3-N        | U32 | V       | V x 10            |
| 512           | Strom, Mittelwert, Maximum, L1             | U32 | А       | Skalierung I x 10 |
| 514           | Strom, Mittelwert, Maximum, L2             | U32 | А       | l x 10            |
| 516           | Strom, Mittelwert, Maximum, L3             | U32 | А       | l x 10            |
| 518           | Strom, Mittelwert, Maximum, Gesamt         | U32 | А       | l x 10            |
| 520           | Wirkleistung, Mittelwert, Maximum, L1      | 132 | W       | -                 |
| 522           | Wirkleistung, Mittelwert, Maximum, L2      | 132 | W       | -                 |
| 524           | Wirkleistung, Mittelwert, Maximum, L3      | 132 | W       | -                 |
| 526           | Wirkleistung, Mittelwert, Maximum, Ges.    | 132 | W       | -                 |
| 528           | Blindleistung, Mittelwert, Maximum, L1     | 132 | VAr     | -                 |
| 530           | Blindleistung, Mittelwert, Maximum, L2     | 132 | VAr     | -                 |
| 532           | Blindleistung, Mittelwert, Maximum, L3     | 132 | VAr     | -                 |
| 534           | Blindleistung, Mittelwert, Maximum, Gesamt | 132 | VAr     | -                 |
| 300           | Akkumulierte Werte (Energie)               |     |         |                   |
| 300           | Wirkenergie, exportierend, Gesamt          | U32 | kWh     | -                 |
| 302           | Blindenergie, exportierend, Gesamt         | U32 | kWh     | -                 |
| 304           | Wirkenergie, importierend, Gesamt          | U32 | kWh     | -                 |
| 306           | Blindenergie, importierend, Gesamt         | U32 | kWh     | -                 |
| 308           | Wirkenergie, exportierend, L1              | U32 | kWh     | -                 |
| 310           | Wirkenergie, exportierend, L2              | U32 | kWh     | -                 |
| 312           | Wirkenergie, exportierend, L3              | U32 | kWh     | -                 |
| 314           | Blindenergie, exportierend, L1             | U32 | kWh     | -                 |
| 316           | Blindenergie, exportierend, L2             | U32 | kWh     | -                 |
| 318           | Blindenergie, exportierend, L3             | U32 | kWh     | -                 |
| 320           | Wirkenergie, importierend, L1              | U32 | kWh     | -                 |
| 322           | Wirkenergie, importierend, L2              | U32 | kWh     | -                 |
| 324           | Wirkenergie, importierend, L3              | U32 | kWh     | -                 |
| 326           | Blindenergie, importierend, L1             | U32 | kWh     | -                 |
| 328           | Blindenergie, importierend, L2             | U32 | kWh     | -                 |
| 330           | Blindenergie, importierend, L3             | U32 | kWh     | -                 |

# 9.7.2Modbus Datenstruktur-Tabelle für die Modulerweiterung-EM3/DIX9.7.2.1Input Registers (-EM3/DIX) E3010110

| Adresse (dez) | Bezeichnung                                                         | Тур | Einheit | Darstellu                | ng                        |
|---------------|---------------------------------------------------------------------|-----|---------|--------------------------|---------------------------|
| Ab 150        | Zusätzliche DIX-Daten                                               |     |         |                          |                           |
| 150           | Status, Digitale Eingänge                                           | U16 | Bit     | Bit 0-3: Z<br>Bit 8-11:  | ustand<br>Änderung        |
| 151           | Status, Digitale Ausgänge                                           | U16 | Bit     | Bit 0-3 Zu<br>Bit 8-11 F | istand<br>Feedback        |
| 152           | Zähler 1                                                            | U32 | _       | -                        |                           |
| 154           | Zähler 2                                                            | U32 | -       | -                        |                           |
| 156           | Zähler 3                                                            | U32 | -       | -                        |                           |
| 158           | Zähler 4                                                            | U32 | -       | -                        |                           |
| 160           | Analogeingang 1                                                     | 132 | -       | -                        |                           |
| 162           | Analogeingang 2                                                     | 132 | -       | -                        |                           |
| 164           | Temperatureingang 1                                                 | 116 | Grad C  | Grad C x 1               | 10                        |
| 165           | Temperatureingang 2                                                 | 116 | Grad C  | Grad C x 1               | 10                        |
| 166           | Identifikationscode Temperatursensor 1                              | U16 | -       | 0: kein Se<br>>0: ID-Coo | ensor<br>de               |
| 167           | Identifikationscode Temperatursensor 2                              | U16 | -       | 0: kein Se<br>>0: ID-Coo | ensor<br>de               |
|               | Statuswort für DIX-Zustandsinformationen<br>Digital Inputs (Bit 03) |     |         | 0                        | DINP-0<br>DINP-1          |
|               |                                                                     |     |         | 2                        | DINP-2                    |
|               |                                                                     |     |         | 3                        | DINP-3                    |
|               |                                                                     |     |         | 4 7                      | reserviert                |
|               |                                                                     |     |         | 8                        | AINP-1<br>Überschreitung  |
|               | Analog Innuts (Bit 8 11)                                            |     |         | 9                        | AINP-2<br>Überschreitung  |
| 168           |                                                                     | U32 | Bit-    | 10                       | AINP-1<br>Unterschreitung |
|               |                                                                     |     | coulert | 11                       | AINP-2<br>Unterschreitung |
|               |                                                                     |     |         | 12 15                    | reserviert                |
|               |                                                                     |     |         | 16                       | TEMP1<br>Überschreitung   |
|               |                                                                     |     |         | 17                       | TEMP2<br>Überschreitung   |
|               | Temperatur-Sensoren (Bit 1621)                                      |     |         | 18 19                    | reserviert                |
|               |                                                                     |     |         | 20                       | TEMP1<br>Unterschreitung  |
|               |                                                                     |     |         | 21                       | TEMP2<br>Unterschreitung  |
|               |                                                                     |     |         | 22 31                    | reserviert                |

# 10 PLVario-NET/MBUS (Art.Nr.E3010001)

# 10.1 Definition

Die PLVario-NET Option "MBus" stellt eine MBus Schnittstelle gemäß DIN EN1434-3 sowie den Empfehlungen der MBus Usergroup zur Verfügung. Es setzt die Zählerstände der elektrischen Arbeit aller relevanten Funktionsmodule (-EM3, -EE06, -EE07) des PLVario-Systems auf das MBus Protokoll um. Um eine galvanische Trennung zum PLVario-NET/MBUS Modul zu erreichen, wird die Schnittstelle dabei über den MBus versorgt und zum System opto-elektrisch entkoppelt.

# 10.1.1 Eigenschaften

Die Hardware und Software basiert auf der DIN EN1434-3 und Empfehlungen der MBus Usergroup.

Als Hardware wird der Transceiverbausteins TSS721A von Texas Instruments mit 2 \* 220 Ohm Schutzwiderstand und Potentialtrennung zum PLVario-NET/MBUS Modul. verwendet. Unterstützte Baudraten 300, 2400, 9600 Baud. Keine automatische Baudratenerkennung.

Unterstützte Funktionen SND\_NKE, SND\_UD, REQ\_UD2, RSP\_UD.

Es werden alle am PLVario-System angeschlossenen Funktionsmodule, die zur Erfassung und Zählung von elektrischer Energie vorgesehen sind, verwaltet. Der Zugriff auf diese Energiedaten erfolgt über die Seriennummer (vgl. Zählernummer) der Funktionsmodule. Die Seriennummer dient hierbei als Sekundäradresse. Die zuletzt eingestellte Baudrate wird dauerhaft im internen NVM gespeichert. Das Optionsmodul versendet keine Multi-Telegramm Antworten, die FCB/FCV Bits werden normkonform ignoriert. Unterstützte Bytesequenz in Multibyte-Records: Nur Mode 1 (lower bytes first), gemäß den Empfehlung der Usergroup.

# 10.1.2 Anschluss an den MBus

Der Anschluss an den MBus erfolgt über den 4-poligen Steckverbinder auf der Geräteunterseite. Die Busanschlüsse liegen auf den Klemmen 1 und 2 bzw. 3 und 4. Die beiden durchverbundenen Klemmenpaare 1-2 und 3-4 können zur einfachen Kaskadierung mit weiteren MBus Teilnehmern benutzt werden. Auf die Polarität braucht hierbei nicht geachtet zu werden.

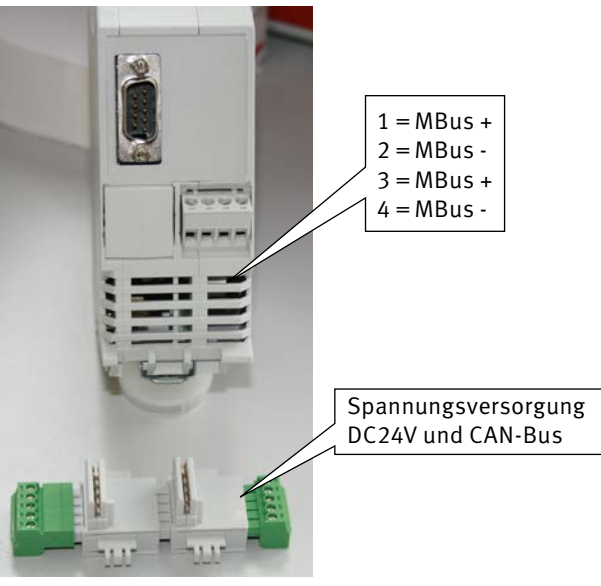

## Abbildung 10-1

# 10.1.3 Konfiguration

# 10.1.3.1 Einstellungen im PLVario-System

Es gibt keine MBus spezifischen Einstellungen innerhalb der Konfigurationsdialoge des Systems.

# 10.1.3.2 Einstellungen über den MBus

Das Optionsmodul MBus wird komplett über den MBus konfiguriert. Veränderbarer Parameter ist die Baudrate (gemeinsam für alle Slaves). Bei Auslieferung des Gerätes ist die Baudrate auf 2400 Baud voreingestellt. Die Konfiguration kann mit jedem MBus Masterprogramm durchgeführt werden, welches das Senden normgerechter SND\_UD Telegramme ermöglicht, z.B. auch mit dem Programm "M\_BUS Applikation" der Universität-Gesamthochschule Paderborn. Dieses Programm ist frei im Internet erhältlich. Dort ist auch eine Referenzliste der Firmen zu finden, die entsprechende Softwareprodukte anbieten.

# 10.1.4 Sekundäradressen

Ein PLVario-System kann bis zu 32 Sekundäradressen entsprechend der Anzahl der relevanten Funktionsmodule belegen. Die angeschlossenen Komponenten werden automatisch ermittelt und für die MBus Kommunikation zugänglich gemacht. Die zumeist Masterseitig vorhandenen Werkzeuge sollten für die Erstellung einer "Slaveliste" herangezogen werden.

# 10.1.4.1 Baudrate

Das SND\_UD Telegramm zum Ändern der gemeinsamen Baudrate wird an die Broadcast Adresse 254 oder 255 gesendet und ist folgendermaßen aufgebaut:

| Position | Bezeichnung | Wert (hex) |
|----------|-------------|------------|
| 1        | Start       | 68         |
| 2        | Länge       | 03         |
| 3        | Länge       | 03         |
| 4        | Start       | 68         |
| 5        | С           | 53         |
| 6        | А           |            |
| 7        | CI          |            |
| 8        | CS          |            |
| 9        | Stop        | 16         |

# Bedeutung der einzelnen Positionen

A: Primäradresse (254 oder 255)

- Cl: Baudratenkodierung nach MBus Standard.
  - B8h (300 Baud) oder BBh (2400 Baud) oder BDh (9600 Baud)
- CS: Checksumme

# 10.1.5 Nutzdaten

10.1.5.1 Eingangsdaten

Keine.

# 10.1.5.2 Ausgangsdaten

Das PLVario-NET/MBUS Modul stellt folgende Informationen, eingebettet in RSP\_UD Telegramme zur Verfügung:

Pro Slave existieren 4 Zähler für die elektrische Arbeit.WPF:Wirkarbeit abgehendWQF:Blindarbeit abgehendWPR:Wirkarbeit zugehendWQR:Blindarbeit zugehendInsgesamt gibt es also pro Funktionsmodul 4 Zähler.

Die 4 Zählerstände eines Funktionsmoduls werden vom Master mittels REQ\_UD2 Telegramm angefordert, dabei wird der Slave durch seine Sekundäradresse selektiert. Der Slave antwortet mit einem RSP\_UD Telegramm (Long Frame), welches die 4 Zählerstände kodiert in einer variablen Datenstruktur enthält.

Um diese Arbeitszähler zu kodieren, werden die Unit-Bits der DIFE Bytes (Data Information Field Extension) benutzt, d.h.

WPF: Unit 0 WQF: Unit 1 WPR: Unit 2 WQR: Unit 3

Die Speichernummer und der Tarif sind jeweils Null (0).

Die Wirkarbeitszähler werden in der Einheit "kWh" übertragen, die Blindarbeitszähler in der Einheit "kVAhr".

Da "kVAhr" in der Norm EN1434-3 nicht enthalten ist, wird diese Einheit im Format "Plain-text" (VIF-Code 7Ch/FCh) als ASCII String übertragen.

Die Zählerstände selbst sind jeweils als 32-Bit Integer (Typ B) kodiert.

Ein RSP\_UD Telegramm zum Übertragen der Zählerstände vom Slave zum Master ist folgendermaßen aufgebaut:

| Bezeichnung | Wert (hex)                                                                          |
|-------------|-------------------------------------------------------------------------------------|
| Start       | 68                                                                                  |
| Länge       | 39                                                                                  |
| Länge       | 39                                                                                  |
| Start       | 68                                                                                  |
| С           | 08                                                                                  |
| А           | -                                                                                   |
| CI          | 72                                                                                  |
| Id0         | -                                                                                   |
| ld1         | -                                                                                   |
| ld2         | -                                                                                   |
| Id3         | -                                                                                   |
| Man0        | A5                                                                                  |
| Man1        | 36                                                                                  |
| GEN         | 10                                                                                  |
| Med         | 02                                                                                  |
| TC          | -                                                                                   |
| Status      | 00                                                                                  |
| Sig0        | 00                                                                                  |
| Sig1        | 00                                                                                  |
| DIF1        | 84                                                                                  |
| DIFE1       | 00                                                                                  |
| VIF1        | 06                                                                                  |
|             | Bezeichnung Start Länge Länge Start C G A C I I d O I d I d I d I d I d I d I d I d |

| Position | Bezeichnung | Wert (hex) |
|----------|-------------|------------|
| 23       | WPFO        | -          |
| 24       | WPF1        | -          |
| 25       | WPF2        | -          |
| 26       | WPF3        | -          |
| 27       | DIF2        | 84         |
| 28       | DIFE2       | 40         |
| 29       | VIF2        | 7C         |
| 30       | SL2         | 05         |
| 31       | S2_0        | 72         |
| 32       | S2_1        | 68         |
| 33       | S2_2        | 41         |
| 34       | S2_3        | 56         |
| 35       | S2_4        | 6B         |
| 36       | WQF0        | -          |
| 37       | WQF1        | -          |
| 38       | WQF2        | -          |
| 39       | WQF3        | -          |
| 40       | DIF3        | 84         |
| 41       | DIFE3A      | 80         |
| 42       | DIFE3B      | 40         |
| 43       | VIF3        | 06         |
| 44       | WPRO        | -          |
| 45       | DIF3        | 84         |
| 46       | DIFE3A      | 80         |
| 47       | DIFE3B      | 40         |
| 48       | VIF3        | 06         |
| 49       | WPRO        | -          |
| 50       | -           | -          |
| 51       | VIF4        | 7C         |
| 52       | SL4         | 05         |
| 53       | S4_0        | 72         |
| 54       | S4_1        | 68         |
| 55       | S4_2        | 41         |
| 56       | S4_3        | 56         |
| 57       | S4_4        | 6B         |
| 58       | WQRO        | -          |
| 59       | WQR1        | -          |
| 60       | WQR2        | -          |
| 61       | WQR3        | -          |
| 62       | CS          | -          |
| 63       | Stop        | 16         |

# 10.1.5.3 Bedeutung der einzelnen Positionen

|            | <b>U</b>                               |
|------------|----------------------------------------|
| A:         | Primäradresse                          |
| ld0-ld3:   | Identifikationsnummer                  |
| Man0-Man1: | Herstellerkürzel ("MUE")               |
| Gen:       | Generationsnummer                      |
| Med:       | Medium (Electricity)                   |
| TC:        | Transmission Counter (Telegrammzähler) |
| Status:    | Immer 00hex                            |
| Sig0-Sig1: | Immer 0000hex                          |
| WPF0-WPF3: | Wirkarbeit abgehend in kWh             |
| SL2:       | Stringlänge                            |
| S2_0-S2_4: | Einheitsstring ("kVAhr")               |
| WQF0-WQF3: | Blindarbeit abgehend in kVAhr          |
| WPRO-WPR3: | Wirkarbeit zugehend in kWh             |
| SL4:       | Stringlänge                            |
| S4_0-S4_4: | Einheitsstring ("kVAhr")               |
| WQR0-WQR3: | Blindarbeit zugehend in kVAhr          |
| CS:        | Checksumme                             |
|            |                                        |

# 10.1.6 Aus Sicht des MBus Master über alle Teilnehmer (Slave Search)

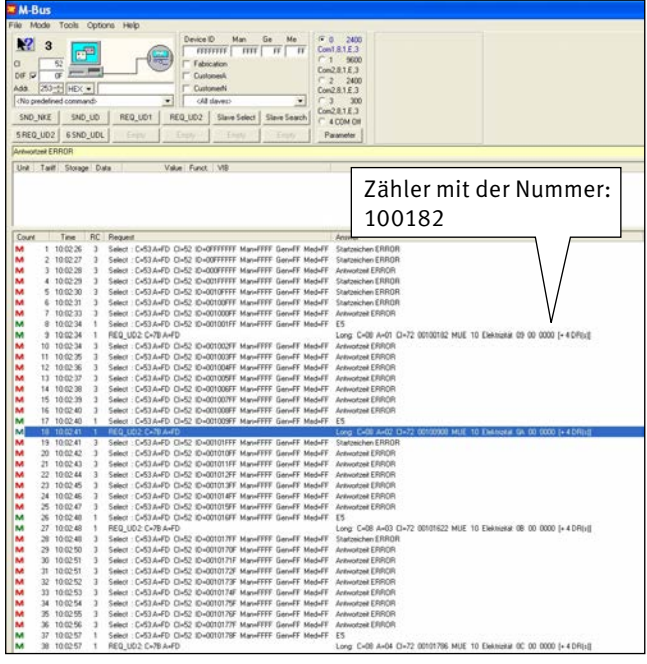

Abbildung 10-2

# Slave List aus Sicht des MBus:

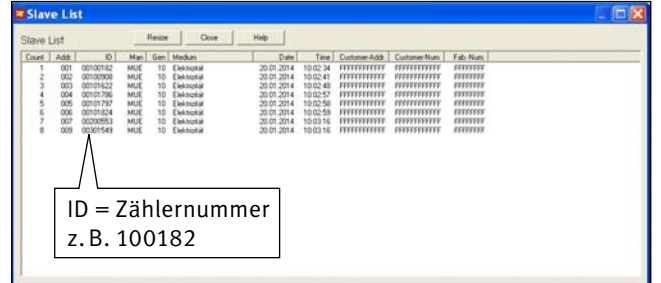

Abbildung 10-3

Den Teilnehmer 100078 (EM3-Modul) aus MBus-Master Sicht:

| tequ                        | iest                                                                                                    |                                          | Rec                                                                                                 | vest                | -     | 9_                                      | 1 E                                                       | ?                                                                             | Rea                                             | iize                                                      | Zä                                          | äh         | ler                 | rm            | it                   | der Numm | ier: |   |
|-----------------------------|----------------------------------------------------------------------------------------------------|------------------------------------------|----------------------------------------------------------------------------------------------------|---------------------|-------|-----------------------------------------|-----------------------------------------------------------|-------------------------------------------------------------------------------|-------------------------------------------------|-----------------------------------------------------------|---------------------------------------------|------------|---------------------|---------------|----------------------|----------|------|---|
| EQ_U                        | JD2 C+                                                                                                    | BA+FD                                    | -                                                                                                   |                     |       |                                         | -                                                         |                                                                               | _                                               |                                                           | 1(                                          | 00         | 18                  | 32            |                      |          |      |   |
|                             | 0                                                                                                    | 1                                        | 2 3                                                                                                 |                     | 6     | 6                                       | 7                                                         | 0                                                                             | g                                               |                                                           | ``                                          |            |                     |               |                      |          |      | - |
| 000-                        | 10                                                                                                    | 70                                       | ED 20                                                                                               | 10                  |       |                                         |                                                           |                                                                               | 4                                               | 1                                                         | /                                           | -          | 0                   |               | -                    |          |      |   |
|                             |                                                                                                    |                                          |                                                                                                    |                     |       |                                         |                                                           | ~                                                                             | /                                               | _                                                         |                                             |            |                     |               |                      |          |      |   |
|                             |                                                                                                    |                                          |                                                                                                    |                     |       |                                         | /                                                         |                                                                               | _                                               |                                                           |                                             |            |                     |               |                      |          |      |   |
|                             |                                                                                                    |                                          |                                                                                                    |                     | -     |                                         | -                                                         |                                                                               |                                                 |                                                           |                                             |            |                     |               |                      |          |      |   |
| in more set                 |                                                                                                    |                                          |                                                                                                    |                     | ~     |                                         |                                                           |                                                                               |                                                 |                                                           |                                             |            |                     |               |                      |          |      |   |
| <b>INW</b>                  | /er                                                                                                    |                                          |                                                                                                    | _                   | ~     |                                         |                                                           |                                                                               |                                                 |                                                           |                                             |            |                     |               |                      |          |      |   |
| 415W                        | /er                                                                                                    |                                          |                                                                                                    | _                   | _     |                                         |                                                           |                                                                               |                                                 |                                                           |                                             |            |                     |               |                      |          |      |   |
| ong 1                       | C=08 A                                                                                                    | -01 Ci=                                  | 2 0010                                                                                              | 182 M               | UE 10 | Elekt                                   | icital                                                    | 09 00                                                                         | 0000                                            | (+ 4 0                                                    | )R(=)]                                      |            |                     |               | _                    |          |      |   |
| ong 1<br>Unit               | C=08 A                                                                                                    | -01 Cl=                                  | 2 0010<br>Data                                                                                      | 182 M               | UE 10 | Vak                                     | icitat<br>ue l                                            | 09 00<br>Funct                                                                | 0000<br>VIB                                     | (+ 4 0                                                    | )R(=))                                      |            |                     |               | -                    |          |      |   |
| ong (<br>Unit<br>D          | C=08 A                                                                                                    | -01 Cl=<br>Storag                        | 2 0010<br>Data                                                                                      | 182 M               | UE 10 | Vak<br>8                                | icitat<br>ue I                                            | 09 00<br>Funct                                                                | 0000<br>VIB<br>Energ                            | (+ 4 C                                                    | )R(+))<br>Wh1                               |            |                     |               | T                    |          |      |   |
| ong (<br>Unit               | Tadl                                                                                                    | -01 Cl+<br>Storag                        | 2 0010<br>Data<br>0 INT4                                                                            | 182 M               | UE 10 | Vak<br>81                               | ioitat<br>ue 1<br>10 1<br>15 1                            | 09 00<br>Funct                                                                | 0000<br>VIB<br>Energ                            | (+ 4 0<br>pie (kV                                         | )R(+))<br>whj                               |            |                     |               | T                    |          |      |   |
| Unit<br>0<br>1<br>2         | C=08 A<br>Tadl<br>0<br>0                                                                                               | -01 Cl+<br>Storag                        | 2 0010<br>Data<br>D INT4<br>D INT4<br>D INT4                                                        | 182 M               | UE 10 | Vak<br>81                               | ue 1<br>10 1<br>15 1<br>0 1                               | 09 00<br>Funct<br>Inst<br>Inst                                                | 0000<br>VIB<br>Energ<br>kVAb<br>Energ           | (+ 4 E<br>pie (kV<br>gie (kV                              | 0R(+))<br>wh]                               |            |                     |               | T                    |          |      |   |
| ung 1<br>Unit<br>2<br>3     | C=08 A/<br>Tadl<br>0<br>0<br>0                                                                                         | -O1 Cl-<br>Storag                        | 2 0010<br>Data<br>D INT4<br>D INT4<br>D INT4<br>D INT4                                              | 182 M               | UE 10 | Vak<br>91                               | icitat<br>un 1<br>10 1<br>15 1<br>0 1                     | 09 00<br>Funct<br>Inst<br>Inst<br>Inst                                        | 0000<br>VIB<br>Energ<br>kVAb<br>Energ           | (+ 4 (<br>pie (k)<br>gie (k)<br>gie (k)                   | )R(c))<br>vh]<br>vh]                        |            |                     |               |                      |          |      |   |
| Unit<br>Unit<br>2<br>3      | C=08 A<br>Tadl<br>0<br>0<br>0                                                                                          | -O1 Cl=<br>Storag                        | 2 0010<br>Data<br>0 INT4<br>0 INT4<br>0 INT4<br>0 INT4                                              | 1182 M              | UE 10 | Vak<br>81                               | 101.41<br>10 1<br>15 1<br>0 1                             | 09 00<br>Funct<br>Inst<br>Inst<br>Inst<br>Inst                                | 0000<br>VIB<br>Energ<br>kVAb<br>Energ           | (+ 4 C<br>pie (k)<br>gie (k)<br>gie (k)                   | vh]<br>vh]                                  |            |                     |               | ľ                    |          |      |   |
| Unit<br>Unit<br>1<br>2<br>3 | C=08 A/<br>Tadl<br>0<br>0<br>0                                                                                         | -01 CI=<br>Storag                        | 2 0010<br>Data<br>D INT4<br>D INT4<br>D INT4<br>2 3                                                 | 1182 M              | UE 10 | Vak<br>Vak                              | 10 1<br>10 1<br>15 1<br>0 1                               | 09 00<br>Funct<br>Inst<br>Inst<br>Inst                                        | 0000<br>VIB<br>Energ<br>kVIA<br>Energ<br>kVIA   | (+ 4 C<br>pie (kV<br>pie (kV<br>r                         | 0R(s))<br>wh]<br>wh]                        | C          | D                   | F             | F                    |          |      |   |
| Unit Unit 0                 | C=08 A/<br>Tardf<br>0<br>0<br>0                                                                                        | -01 CI=<br>Storag                        | 2 0010<br>Data<br>D INT4<br>D INT4<br>D INT4<br>D INT4<br>D INT4<br>D INT4<br>2 3<br>39 55          | 1182 M              | UE 10 | Vak<br>81<br>1                          | 101.4<br>10 1<br>15 1<br>0 1<br>0 1                       | 09 00<br>Funct<br>Inst<br>Inst<br>Inst<br>Inst                                | 9000<br>VIB<br>Energ<br>kVIAh<br>Energ<br>kVIAh | (+ 4 C<br>pie (kV<br>pie (kV<br>r<br>A                    | 0R(c))<br>wh]<br>wh]<br>B                   | C          | D 10                | E             | F                    |          |      |   |
| 000x<br>000x                | Ver<br>C=08 A/<br>Tardf<br>0<br>0<br>0<br>0<br>0<br>0<br>0<br>0<br>0<br>0<br>0<br>0<br>0<br>0<br>0<br>0<br>0<br>0<br>0 | -01 Cl-<br>Storag                        | 2 0010<br>Data<br>D INT4<br>D INT4<br>D INT4<br>D INT4<br>D INT4<br>D INT4<br>2 3<br>39 65<br>00 R4 | 1182 M              | UE 10 | Elekti<br>Vak<br>81<br>1<br>1           | 10 1<br>10 1<br>15 1<br>0 1<br>0 1<br>7<br>82<br>03       | 09 00<br>Funct<br>Inst<br>Inst<br>Inst<br>Inst<br>Inst<br>Inst<br>Inst<br>Ins | 0000<br>VIB<br>Energ<br>kVIAh<br>Energ<br>kVIAh | (+ 4 (<br>pie (kV<br>pie (kV<br>r<br>A<br>00<br>184       | 0R(x))<br>wh]<br>wh]<br>B<br>A5<br>40       | C 36 70    | D 10                | E<br>02<br>72 | F<br>09<br>58        |          |      |   |
| 000x<br>001x<br>002x        | C=08 A/<br>Tadl<br>0<br>0<br>0<br>0<br>0<br>0<br>0<br>0<br>0<br>0<br>0<br>0<br>0<br>0<br>0<br>0                        | -01 Cl-<br>Storag<br>1<br>39<br>00<br>56 | 2 0010<br>Data<br>0 INT4<br>0 INT4<br>0 INT4<br>2 3<br>39 65<br>00 184<br>66 06                     | 4<br>08<br>00<br>00 | UE 10 | Elekti<br>Vak<br>81<br>1<br>1<br>1<br>1 | 10 1<br>10 1<br>15 1<br>0 1<br>0 1<br>7<br>82<br>03<br>84 | 09 00<br>Funct<br>Inst<br>Inst<br>Inst<br>Inst<br>Inst<br>Inst<br>Inst<br>Ins | 0000<br>VIB<br>Energ<br>kV/Ab<br>Energ<br>kV/Ab | (+ 4 0<br>pie (kV<br>pie (kV<br>z<br>A<br>00<br>184<br>06 | PR(x))<br>vh]<br>vh]<br>B<br>A5<br>40<br>00 | C 36 7C 00 | D<br>10<br>05<br>00 | E 02 72 00    | F<br>09<br>68<br>184 |          |      |   |

Abbildung 10-4

Das PLVario-NET Modul dient als reines MBus-Gateway und taucht MBus-seitig nicht auf.

Hier erscheint jedes Modul nur mit der einmaligen Zählernummer und den 4 Werten.

# Gleicher Teilnehmer über WEBBrowser/PLVario-NET.

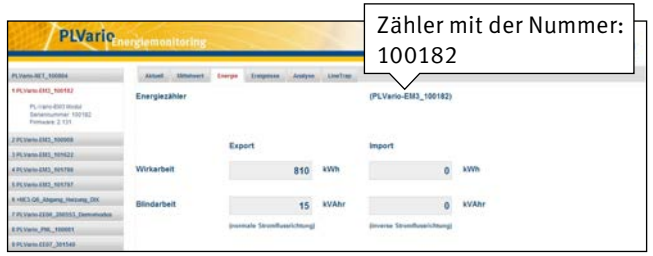

Abbildung 10-5